# **DIN Ethernet**

# **E71E3 series**

## **User manual**

7EN02-0442-00 02/2022

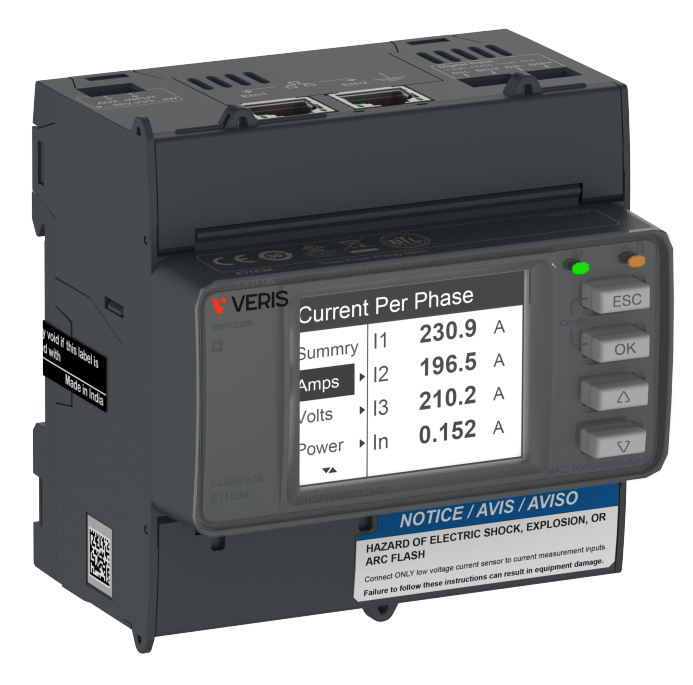

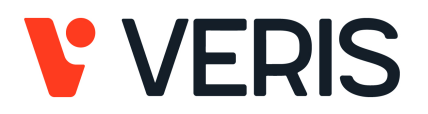

# Legal Information

Alta Labs, Enercept, Enspector, Hawkeye, Trustat, Aerospond, Veris, and the Veris 'V' logo are trademarks or registered trademarks of Veris Industries, L.L.C. in the USA and/or other countries. Other companies' trademarks are hereby acknowledged to belong to their respective owners.

This guide and its content are protected under applicable copyright laws and furnished for informational use only. No part of this guide may be reproduced or transmitted in any form or by any means (electronic, mechanical, photocopying, recording, or otherwise), for any purpose, without the prior written permission of Veris.

Veris does not grant any right or license for commercial use of the guide or its content, except for a non-exclusive and personal license to consult it on an "as is" basis. Veris products and equipment should be installed, operated, serviced, and maintained only by qualified personnel.

As standards, specifications, and designs change from time to time, information contained in this guide may be subject to change without notice.

To the extent permitted by applicable law, no responsibility or liability is assumed by Veris and its subsidiaries for any errors or omissions in the informational content of this material or consequences arising out of or resulting from the use of the information contained herein.

# **Safety information**

### Important information

Read these instructions carefully and look at the equipment to become familiar with the device before trying to install, operate, service, or maintain it. The following special messages may appear throughout this manual or on the equipment to warn of potential hazards or to call attention to information that clarifies or simplifies a procedure.

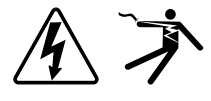

The addition of either symbol to a "Danger" or "Warning" safety label indicates that an electrical hazard exists which will result in personal injury if the instructions are not followed.

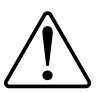

This is the safety alert symbol. It is used to alert you to potential personal injury hazards. Obey all safety messages that accompany this symbol to avoid possible injury or death.

## **A A DANGER**

**DANGER** indicates a hazardous situation which, if not avoided, will result in death or serious injury.

Failure to follow these instructions will result in death or serious injury.

## 

**WARNING** indicates a hazardous situation which, if not avoided, **could result** in death or serious injury.

## 

**CAUTION** indicates a hazardous situation which, if not avoided, **could result in** minor or moderate injury.

## NOTICE

NOTICE is used to address practices not related to physical injury.

### **Please note**

Electrical equipment should be installed, operated, serviced and maintained only by qualified personnel. No responsibility is assumed by Veris for any consequences arising out of the use of this material. A qualified person is one who has skills and knowledge related to the construction, installation, and operation of electrical equipment and has received safety training to recognize and avoid the hazards involved.

# **Notices**

### **FCC PART 15 INFORMATION**

This equipment has been tested by the manufacturer and found to comply with the limits for a class A digital device, pursuant to part 15 of the FCC Rules. These limits are designed to provide reasonable protection against harmful interference when the equipment is operated in a residential environment. This equipment generates, uses, and can radiate radio frequency energy and, if not installed and used in accordance with the instruction manual, may cause harmful interference to radio communications. This device complies with part 15 of the FCC Rules. Operation is subject to the following two conditions:

- This device may not cause harmful interference.
- This device must accept any interference received, including interference that may cause undesired operation.

Modifications to this product without the express authorization of the manufacturer nullify this statement.

## About this manual

This manual discusses features of the E71E3 series DIN Ethernet meter and provides installation and configuration instructions.

Throughout the manual, the term "meter / device" refers to all models of the E71E3 series. All differences between the models, such as a feature specific to one model, are indicated with the appropriate model number or description.

This manual does not provide configuration information for advanced features where an expert user would perform advanced configuration. It also does not include instructions on how to incorporate meter data or perform meter configuration using energy management systems or software.

The most up-to-date documentation about your meter is available for download from www.veris.com.

#### **Related documents**

| Document                       | Number   |
|--------------------------------|----------|
| E71E3 series instruction sheet | NNZ15352 |

# **Table of Contents**

| Safety precautions                                           | 9          |
|--------------------------------------------------------------|------------|
| Meter overview                                               | . 11       |
| Overview of meter functions                                  | . 11       |
| Feature summary                                              | . 11       |
| Data display and analysis tools                              | . 12       |
| Modbus command interface                                     | . 12       |
| Meter configuration                                          | . 12       |
| Cybersecurity                                                | . 13       |
| Overview                                                     | .13        |
| Product defense-in-depth                                     | .13        |
| Device security capabilities                                 | .13        |
| Protected environment assumptions                            | . 14       |
| Potential risks and compensating controls                    | . 15       |
| Default settings                                             | . 16       |
| User accounts and permissions                                | . 16       |
| User account lockout policy                                  | . 16       |
| Passwords/Passcodes                                          | . 16       |
| Default passwords/passcodes and user accounts                | . 17       |
| Harden the device                                            | . 17       |
| Enabling/Disabling communication protocols and changing port |            |
| numbers                                                      | . 17       |
| Firmware upgrades                                            | . 18       |
| Secure disposal guidelines                                   | . 18       |
| Secure disposal checklist                                    | . 18       |
| Commissioning                                                | .20        |
| Installation                                                 | .20        |
| Meter description                                            | .20        |
| Sealable covers                                              | .20        |
|                                                              | .21        |
| Alarm / energy pulse LED                                     | .21        |
| Operation LED.                                               | .21        |
| Ethemet communication LEDs                                   | .21        |
| Status information                                           | . Z I      |
| Status Information.                                          | .22        |
| Configuring                                                  | . 22       |
|                                                              | .23        |
| Modifying perometers                                         | .23        |
| Clock setting                                                | . ∠ა<br>?? |
| Configuration mode                                           | .23<br>24  |
|                                                              | . 24<br>30 |
| Webpages overview                                            | 30         |
| Accessing the meter webpages using device IP address         | .31        |
| Changing user account password                               | .31        |
| Maintenance tab                                              |            |
| Settings tab                                                 | .32        |
| Operating                                                    | 12         |
|                                                              | .+5        |

| Operating via HMI                                                                                                    |                                                                |
|----------------------------------------------------------------------------------------------------|----------------------------------------------------------------|
|                                                                                                    | 43                                                             |
| Display mode                                                                                                    | 43                                                             |
| Full screen mode                                                                                                    | 44                                                             |
| Operating via webpages                                                                                                    | 46                                                             |
| Monitoring tab                                                                                                    | 46                                                             |
| Diagnostics tab                                                                                                    | 47                                                             |
| Maintenance and troubleshooting                                                                                                    |                                                                |
| Overview                                                                                                    |                                                                |
| LED indicators troubleshooting                                                                                                    |                                                                |
| Diagnostic codes                                                                                                    |                                                                |
| References                                                                                                    |                                                                |
| Multi-tariff                                                                                                    |                                                                |
| Overview                                                                                                    |                                                                |
| Status input control mode                                                                                                    |                                                                |
| Communication control mode                                                                                                    |                                                                |
| Real-time clock (RTC) control mode                                                                                                    |                                                                |
| Demand                                                                                                    | 53                                                             |
| Demand calculation methods                                                                                                    | 53                                                             |
| Peak demand                                                                                                    |                                                                |
| Power, energy and power factor                                                                                                    | 54                                                             |
| Power (PQS)                                                                                                    | 54                                                             |
| Energy delivered (imported) / energy received (exported)                                                                                                    | 55                                                             |
| Power factor (PF)                                                                                                    | 55                                                             |
| Data logging                                                                                                    |                                                                |
| Configuration                                                                                                    |                                                                |
| Reading data                                                                                                    |                                                                |
| Communications via Modbus TCP                                                                                                    | 61                                                             |
|                                                                                                    | 61                                                             |
| Overview                                                                                                    |                                                                |
| Overview<br>Supported Modbus commands                                                                                                    | 61                                                             |
| Overview<br>Supported Modbus commands<br>Legend                                                                                                    | 61<br>61                                                       |
| Overview<br>Supported Modbus commands<br>Legend<br>Modbus register map                                                                                                    | 61<br>61<br>62                                                 |
| Overview<br>Supported Modbus commands<br>Legend<br>Modbus register map<br>Communications via BACnet/IP                                                                                                    | 61<br>61<br>62<br>80                                           |
| Overview<br>Supported Modbus commands<br>Legend<br>Modbus register map<br>Communications via BACnet/IP<br>Overview                                                                                                    | 61<br>61<br>62<br>80<br>80                                     |
| Overview<br>Supported Modbus commands<br>Legend<br>Modbus register map<br>Communications via BACnet/IP<br>Overview<br>Supported BACnet components                                                                                                    | 61<br>61<br>80<br>80<br>80                                     |
| Overview<br>Supported Modbus commands<br>Legend<br>Modbus register map<br>Communications via BACnet/IP<br>Overview<br>Supported BACnet components<br>Supported standard object types                                                                                                    | 61<br>61<br>62<br>80<br>80<br>80<br>80                         |
| Overview<br>Supported Modbus commands<br>Legend<br>Modbus register map<br>Communications via BACnet/IP<br>Overview<br>Supported BACnet components<br>Supported standard object types<br>Device objects                                                                                                    | 61<br>61<br>                                                   |
| Overview<br>Supported Modbus commands<br>Legend<br>Modbus register map<br>Communications via BACnet/IP<br>Overview<br>Supported BACnet components<br>Supported BACnet components<br>Supported standard object types<br>Device objects<br>Analog input objects                                                                      | 61<br>61<br>62<br>80<br>80<br>80<br>80<br>82<br>83             |
| Overview<br>Supported Modbus commands<br>Legend<br>Modbus register map<br>Communications via BACnet/IP<br>Overview<br>Supported BACnet components<br>Supported BACnet components<br>Supported standard object types<br>Device objects<br>Analog input objects                                                                      | 61<br>62<br>80<br>80<br>80<br>80<br>82<br>83<br>83             |
| Overview<br>Supported Modbus commands<br>Legend<br>Modbus register map<br>Communications via BACnet/IP<br>Overview<br>Supported BACnet components<br>Supported BACnet components<br>Supported standard object types<br>Device objects<br>Analog input objects<br>Binary input objects                                              | 61<br>62<br>80<br>80<br>80<br>80<br>80<br>81<br>83<br>83<br>87 |
| Overview<br>Supported Modbus commands<br>Legend<br>Modbus register map<br>Communications via BACnet/IP<br>Overview<br>Supported BACnet components<br>Supported BACnet components<br>Supported standard object types<br>Device objects<br>Analog input objects<br>Analog value objects<br>Binary input objects<br>Trend log objects | 61<br>62<br>80<br>80<br>80<br>80<br>82<br>83<br>85<br>87<br>89 |

# **Safety precautions**

Installation, wiring, testing and service must be performed in accordance with all local and national electrical codes.

# **A A DANGER**

#### HAZARD OF ELECTRIC SHOCK, EXPLOSION, OR ARC FLASH

- This product must be installed inside a suitable fire and electrical enclosure.
- Follow safe electrical work practices. See NFPA 70E in the USA, or applicable local codes.
- This equipment must only be installed and serviced by qualified electrical personnel.
- Do not use this product for life or safety applications.
- Do not install this product in hazardous or classified locations.
- Read, understand and follow the instructions before installing this product.
- Turn off all power supplying equipment before working on or inside the equipment.
- Product may use multiple voltage/power sources. Disconnect ALL sources before servicing.
- Use a properly rated voltage sensing device to confirm that power is off. DO NOT depend on this product for voltage indication.
- Products rated only for basic insulation must be installed on insulated conductors.
- Replace all doors, covers and protective devices before powering the equipment.
- Do not exceed the product's ratings or maximum limits.
- Treat communications and I/O wiring connected to multiple devices as hazardous live until determined otherwise.
- The installer is responsible for conformance to all applicable codes.
- Do not connect current transformers (CTs) to the meter current measurement terminals.
- Only use appropriately insulated Low Voltage Current Transducers (LVCTs) or Rogowski coils.

Failure to follow these instructions will result in death or serious injury.

**NOTE:** See IEC 60950-1 for more information on communications and I/O wiring connected to multiple devices.

## **A**WARNING

#### UNINTENDED OPERATION

Do not use this device for critical control or protection applications where human or equipment safety relies on the operation of the control circuit.

Failure to follow these instructions can result in death, serious injury, or equipment damage.

## **A**WARNING

# POTENTIAL COMPROMISE OF SYSTEM AVAILABILITY, INTEGRITY, AND CONFIDENTIALITY

- Change default passwords/passcodes to help prevent unauthorized access to device settings and information.
- Disable unused ports/services and default accounts, where possible, to minimize pathways for malicious attacks.
- Place networked devices behind multiple layers of cyber defenses (such as firewalls, network segmentation, and network intrusion detection and protection).
- Use cybersecurity best practices (for example: least privilege, separation of duties) to help prevent unauthorized exposure, loss, modification of data and logs, interruption of services, or unintended operation.

Failure to follow these instructions can result in death, serious injury, or equipment damage.

# **Meter overview**

### **Overview of meter functions**

The E71E3 series DIN Ethernet meter is electronic with multi-line backlit LCD display. The meter provides accurate 3-phase electrical parameters monitoring with class 0.5 accuracy standard.

The key features of the meters are:

- Bi-directional
- · Measurement of active and reactive energy
- Power/current demand, peak demand
- Time-stamped alarms
- Multi Tariffs (up to 4) controlled by internal clock, status inputs or communication
- 2 status inputs and 1 relay output
- Display (current, voltage, and energy measurements)
- Data logging
- · Communications via Modbus TCP and BACnet/IP
- Compatible with LVCT or Rogowski Coils

### **Feature summary**

|                                                                                          | Function                                    | E71E3X          | E71E3AX         |
|------------------------------------------------------------------------------------------|---------------------------------------------|-----------------|-----------------|
| Measurement input thro                                                                   | ugh LVCT                                    | $\checkmark$    | _               |
| Measurement input thro                                                                   | ugh Rogowski Coil                           | —               | $\checkmark$    |
| Active Energy measure                                                                    | nent accuracy class (total and partial kWh) | 0.5%            | 0.5%            |
| Four Quadrant Energy n                                                                   | neasurements                                | $\checkmark$    | $\checkmark$    |
| Electrical measurement                                                                   | s (I, In, V, PQS, PF, Hz,)                  | $\checkmark$    | $\checkmark$    |
| Alarms with time stamp                                                                   | ing                                         | $\checkmark$    | $\checkmark$    |
| Data logging                                                                             |                                             | $\checkmark$    | $\checkmark$    |
|                                                                                          | Controlled by internal clock                | 4 tariffs       | 4 tariffs       |
| Multi Tariff                                                                             | Controlled by status input(s)               | 4 tariffs       | 4 tariffs       |
|                                                                                          | Controlled by communications                | 4 tariffs       | 4 tariffs       |
| Status inputs Programmable (input status, tariff control, input metering, partial reset) |                                             | 2 status inputs | 2 status inputs |
| Relay outputs Programmable (control mode, behavior mode)                                 |                                             | 1 relay output  | 1 relay output  |
| Communications                                                                           | Modbus TCP                                  | $\checkmark$    | $\checkmark$    |
| Communications                                                                           | BACnet/IP                                   | $\checkmark$    | $\checkmark$    |

### Data display and analysis tools

### Modbus command interface

Most of the meter's real-time and logged data, as well as basic configuration and setup of meter features, can be accessed and programmed using a Modbus command interface as published in the meter's Modbus register list.

This is an advanced procedure that should only be performed by users with advanced knowledge of Modbus, their meter, and the power system being monitored. For further information on the Modbus command interface, contact Technical Support.

Refer to Modbus register map, page 62 of this user manual for the Modbus mapping information and basic instructions on command interface.

### **Meter configuration**

Meter configuration can be performed through the HMI display (Refer to Configuring via HMI, page 23) or through the meter webpages (Refer to Configuring via webpages, page 30).

# Cybersecurity

### **Overview**

This chapter contains information about your product's cybersecurity. Network administrators, system integrators and personnel that commission, maintain or dispose of a device should:

- Apply and maintain the device's security capabilities. See Device security capabilities, page 13 for details.
- Review assumptions about protected environments. See Protected environment assumptions, page 14 for details.
- Address potential risks and mitigation strategies. See Potential risks and compensating controls, page 15 for details.
- · Follow recommendations to optimize cybersecurity.

Your device has security capabilities that:

- Allow it to be part of a NERC CIP compliant facility. Go to the North American Electric Reliability Corporation website for information on NERC Reliability Standards.
- Align with cybersecurity standards in the IEC 62443 international standard for business IT systems and Industrial Automation and Control Systems (IACS) products. Go to the International Electrotechnical Commission website for information about the IEC 62443 international standard.

## 

# POTENTIAL COMPROMISE OF SYSTEM AVAILABILITY, INTEGRITY, AND CONFIDENTIALITY

- Change default passwords/passcodes to help prevent unauthorized access to device settings and information.
- Disable unused ports/services and default accounts, where possible, to minimize pathways for malicious attacks.
- Place networked devices behind multiple layers of cyber defenses (such as firewalls, network segmentation, and network intrusion detection and protection).
- Use cybersecurity best practices (for example: least privilege, separation of duties) to help prevent unauthorized exposure, loss, modification of data and logs, interruption of services, or unintended operation.

Failure to follow these instructions can result in death, serious injury, or equipment damage.

### Product defense-in-depth

Use a layered network approach with multiple security and defense controls in your IT and control system to minimize data protection gaps, reduce single-pointof-failure and create a strong cybersecurity posture. The more layers of security in your network, the harder it is to breach defenses, take digital assets or cause disruption.

### **Device security capabilities**

This section describes the security capabilities available with your device.

#### Information confidentiality

These security capabilities help protect the confidentiality of information through secure protocols that help prevent unauthorized users from reading information in transit.

#### **Physical security**

Multiple anti-tamper sealing points are used to help prevent access and leaves evidence of tampering.

#### Configuration

These security capabilities support the analysis of security events, help protect the device from unauthorized alteration and records configuration changes and user account events:

- Enabling the HMI timeout period in webpages (Refer to Enabling the HMI timeout period, page 33).
- Terminating user account sessions in webages (Refer to Terminating user account sessions, page 42).
- Configuring the IP network services (Refer to Configuring IP network services, page 35).
- Configuring the IP filtering global access and exception list (Refer to Configuring IP filtering, page 36).

#### **User accounts**

These security capabilities help enforce authorizations assigned to users, segregation of duties and least privilege:

- User authentication is used to identify and authenticate software processes and devices managing accounts (Refer to User accounts, page 39).
- User account lockout with number of unsuccessful login attempts (Refer to User account lockout policy, page 16).
- Administrators can override user authorizations by deleting their account (Refer to Deleting user account, page 41).

### Hardening

These security capabilities help prohibit and restrict the use of unnecessary functions, protocols and/or services:

- Least functionality can be applied to prohibit and restrict the use of unnecessary functions, protocols and/or services.
- Port numbers can be changed from default values to lower the predictability of port use.
- Session termination is used to terminate a session manually by the user who initiated the session (Refer to Terminating user account sessions, page 42).

#### Protected environment assumptions

- Cybersecurity governance available and up-to-date guidance on governing the use of information and technology assets in your company.
- Perimeter security installed devices, and devices that are not in service, are in an access-controlled or monitored location.
- Emergency power the control system provides the capability to switch to and from an emergency power supply without affecting the existing security state or a documented degraded mode.

- Firmware upgrades meter upgrades are implemented consistently to the current version of firmware.
- Controls against malware detection, prevention and recovery controls to help protect against malware are implemented and combined with appropriate user awareness.
- Physical network segmentation the control system provides the capability to:
  - Physically segment control system networks from non-control system networks.
  - Physically segment critical control system networks from non-critical control system networks.
- Logical isolation of critical networks the control system provides the capability to logically and physically isolate critical control system networks from non-critical control system networks. For example, using VLANs.
- Independence from non-control system networks the control system provides network services to control system networks, critical or non-critical, without a connection to non-control system networks.
- Encrypt protocol transmissions over all external connections using an encrypted tunnel, TLS wrapper or a similar solution.
- Zone boundary protection the control system provides the capability to:
  - Manage connections through managed interfaces consisting of appropriate boundary protection devices, such as: proxies, gateways, routers, firewalls and encrypted tunnels.
  - Use an effective architecture, for example, firewalls protecting application gateways residing in a DMZ.
  - Control system boundary protections at any designated alternate processing sites should provide the same levels of protection as that of the primary site, for example, data centers.
- No public internet connectivity access from the control system to the internet is not recommended. If a remote site connection is needed, for example, encrypt protocol transmissions.
- Resource availability and redundancy ability to break the connections between different network segments or use duplicate devices in response to an incident.
- Manage communication loads the control system provides the capability to manage communication loads to mitigate the effects of information flooding types of DoS (Denial of Service) events.
- Control system backup available and up-to-date backups for recovery from a control system failure.

### Potential risks and compensating controls

| Area                                            | Issue                                                                                                    | Risk                                                                                          | Compensating controls                                                                                                    |
|-------------------------------------------------|----------------------------------------------------------------------------------------------------|-----------------------------------------------------------------------------------------------|----------------------------------------------------------------------------------------------------|
| Passcode through meter display<br>User accounts | Default settings are often the source of unauthorized access by malicious users.                                                                                                    | If you do not change the default<br>password/passcode,<br>unauthorized access can occur.      | Change the default password/<br>passcode to help reduce<br>unauthorized access.                                                                                                    |
| Secure protocols                                | Ethernert port with Modbus<br>TCP, BACnet/IP, DNS, SNMP,<br>SNTP protocols are unsecure.<br>The device does not have the<br>capability to transmit encrypted<br>data using these protocols. | If a malicious user gained<br>access to your network, they<br>could intercept communications. | For transmitting data over an<br>internal network, physically or<br>logically segment the network.<br>For transmitting data over an<br>external network, encrypt<br>protocol transmissions over all<br>external connections using an<br>encrypted tunnel, TLS wrapper<br>or a similar solution. |

Address potential risks using these compensating controls:

## **Default settings**

| Area                    | Setting        | Default             |
|-------------------------|----------------|---------------------|
|                         | Modbus TCP/IP  | Enabled (Read-only) |
|                         | BACnet/IP      | Enabled (Read-only) |
| Communication protocols | SNMP           | Disabled            |
|                         | Discovery      | Enabled             |
|                         | HTTPS          | Enabled             |
| Configuration           | Using webpages | Enabled             |

### **User accounts and permissions**

Recommendations to optimize cybersecurity in a protected environment:

- Assign users only the essential permissions needed to perform their role (Refer to Edit user account details, page 41).
- Revoke user permissions when no longer needed due to role change, transfer or termination.
- Follow user account management tasks as described by your organization or contact your network administrator.

### **User account lockout policy**

After the 5<sup>th</sup> consecutive invalid login attempt, the webpage login is locked for 2 minutes. After 2 minutes (expiry), the webpage is unlocked. Alternately you can perform power cycle or soft restart or factory reset to unlock the user account.

**NOTE:** If you perform factory reset, all user accounts except **Administrator** and **Guest** are deleted and the webpage user account goes back to factory default settings.

### Passwords/Passcodes

Recommendations to optimize cybersecurity in a protected environment:

- Document and store passwords/passcodes and user names in a protected location.
- Change the default passwords/passcodes to help reduce unauthorized access (Refer to Changing the display passcode, page 30 and Changing user account password, page 31). Default account settings are often the source of unauthorized access by malicious users.
- Use complex passwords/passcodes or passphrases between 8 and 16 characters with at least 1 number, 1 capital letter and 1 special character.
- Follow user account management tasks as described by your organization or contact your network administrator, for example, maximum password age or history policies.

### Default passwords/passcodes and user accounts

| Configuration area     | User name     | Default passcode/password                                                                                                    |
|------------------------|---------------|----------------------------------------------------------------------------------------------------|
| Mater display passoode |               | Low: 0000                                                                                                    |
|                        | -             | High: 0010                                                                                                    |
| Webpages               | Administrator | MAC address which is unique for each meter<br><b>NOTE:</b> Enter the MAC address of the meter<br>without colon in capital letters (For<br>example: if the MAC address of the meter is<br>00:80:f4:02:14:38, then password is<br>0080F4021438). |
|                        | Guest         | guest                                                                                                    |

### Harden the device

Recommendations to optimize cybersecurity in a protected environment:

- Harden the meter according to your company policies and standards.
- Review assumptions about protected environments and address potential risks and mitigation strategies.
- Change the default passwords/passcodes (Refer to Changing the display passcode, page 30 and Changing user account password, page 31).
- Enable the HMI timeout period in webpages (Refer to Enabling the HMI timeout period, page 33).
- Terminate the user account sessions in webages (Refer to Terminating user account sessions, page 42).
- Change the communication protocol ports from their default values. This lowers the predictability of port use.
- Disable communication protocol ports when they are not in use. This reduces the attack surface.

### Enabling/Disabling communication protocols and changing port numbers

#### **Configuring IP network services**

See Configuring IP network services, page 35 for instructions.

### **Configuring IP filtering**

See Configuring IP filtering, page 36 for instructions.

#### **Configuring SNMP**

See Configuring SNMP, page 37 for instructions.

### **Configuring system log**

See Configuring system log, page 38 for instructions.

### **Configuring advanced Ethernet settings**

See Configuring advanced Ethernet settings, page 39 for instructions.

### **Firmware upgrades**

When meter firmware is upgraded - security configuration remains the same until changed, including user names and passwords/passcodes. It is recommended to review security configuration after an upgrade to analyze privileges for new or changed device features and revoke or apply them according to your company policies and standards.

### Secure disposal guidelines

Use the *Secure disposal checklist* when disposing a meter to help prevent potential disclosure of data.

### Secure disposal checklist

- **Record activities**: Document disposal actions according to your company policies and standards to keep a record of activities.
- Decommission related rules and sanitize records:
  - Follow decommission and sanitization tasks as described by your organization or contact your network administrator.
  - Decommission network and security rules, e.g. a firewall rule that could be used to get past the firewall.
  - Perform records tracking sanitization tasks to remove records in related systems, e.g. monitoring SNMP servers.
- Disposal and reuse: See Disposal and reuse, page 18 for more information.

### **Disposal and reuse**

Before removing the device from its intended environment, follow the *Secure disposal guidelines* in this document.

Follow device removal tasks described by your organization or contact your network administrator to determine a responsible method of disposal.

Dispose the device according to the legislation of the country. Some regulatory organizations include:

- The United States Environmental Protection Agency (EPA) for guidance on the sustainable management of electronics.
  - The EPA provides an Electronic Product Environmental Assessment Tool (EPEAT) that helps assess the environmental attributes of electronics.
- The European Waste Electrical & Electronic Equipment Directive (WEEE Directive) is the Community directive on Waste Electrical and Electronic Equipment.
- The European Restriction of Hazardous Substances Directive (RoHS) directive on the restriction of the use of certain hazardous substances in electrical and electronic equipment.

## NOTICE

UNAUTHORIZED OR UNINTENDED ACCESS TO CONFIDENTIAL DATA

- Store devices that are not in service in an access-controlled or monitored location.
- · Physically destroy devices that are decommissioned.

Failure to follow these instructions can result in unauthorized or unintended access to sensitive or secure customer data.

#### Device disposal

It is recommended that the entire device is physically destroyed. Destroying the device helps prevent potential disclosure of data contained in the device that was not removed.

#### **Device reuse**

Store the device in a location that is access controlled or monitored if there is potential for reuse.

# Commissioning

### Installation

See your meter's installation sheet that ships in the box with your meter for information related to installation, such as dimensions, mounting and wiring instructions.

NOTE: The current terminals of the meter must be shorted if it is not connected to external LVCS (LVCT / Rogowski coil).

### **Meter description**

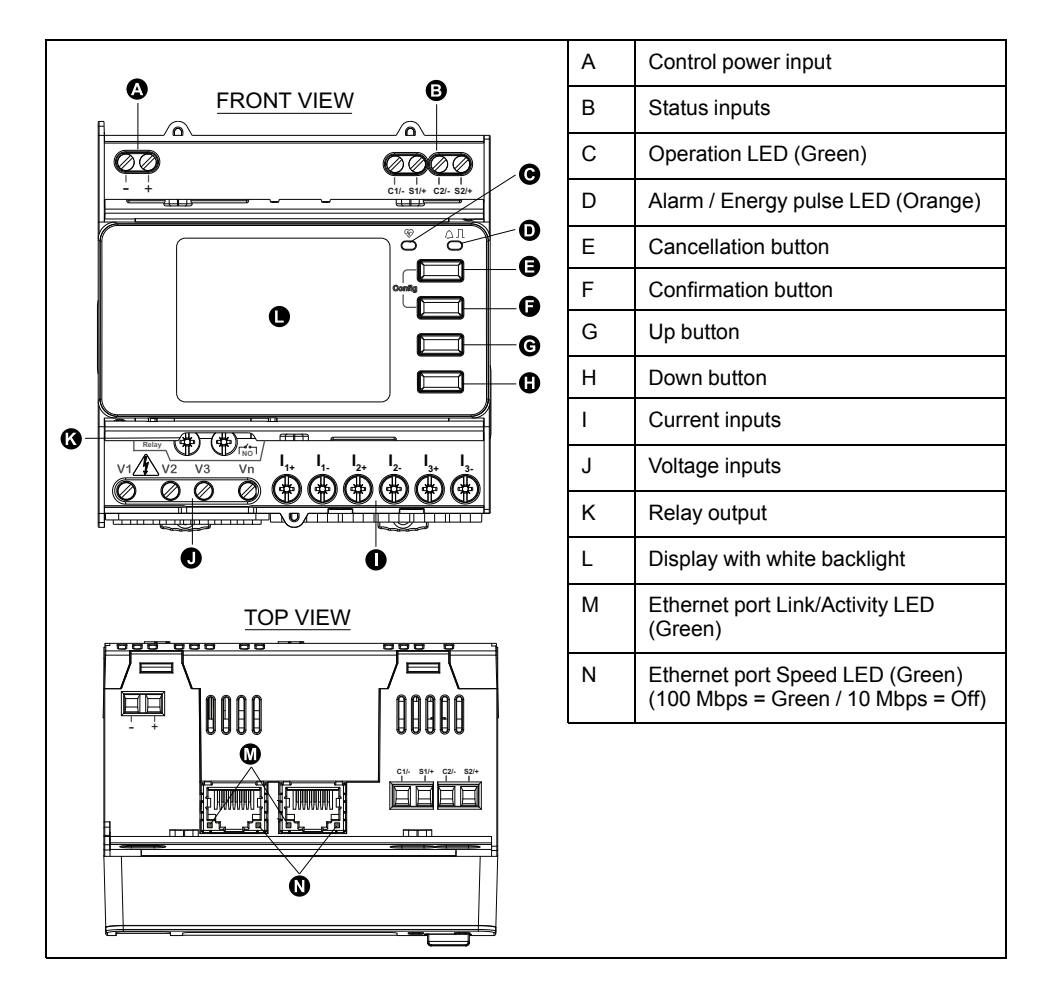

### Sealable covers

The sealable covers and three sealing points help prevent access to inputs, outputs, current, and voltage connections.

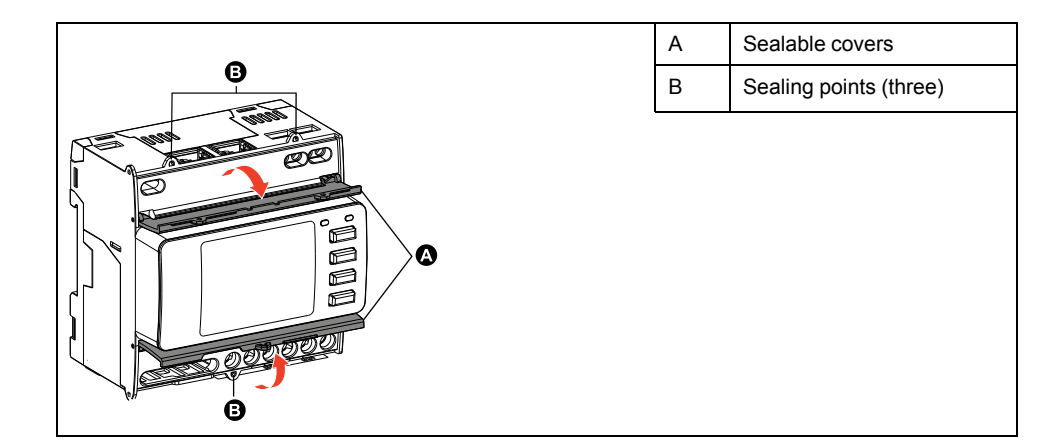

### **LED** indicators

### Alarm / energy pulse LED

The alarm / energy pulse LED can be configured for alarm notification or energy pulsing.

When configured for alarm notification, this LED flashes (1 s ON and 1 s OFF) when the alarm is active. The LED provides a visual indication of an active alarm condition.

When configured for energy pulsing, this LED flashes at a rate proportional to the amount of energy consumed.

### **Operation LED**

The operation LED blinks at a slow, steady rate to indicate that the meter is operational.

This LED cannot be configured for other purposes.

**NOTE:** The operation LED that remains ON and does not flash indicates a problem with the meter. In this case, restart the meter. If the LED still does not flash, contact Technical Support.

### **Ethernet communication LEDs**

The meter has two LEDs per port for Ethernet communication.

The Link/Activity LED flashes to indicate the meter is communicating through the Ethernet port. The Speed LED is ON when the speed is more than 100 Mbps (Green = 100 Mbps / Off = 10 Mbps).

### **Display screen overview**

|                                                               | А | Screen title                                                                                                    |
|---------------------------------------------------------------|---|----------------------------------------------------------------------------------------------------|
| <b>O</b>                                                      | В | List of screens                                                                                                    |
| A Current Per Phase<br>Summry la 230.9 A<br>B Amps Ib 196.5 A | С | Configuration mode icon ( $\checkmark$ ) or Error /<br>Alert icon ( $\overline{(\mathbb{A})/1}$ ) notification area |
| Volts Ic 210.2 A<br>Power In 0.152 A<br>C G                   | D | Cancel and go back to parent screen,<br>Summary screen (display mode) or Setup<br>screen (configuration mode)       |
| Û                                                             |   | Select a menu item or confirm an entry                                                                              |
|                                                               | F | Navigate up, select a setting from a list or increase a number in a numeric setting                                 |

| G | Navigate down, select a setting from a list<br>or decrease a number in a numeric<br>setting |
|---|---------------------------------------------------------------------------------------------|
| н | Values or settings                                                                          |
|   |                                                                                             |

## **Status information**

The two LEDs on the front panel indicate the current status of the meter: the green operation LED and the orange alarm / energy pulse LED.

The icons in the following table indicate the LED state:

|                    | S = OFF                                                          | \Theta = Flashing                       | ⊗=on                                                          |
|--------------------|------------------------------------------------------------------|-----------------------------------------|---------------------------------------------------------------|
| Operation LED      | Diagnostic code error<br>(Refer to Diagnostic<br>codes, page 50) | Meter is operational                    | Diagnostic code error (Refer to<br>Diagnostic codes, page 50) |
| Alarm LED          | No alarm                                                         | Active or inactive unacknowledged alarm | Abnormal behaviour of LED.<br>Contact Technical Support       |
| Energy pulsing LED | Not counting                                                     | Energy pulse counting                   | Over-counting due to incorrect configuration or overload      |

### Backlight and error / alert icon

The backlight (display screen) and error / alert icon on the top right corner of the display screen indicate the meter status.

| Backlight | (Alert icon                  | Description                                                                                                    |  |
|-----------|------------------------------|----------------------------------------------------------------------------------------------------|--|
| OFF       | _                            | Device not powered ON or device is OFF                                                                                                    |  |
| ON/Dim    | M/! OFF                      | LCD in power saving mode.                                                                                                    |  |
| ON/Normal | M/! OFF                      | Normal working status.                                                                                                    |  |
| Flashing  | Alarm / Diagnosis is active. |                                                                                                    |  |
| ON/Dim    | Flashing                     | Alarm / Diagnosis is active for 3 hours, LCD in power saving mode.                                                                                                    |  |
| Flashing  | _                            | <ul> <li>Device physical location (Refer to Enabling the device physical location, page 47). The backlight flashes at a faster rate for 15 s.</li> <li>NOTE: <ul> <li>If the backlight flashes due to Alarm/Diagnostic error, the backlight will continue to flash even after 15 s.</li> <li>Any button press on the meter indicates that the device is identified and the backlight stops flashing.</li> </ul> </li> </ul> |  |

# Configuring

You can configure the meter settings via:

- HMI (Refer to Configuring via HMI, page 23)
- Webpages (Refer to Configuring via webpages, page 30)

### **Configuring via HMI**

#### **Modifying parameters**

There are two methods for modifying a parameter, depending on the type of parameter:

- Selecting a value in a list (for example, selecting 1PH2W L-N from a list of available power systems), or
- Modifying a numerical value, digit by digit (for example, entering a value for the date, time or VT primary).

**NOTE:** Before you modify any parameters, ensure that you are familiar with the HMI functionality and navigation structure of your device in configuration mode.

#### Selecting a value from a list

- 1. Use the v or v button to scroll through the parameter values until you reach the desired value.
- 2. Press on to confirm the new parameter value.

### Modifying a numerical value

- 1. Use the v or button to modify the selected digit.
- 2. Press I to confirm the new parameter value and to shift to the next digit. Modify the next digit, if needed, or press I.
- 3. Continue to move through the digits until you reach the last digit then press again to confirm the new parameter value.

If you enter an invalid setting and press or cursor stays in the field for that parameter until you enter a valid value.

#### **Cancelling an entry**

To cancel the current entry, press the screen reverts to the previous display.

### **Clock setting**

You must reset the time to account for any time change (for example, to switch the time from standard time to daylight savings time).

#### **Clock behavior**

You are prompted to set the date and time when the meter is powered up first time. Press is to skip this step if you do not want to set the clock (you can enter configuration mode and set the date and time later, if required).

### Date/time format

The date is displayed in the following format: DD-MMM-YYYY.

The time is displayed using the 24-hour clock in the following format: hh:mm:ss.

### Setting the clock using the display

The following image illustrates how to set the clock when you initially power up the meter or after a power failure. To set the clock during normal operation, refer to the **Configuration mode menu tree** for you meter.

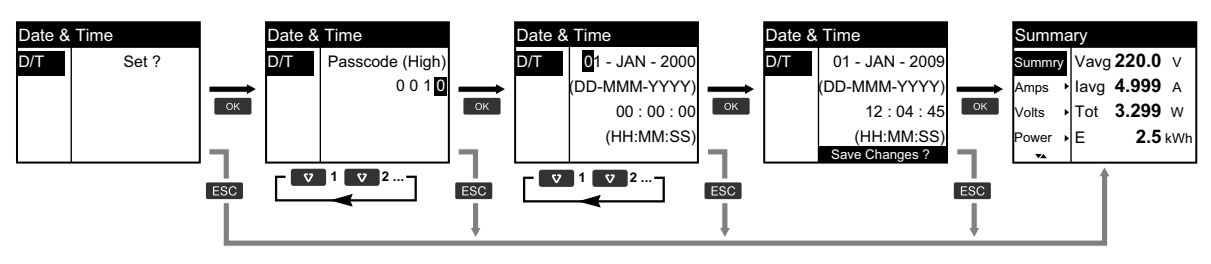

- 1. Press when you are prompted to set the date and time when the meter is powered up.
- 2. Use the v or button to enter the meter **Passcode (High)** (Default is "0010") and press **I**.
- 3. Use the ♥ or ▲ button to set the date in **DD-MMM-YYYY** format and time in **HH:MM:SS** format.
- 4. Press on to save your changes to the meter.

### **Configuration mode**

#### **Overview**

You can configure the meter parameters only in configuration mode.

The following parameters can be configured in configuration mode:

- Wiring type
- CT and VT ratio
- Nominal frequency
- Date/Time
- Multi-tariffs
- · Communication network settings (partially configured)
- LED settings
- Status inputs
- · Relay output
- Demand
- Passcode (High and Low)
- Reset default settings
- Alarms
- · Front panel display

### **Entering configuration mode**

1. Press and hold and at the same time for 2 seconds.

2. Enter the meter passcode. The **Access Counter** screen displays, indicating the number of times the configuration mode has been accessed.

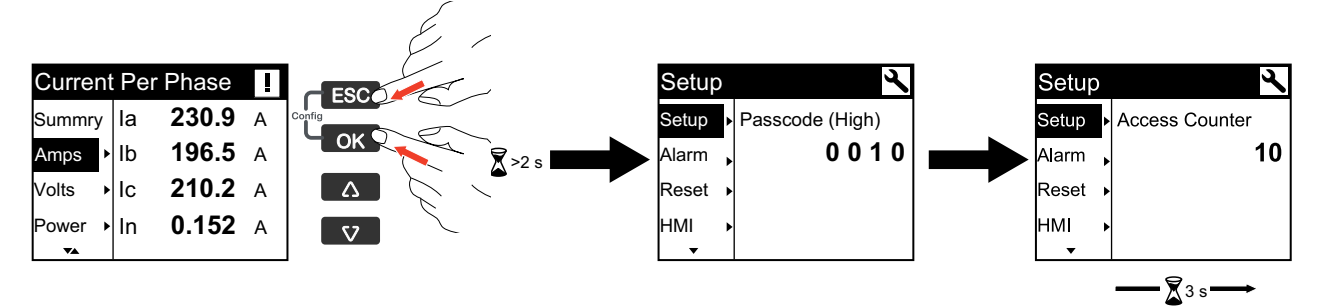

### Default configuration mode settings

| Menu   | Factory settings      |               |  |
|--------|-----------------------|---------------|--|
|        | Type: 3PH4W           |               |  |
| Wire   | VTCon: Direct Con     |               |  |
|        | CTCon: I1, I2, I3     |               |  |
|        | E71E3X                | CT Sec: 1000  |  |
| Patio  |                       | CT Pri: 100   |  |
| Ratio  | E71E3AX               | CT Sec: Rcoil |  |
|        | ETTESAN               | CT Pri: 5000  |  |
| Nom    | Freq(Hz): 60          |               |  |
| Nom    | Sys Vol: 600          |               |  |
| D/T    | 01-JAN-2000           |               |  |
|        | 00:00:00              |               |  |
|        | by S In: Disable      |               |  |
| Tariff | by Comm: Disable      |               |  |
|        | by Clock: Disable     |               |  |
|        | N/W                   |               |  |
| Comm   | Bacnet: Enable        |               |  |
|        | Modbus: Enable        |               |  |
| Led    | Mode: OFF             |               |  |
|        | S1 Mode: Input Status |               |  |
| S In   | S2 Mode: Input Status |               |  |
| Balay  | Control: Alarm        |               |  |
| Relay  | Behaviour: Normal     |               |  |
| 545    | Method: Fixed         |               |  |
| DMD    | Int.Val(min): 15      |               |  |
| 0.1    | Low: 0000             |               |  |
| Code   | High: 0010            |               |  |

| Menu  | Factory settings    |  |  |  |  |
|-------|---------------------|--|--|--|--|
|       | PhLoss: Enable      |  |  |  |  |
| Alarm | V Thres%: 10        |  |  |  |  |
|       | Imbl Thres%: 25     |  |  |  |  |
|       | Mode                |  |  |  |  |
|       | DisplayStd: IEEE    |  |  |  |  |
|       | FullScreen: Enable  |  |  |  |  |
| НМІ   | AutoScroll: Disable |  |  |  |  |
|       | LCD                 |  |  |  |  |
|       | Backlight: 4        |  |  |  |  |
|       | Contrast: 5         |  |  |  |  |

### Configuration mode menu tree

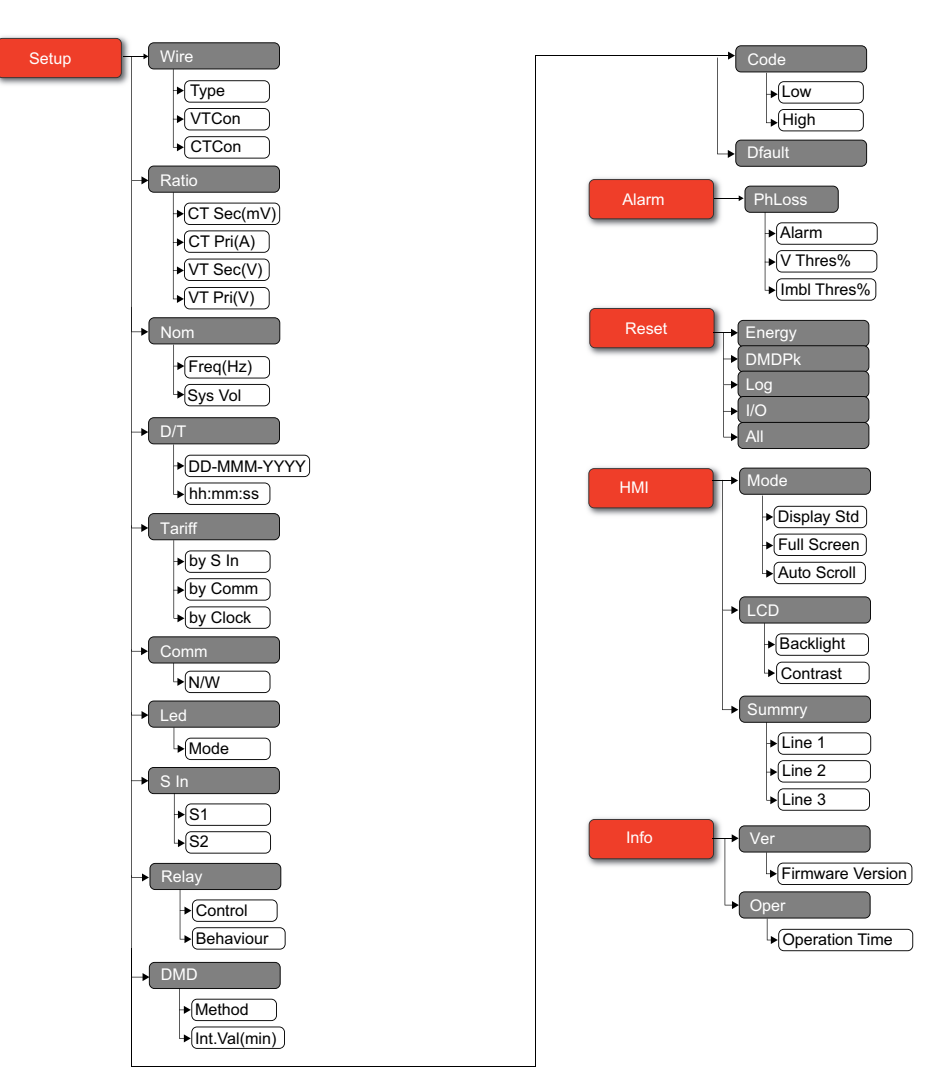

### Configuration mode settings

| Menu         | Sub menu | Parameters                |                        | Options                                                                                                    | Description                                                                                                    |
|--------------|----------|---------------------------|------------------------|----------------------------------------------------------------------------------------------------|----------------------------------------------------------------------------------------------------|
|              |          | Туре                      |                        | 3PH4W<br>1PH4W L-N<br>1PH2W L-N<br>1PH2W L-L<br>1PH3W L-L-N<br>3PH3W                                                                                                    | Select the power system type the meter is wired to.                                                                                                    |
| Setup Wire   | Wire     | VTCon                     |                        | Direct Con<br>Wye(3VT)<br>Delta(2VT)                                                                                                    | Select how many voltage transformers (VT) are connected to the electrical power system.                                                                                                    |
|              |          | CTCon                     |                        | 3CT - <b>I1, I2, I3</b><br>1CT - <b>I1</b><br>2CT - <b>I1, I2</b>                                                                                                    | Define how many current transducers (CT) are connected to the meter and which terminals they are connected to.                                                                                                    |
|              |          | E71E3X                    | CT Sec                 | 1000<br>333                                                                                                    | Select the size of the CT secondary, in Millivolts.                                                                                                    |
|              |          |                           | CT Pri                 | 1 to 32767                                                                                                    | Enter the size of the CT primary, in Amps.                                                                                                    |
|              |          | <b>F7</b> ( <b>F0 A</b> ) | CT Sec                 | Rcoil                                                                                                    | CT ratio secondary<br><b>NOTE:</b> The CT ratio secondary is read-only.                                                                                                    |
| Setup        | Ratio    | E71E3AX                   | CT Pri                 | 5000                                                                                                    | CT ratio primary<br><b>NOTE:</b> The CT ratio primary is read-only.                                                                                                    |
|              |          | VT Sec                    |                        | 100<br>110<br>115<br>120                                                                                                    | Select the size of the VT secondary, in Volts.                                                                                                    |
|              |          | VT Pri                    |                        | 1 to 1000000                                                                                                    | Enter the size of the VT primary, in Volts.                                                                                                    |
| Setup        | Nom      | Freq(Hz)                  |                        | 50<br>60                                                                                                    | Select the frequency of the electrical power system, in Hz.                                                                                                    |
|              | Sys Vol  |                           | 90 to 600              | Select the system voltage.                                                                                                    |                                                                                                    |
| Setun        | D/T      | DD-MMM-YYYY               |                        |                                                                                                    | Set the current date using the specified format.                                                                                                    |
| Setup        | ויש      | hh:mm:ss                  |                        | -                                                                                                    | Set the time using the 24-hour format.                                                                                                    |
|              |          | by S In                   |                        | Disable<br>1 S In<br>2 S In                                                                                                    | <ul> <li>The status input is associated with the tariff function. A signal to the status input changes the active tariff.</li> <li>NOTE: <ul> <li>If you change S In mode to other operation modes (input status, input metering, or energy reset) while multi-tariff control mode is in S In control mode, the multi-tariff function is automatically disabled.</li> <li>If you change multi-tariff control mode to other control modes (communication or internal RTC) while S In is configured for multi-tariff function, the S In operation mode automatically changes to input status.</li> </ul> </li> </ul> |
| Setup Tariff | Tariff   | by Comm                   |                        | Disable<br>Enable                                                                                                    | The active tariff is controlled by communications. In the communication control mode, the tariff switching is triggered by command.<br>Refer to Modbus register map, page 62                                                                                                    |
|              | by Clock |                           | Disable<br>Day<br>Week | The tariff switching is triggered by the real-time clock. The configuration includes the selection of schedule mode. Set the time when each tariff period starts, using the 24 hour clock format (00:00 to 23:59). The start time of the next tariff is the end time of the current tariff. For example, T2 start equals the end of T1.<br>Refer to Real-time clock (RTC) control mode, page 52 |                                                                                                    |

| Menu  | Sub menu | Parameters           |             | Options                                                  |                                                                                                    | Description                                                                                                    |                                                                                                    |
|-------|----------|----------------------|-------------|----------------------------------------------------------|----------------------------------------------------------------------------------------------------|----------------------------------------------------------------------------------------------------|----------------------------------------------------------------------------------------------------|
| Setup | Comm     | IP Address<br>Subnet | N/W         | Bacnet<br>HTTPs<br>Modbus                                | Enable or disable th<br>Configuring IP netw<br>NOTE: The IP                                                                                                    | ne network settings (<br>ork services, page<br>Address and Subn                                                                                                    | (Refer to<br>35).<br>Iet are read-only.                                                                                                    |
|       |          |                      |             |                                                          | Off disables the LEI                                                                                                    | D completely.                                                                                                    |                                                                                                    |
|       |          |                      | OFF<br>Alar | m                                                        | Alarm sets the LED<br>for alarming, the LE<br>OFF) to indicate the<br>condition.                                                                                                    | for alarm notificatio<br>D also flashes (with<br>e meter has detected                                                                                                    | n. When configured<br>1 s ON and 1 s<br>d an alarm                                                                                                    |
| Setup | Led      | Mode                 | Ener<br>•   | '9y<br>Channel:<br>ActimpExp,<br>RealmpExp,<br>AppimpExp | Energy sets the LEI<br>for energy pulsing,<br>used to determine t<br>measurements. Thi<br>mode is set to Alarr                                                                                                    | D for energy pulsing<br>the LED emits pulse<br>he accuracy of the r<br>s setting is ignored<br>n.                                                                                                    | I. When configured<br>es that are then<br>neter's energy<br>when the LED                                                                                                    |
|       |          |                      | •           | Pulses per k_h: 0                                        | <ul> <li>Channel: Sele<br/>to monitor and</li> </ul>                                                                                                    | ect which accumulat<br>d use for energy puls                                                                                                    | ed energy channel<br>sing.                                                                                                    |
|       |          |                      |             | (0 9999999                                               | <ul> <li>Pulses per kW<br/>pulses are ser<br/>or 1 kVAh acc</li> </ul>                                                                                                    | Vh: This setting defir<br>nt to the LED for even<br>umulated energy.                                                                                                    | nes how many<br>ery 1 kWh, 1 kVARh                                                                                                    |
|       |          |                      |             |                                                          | Input status: Use fo<br>status inputs can be<br>Tariff Control: You c                                                                                                    | r simple ON/OFF st<br>e OF or SD signals o<br>an control the tariff                                                                                                    | atus inputs. The<br>of a circuit breaker.<br>either through                                                                                                    |
|       |          |                      |             |                                                          | communications, th<br>Tariff control throug<br>applying a proper c<br>inputs. Each combin<br>the meter registerin<br>register.                                                                                                    | e internal clock or b<br>h the tariff inputs is<br>ombination of ON or<br>nation of ON or OFF<br>g the energy in a pa                                                                                                    | y 1 or 2 tariff inputs.<br>performed by<br>r OFF signal to the<br><sup>z</sup> signal results in<br>irticular tariff                                                                |
|       |          |                      |             |                                                          | S2                                                                                                    | S1                                                                                                    | Active tariff                                                                                                    |
|       |          |                      | Mad         | •                                                        | 0                                                                                                    | 0                                                                                                    | Tariff 1                                                                                                    |
|       |          |                      | •           | e<br>Input Status                                        | 0                                                                                                    | 1                                                                                                    | Tariff 2                                                                                                    |
| Setup | S In     | 51                   | •           | Tariff Control                                           | 1                                                                                                    | 0                                                                                                    | Tariff 3                                                                                                    |
|       |          | S2                   | •           | Input Metering                                           | 1                                                                                                    | 1                                                                                                    | Tariff 4                                                                                                    |
|       |          |                      | •           | Partial Reset                                            | NOTE: To sele<br>set to tariff con<br>control mode, i<br>available for Si<br>Input Metering: You<br>metering modes to<br>application. To activ<br>pulse frequency (pu<br>of pulses and calcu<br>or pulse stop less th<br>Partial Reset: Energy | ect tariff control for S<br>trol mode. If S1 is n<br>the tariff control opti<br>2.<br>I can configure the n<br>collect the pulses fo<br>vate this function, se<br>lise/unit). The meter<br>lates the number of<br>nan 10 ms is invalid<br>gy reset function ress | 2, the S1 should be<br>ot set to tariff<br>on will not be<br>neter in input<br>r WAGES<br>to the input metering<br>r counts the number<br>units. Pulse width<br>for pulse counting. |

| Menu        | Sub menu | Parameters   | Options                                                                                                    | Description                                                                                                    |
|-------------|----------|--------------|----------------------------------------------------------------------------------------------------|----------------------------------------------------------------------------------------------------|
| Setup Relay |          | Control      | External<br>Alarm                                                                                                    | External: The relay output is controlled remotely either<br>through software or by a PLC using commands sent<br>through communications.<br>Alarm: The relay output is associated with the alarm<br>system. The meter sends a pulse to the relay output port<br>when the alarm is triggered.                                                                                                    |
|             | Relay    | Behaviour    | Normal<br>Timed                                                                                                    | Normal: This mode applies when control mode is set to<br>External or Alarm. In the event of trigger for External mode,<br>the relay output remains in the closed state until an open<br>command is sent by the computer or PLC. In the event of<br>trigger for Alarm mode, the relay output remains in the<br>closed state until the drop out point is crossed.<br>Timed: The relay output remains ON for the period defined<br>by the On-Time setup register. |
|             |          |              | Coil Hold                                                                                                    | Coil Hold: This mode applies when control mode is set to<br>External or Alarm. The output turns on when the "energize"<br>command is received and turns off when the "coil hold<br>release" command is received. In the event of a control<br>power loss, the output remembers and returns to the state<br>it was in when control power was lost.                                                                                                    |
| Setun       |          |              | Sliding: Select an interval from the range 10, 15, 20, 30, 60 minutes. For demand intervals less than 15 minutes, the value is updated every 15 seconds. For demand intervals of 15 minutes and greater, the demand value is updated every 60 seconds. The meter displays the demand value for the last completed interval. |                                                                                                    |
|             | DMD      | Method       | Sliding<br>Rolling<br>Fixed                                                                                                    | Rolling: Select an interval and a subinterval. The subinterval must divide evenly into the interval (for example, three 5-minute (5 x 60 seconds) subintervals for a 15-minute interval). Demand is updated at the end of each subinterval. The meter displays the demand value for the last completed interval.                                                                                                    |
|             |          |              |                                                                                                    | Fixed: Select an interval from 1 to 60 minutes (in 1 minute increments). The meter calculates and updates the demand at the end of each interval.                                                                                                    |
|             |          |              |                                                                                                    | Refer to Demand calculation methods, page 53                                                                                                    |
|             |          | Int.Val(min) | 10<br>15<br>20<br>30<br>60                                                                                                    | Select the demand calculation block interval in minutes.                                                                                                    |
|             |          | Low          | 0 to 9999                                                                                                    | Set the low passcode for accessing the alarms and resets.                                                                                                    |
| Setup       | Code     | High         | 10 to 9999                                                                                                    | Set the high passcode for accessing the setup and clock.                                                                                                    |
| Setup       | Dfault   | -            | -                                                                                                    | Settings are reset to their defaults.<br><b>NOTE:</b> The webpage password resets to default but<br>the HMI passcode does not reset to default.                                                                                                    |
|             |          | Alarm        | Enable                                                                                                    | Enabled by default and cannot be disabled                                                                                                    |
| Alarm       | PhLoss   | V Thres%     | 1 to 99                                                                                                    | Set the voltage threshold limit                                                                                                    |
|             |          | Imbl Thres%  | 1 to 99                                                                                                    | Set the imbalance threshold limit                                                                                                    |
| Reset -     | Energy   | _            | -                                                                                                    | Reset the energy parameters.                                                                                                    |
|             | DMDPk    | _            | -                                                                                                    | Reset the peak demand values.                                                                                                    |
|             | Log      | _            | -                                                                                                    | Reset the data logged values.                                                                                                    |
|             | I/O      | -            | -                                                                                                    | Reset the status input counters, relay counters, and input metering counters.                                                                                                    |
|             | All      | -            | -                                                                                                    | Reset all the energy parameters, peak demand values, data logged values and I/O counters.                                                                                                    |

| Menu             | Sub menu       | Parameters       | Options                                                          | Description                             |
|------------------|----------------|------------------|------------------------------------------------------------------|-----------------------------------------|
|                  | Mada           | DisplayStd       | IEC<br>IEEE                                                      | Select IEC or IEEE standard.            |
|                  | Mode           | FullScreen       | Enable                                                           | Enable or disable the full screen mode. |
|                  |                | AutoScroll       | Disable                                                          | Enable or disable the auto scroll mode. |
| HMI              | Backlight      | 1 to 7           | Increase or decrease the value to adjust the backlight settings. |                                         |
|                  | Contrast       | 1 to 9           | Increase or decrease the value to adjust the contrast settings.  |                                         |
|                  | Summry         | Line1            | -                                                                |                                         |
|                  |                | Line2            | -                                                                | Summary page.                           |
|                  |                | Line3            | -                                                                |                                         |
| Info Ver<br>Oper | Ver            | Firmware Version | xxx.yyy.zzz                                                      | Firmware version in xxx.yyy.zzz format. |
|                  | Operation Time | xxxx Days xx Hrs | Operation time of the meter in xxxx Days xx Hrs format.          |                                         |

### Changing the display passcode

### NOTICE

#### LOSS OF ACCESS

Record your device's user and passcode information in a secure location.

Failure to follow these instructions can result in data loss and loss of access to the device.

### NOTICE

LOSS OF DATA OR PRODUCT CONFIGURATION

Do not let unauthorized personnel gain physical access to the device.

Failure to follow these instructions can result in data loss and loss of access to the device.

- 1. Use the velocity button to navigate to **Code** and press velocity button to edit the passcode.
- 2. Select **Low** or use the v button to select **High** and press v button to edit the passcode.
- 3. Use the v or button to modify the selected digit.
- 4. Press on to confirm the new parameter value and to shift to the next digit. Modify the next digit, if needed, or press on.
- 5. Continue to move through the digits until you reach the last digit then press again to confirm the new parameter value.

If you enter an invalid setting and press or cursor stays in the field for that parameter until you enter a valid value.

### Configuring via webpages

### Webpages overview

The meter's Ethernet connection allows you to access the meter so you can view data and perform configuration using a web browser.

**NOTE:** The recommended browsers to use for viewing the webpages are Microsoft Edge, Google Chrome, Mozilla Firefox, and Apple Safari.

## 

#### **INACCURATE DATA RESULTS**

- Do not rely solely on data displayed on the display or in software to determine if this device is functioning correctly or complying with all applicable standards.
- Do not use data displayed on the display or in software as a substitute for proper workplace practices or equipment maintenance.

Failure to follow these instructions can result in death, serious injury, or equipment damage.

#### Accessing the meter webpages using device IP address

#### NOTE:

- The webpages are accessed through the meter's Ethernet port so it must be configured properly.
- It is mandatory to change the default password when you access the webpages for the first time. You cannot browse through the webpages without the default password change.
- The password must contain between 8 and 16 characters with at least 1 number, 1 capital letter and 1 special character.
- 1. Open the web browser and type the IP in the address field based on the following modes and press **Enter**:
  - a. DHCP mode (Default): Use the IP address which is automatically assigned.
  - b. Other than DHCP mode: Use the default IP [169.254.YY.ZZ] based on the MAC address (first time access) or the IP address set by the user.
     NOTE:
    - YY.ZZ are the last 2 bytes of the meter's MAC address. For example, a meter with MAC address 00-B0-D0-86-BB-F7 (hexadecimal) or 0-176-208-134-187-247 (decimal), set the IP address as 169.254.187.247.
    - For the meter with the MAC address 00-B0-D0-86-02-12 (hexadecimal) or 0-176-208-134-02-18 (decimal), set the IP address as 169.254.2.18.
- 2. Enter the **User Name** (default: **Administrator**) and **Password** (default: MAC address which is unique for each meter).

**NOTE:** Enter the MAC address of the meter without colon in capital letters (For example: if the MAC address of the meter is 00:80:f4:02:14:38, then password is 0080F4021438).

- 3. Click Login.
- 4. Use the main tabs and sub tabs to select and display the meter's various webpages.

**NOTE:** If the user session is inactive for a period of 10 minutes or more, the session gets timed-out and you need to re-login to access the webpages.

5. Click Logout to exit the meter webpages.

#### Changing user account password

**NOTE:** When you change your user account password, the user sessions get terminated and you need to re-login to access the webpages.

# NOTICE

#### LOSS OF ACCESS

Record your device's user and password information in a secure location.

Failure to follow these instructions can result in data loss and loss of access to the device.

## NOTICE

LOSS OF DATA OR PRODUCT CONFIGURATION

Do not let unauthorized personnel gain physical access to the device.

Failure to follow these instructions can result in data loss and loss of access to the device.

- 1. Click the user account on the top right corner of the webpage.
- 2. Click Change Password button.

The Password Modification window opens.

3. Enter the Old Password, new Password and Confirm Password.

**NOTE:** The password must contain between 8 and 16 characters with at least 1 number, 1 capital letter and 1 special character.

4. Click Apply Changes to save your new password.

### Maintenance tab

#### Firmware upgrade

**NOTE:** Meter firmware includes a digital signature which helps ensure authenticity.

- 1. Click Maintenance > Upgrade > Firmware.
- 2. In the **Firmware Upgrade** section, click **Browse** button. The **Choose File Open** dialog box opens.
- 3. Select the .sedp file from the firmware release folder.
- 4. Click **Upgrade** button.

The pop-up message **Do you want to apply the firmware upgrade now? The product will be restarted and all users will be disconnected from the application** opens.

5. Click Yes to apply the firmware upgrade.

**NOTE:** The device will check the firmware compatibility before upgrade. The device will reject the package if all the files in the package are of lower version.

The firmware upgrade process of the meter can take up to 20 minutes.

After successful firmware upgrade, the meter restart can take up to 40 s.

If the firmware upgrade is not successful, the meter displays error message. Try the firmware upgrade process again. If firmware upgrade process fails on multiple attempts, contact Technical Support representative.

### Settings tab

#### Assigning user application name

**NOTE:** When you change the user application name, the user sessions get terminated and you need to re-login to access the webpages.

- 1. Click Settings > General > Identification.
- 2. Enter the device name in the User Application Name box.
- 3. Click Apply Changes to save your changes to the meter.

### **Configuring date/time**

- 1. Click Settings > General > Date/Time.
- 2. Enter the Date in yyyy/mm/dd and Time in hh:mm:ss format.
- 3. Click Apply Changes to save your changes to the meter.

### Enabling the HMI timeout period

You can configure the HMI configuration mode inactive session.

**NOTE:** If you are inactive for a certain period after entering the settings page in HMI (configuration mode), the screen gets locked automatically and the device will show the default **Summary** page.

- 1. Click Settings > General > HMI.
- 2. Enter the HMI Timeout Period in minutes.
- 3. Click **Apply Changes** to save your changes to the meter.

| Parameter          | Values        | Description                                                   |
|--------------------|---------------|---------------------------------------------------------------|
| HMI Timeout Period | 2 to 20       | Enter the HMI configuration mode inactive session in minutes. |
|                    | (Default: 15) |                                                               |

### Configuring Ethernet (Dual port)

- 1. Click Settings > Communication > Ethernet Configuration (Dual Port).
- 2. Modify the parameters as required.

- 3. Click Apply Changes.
  - The warning message displays.

**NOTE:** Make sure that you read and understand the message. Click **Reboot** to apply the changes or click **No** to retain the existing settings.

| Parameter                     |                  | Values                                                                                                    | Description                                                                                                    |
|-------------------------------|------------------|----------------------------------------------------------------------------------------------------|----------------------------------------------------------------------------------------------------|
|                               | MAC Address      | -                                                                                                    | A unique media access control address.                                                                                                    |
| Ethernet                      | Frame Format     | <ul> <li>Ethernet II</li> <li>802.3</li> <li>Auto</li> </ul>                                                                                                    | Used to select the format for data sent over an Ethernet connection.                                                                                                    |
| Ethernet Port 1<br>Control    | Speed and Mode   | <ul> <li>10 Mbit/s - Half Duplex</li> <li>10 Mbit/s - Full Duplex</li> <li>100 Mbit/s - Half Duplex</li> <li>100 Mbit/s - Full Duplex</li> <li>Auto-negotiation</li> </ul> | Allows to select different speed and transmission<br>mode.<br>For the auto-negotiation option, the meter<br>automatically negotiates the physical Ethernet<br>connection speed and transmission mode for Ethernet<br>port 1.                                                                    |
| Ethernet Port 2<br>Control    | Speed and Mode   | <ul> <li>10 Mbit/s - Half Duplex</li> <li>10 Mbit/s - Full Duplex</li> <li>100 Mbit/s - Half Duplex</li> <li>100 Mbit/s - Full Duplex</li> <li>Auto-negotiation</li> </ul> | Allows to select different speed and transmission<br>mode.<br>For the auto-negotiation option, the meter<br>automatically negotiates the physical Ethernet<br>connection speed and transmission mode for Ethernet<br>port 2.                                                                    |
|                               | Enable           | -                                                                                                    | Enables the broadcast storm protection.                                                                                                    |
| Broadcast Storm<br>Protection | Protection Level | <ul> <li>Highest</li> <li>High</li> <li>Medium high</li> <li>Medium low</li> <li>Low</li> <li>Lowest</li> </ul>                                                            | Defines the storm protection level. The meter limits the<br>amount of information it broadcasts or rebroadcasts<br>(based on this setting) to reduce collisions or network<br>traffic.<br><b>NOTE:</b> If the level is changed, you are prompted<br>to restart the device to implement changes. |

### **Configuring IP**

**NOTE:** When the IP is changed, it takes 30 s for communication to restart with the new IP.

- 1. Click Settings > Communication > IP Configuration.
- 2. Modify the parameters as required.

- 3. Click Apply Changes.
  - The warning message displays.

**NOTE:** Make sure that you read and understand the message. Click **Reboot** to apply the changes or click **No** to retain the existing settings.

|                        | Parameter | Description                             |                                                                                                    |
|------------------------|-----------|-----------------------------------------|----------------------------------------------------------------------------------------------------|
|                        | Automatic |                                         | Select the mode for assigning IPv4 parameters. Obtain IPv4 parameters automatically using BOOTP or DHCP.                                                                                                    |
| IDV/                   |           | <ul> <li>DHCP</li> <li>воотр</li> </ul> | <b>NOTE:</b> By default, the meter is set to DHCP mode.<br>You need to access the webpages to change the<br>default DHCP mode to other mode (Refer to<br>Accessing the meter webpages using device IP<br>address, page 31). |
|                        |           | IPv4 Address                            | Enter the static IP address.                                                                                                    |
|                        | Manual    | Subnet Mask                             | Enter the Ethernet IP subnet mask address of your network.                                                                                                    |
|                        |           | Default Gateway                         | Enter the gateway (router) IP address used for Wide Area Network (WAN) communication.                                                                                                    |
| IPV6 IPv6 Link-local / |           | Enable                                  | Defines the IPv6 configuration.                                                                                                    |
|                        |           | IPv6 Link-local Address                 | Displays the IP address in IPv6 format. You can use this IP address to open the meter webpages.                                                                                                    |
| Obtain DNS Servers     |           | Automatically via DHCP/                 | Defines the dynamic behavior of the DNS server address configuration. Used to obtain the IP address from the DNS server automatically.                                                                                      |
| DNS                    | воотр     |                                         | <b>NOTE:</b> Domain Name System (DNS) is the naming system for computers and devices connected to a local area network (LAN) or the Internet.                                                                               |
|                        |           | Primary DNS Server                      | Defines the IPv4 address of the primary DNS server.                                                                                                    |
|                        | Manual    | Secondary DNS Server                    | Defines the IPv4 address of the secondary DNS server.<br>Used to perform a DNS resolution when the resolution<br>fails with the primary DNS server.                                                                         |

### **Configuring IP network services**

- 1. Click Settings > Communication > IP Network Services.
- 2. Modify the parameters as required.

#### 3. Click Apply Changes.

The warning message displays.

**NOTE:** Make sure that you read and understand the message. Click **Yes** to apply the changes or click **No** to retain the existing settings.

| Parameter          |                   | Values                            | Description                                                                                                    |
|--------------------|-------------------|-----------------------------------|----------------------------------------------------------------------------------------------------|
| HTTP/Web           | Port              | 1 to 65534<br>(Default: 80)       | Set the port number of the HTTP/Web server.                                                                                                    |
| HTTPS              | Port              | 1 to 65534<br>(Default: 443)      | Set the port number of the HTTPS server.<br><b>NOTE:</b> HTTPS is enabled by default.                                                                  |
|                    | Enable            | 1 to 65534                        |                                                                                                    |
| Modbus TCP         | Port              | (Default: 502)                    | Enable or disable the Modbus/TCP service.                                                                                                    |
|                    | Enable            | 1 to 65534                        | Enable or disable the DPWS service.                                                                                                    |
| Discovery          | Silent Mode       | (Defeult: 5257)                   | Enable and disable the silent mode and also to set the port                                                                                            |
|                    | Port              | (Delault: 5557)                   | number.                                                                                                    |
| DNS                | Port              | 1 to 65534<br>(Default: 53)       | Set the port number of the DNS server.                                                                                                    |
| BACnet/IP Settings | Enable            | -                                 | Enable or disable the BACnet/IP communication with the meter.<br><b>NOTE:</b> Check the firewall settings if device is not discovering in BACnet tool. |
|                    | Port              | 1024 to 65534<br>(Default: 47808) | Set the port number the meter uses for BACnet/IP communication.                                                                                        |
|                    | Device ID         | 1 to 4194302<br>(Default: 123)    | Set the ID of the meter on your BACnet network. The ID must be unique on the network.                                                                  |
|                    | BBMD Enable       | -                                 | Enable or disable the registration of a meter as a foreign device.                                                                                     |
|                    | BBMD Port         | 1024 to 65534<br>(Default: 47808) | Set the port number that is used for communications with the BBMD.                                                                                     |
|                    | BBMD IP           | -                                 | Set the IP address of the BACnet/IP BBMD device, if use a BBMD on the network. Contact your local network administrator for parameter values.          |
|                    | BBMD TTL(sec)     | 0 to 65534<br>(Default: 0)        | Set the duration/time (in seconds) the BBMD keeps an entry for this device in its foreign device table.                                                |
| SNMP               | Enable            | -                                 | Enable or disable the SNMP service.                                                                                                    |
|                    | Listening Port    | 1 to 65534<br>(Default: 161)      | Set the listening and notification norts                                                                                                    |
|                    | Notification Port | 1 to 65534<br>(Default: 162)      | out the listening and notification ports.                                                                                                    |

### **Configuring IP filtering**

- IP filtering activates IP address filtering and assigns designated level of access for IP clients connected to meter.
  - NOTE: By default, Enable IP Filtering option is enabled (read-only access).
  - 1. Click Settings > Communication > IP Filtering.
  - 2. In the IP Filtering Exception List section, click Add Exception.
  - 3. In the **IP Address / Range** box, enter the IP address and select the access from the **Access Level** drop-down list.
- 4. Click Add.
- 5. Click Apply Changes to save your changes to the meter.

| Parameter                              |                            |                                                          | Description                                                                                                    |
|----------------------------------------|----------------------------|----------------------------------------------------------|----------------------------------------------------------------------------------------------------|
| IP Filtering                           |                            | Enable IP Filtering                                      | Enable IP address filtering and assign the designated level of access.                                                              |
|                                        | Edit IP Filtering<br>Rules | IP Address / Range                                       | The IPv4 or IPv6 address fields are editable, except for the anonymous IP address field, which is indicated by asterisks.           |
| IP Filtering Global<br>Access List     |                            |                                                          | <b>NOTE:</b> If IP filtering is enabled, anonymous IP addresses can only have read-only or no access; they cannot have full access. |
|                                        |                            | Access Level <ul> <li>None</li> <li>Read-Only</li> </ul> | Define the access level for the corresponding IP addresses.                                                                         |
| IP Filtering Add<br>Exception List Rul | Add IP Filtering<br>Rules  | IP Address / Range                                       | Assign list of user-defined IP addresses to connected devices.                                                                      |
|                                        |                            |                                                          | <b>NOTE:</b> The maximum number of allowed IP address is 10.                                                                        |
|                                        |                            | Access Level                                             |                                                                                                    |
|                                        |                            | None                                                     | Define the access level for the corresponding IP                                                                                    |
|                                        |                            | Read-Only     Boad Write                                 |                                                                                                    |
|                                        |                            | • Read-write                                             |                                                                                                    |

## **Configuring SNMP**

The meter supports SNMP allowing a network administrator to access the meter remotely with an SNMP manager and view the networking status and diagnostics of the meter in the MIB-II format.

**NOTE:** You can configure the **SNMP** parameters only when you enable the **SNMP** in the **IP Network Services** section (Refer to Configuring IP network services, page 35).

- 1. Click Settings > Communication > SNMP.
- 2. Modify the parameters as required.

| Parameter       |                                           | Description                                                                                                    |  |
|-----------------|-------------------------------------------|----------------------------------------------------------------------------------------------------|--|
|                 | System Location                           | Enter the system location.                                                                                                    |  |
|                 | System Contact                            | Enter the name of SNMP administrator.                                                                                                    |  |
| System Objects  | Automatic Configuration of<br>System Name | Selects the system name automatically.                                                                                                    |  |
|                 | Manual Configuration of System Name       | Enter a descriptive name in System Name tab.                                                                                                    |  |
|                 | Get Community Name                        | Enter the community names used for SNMP requests.                                                                                                    |  |
| Community Names | Set Community Name                        | <b>NOTE:</b> It is highly recommended to set a community name that best meets your security guidelines. The community Name must contain between 8 and 16 characters with at least 1 uppercase, lowercase and 1 special character. |  |
|                 | Trap Community Name                       |                                                                                                    |  |
|                 | Cold Start Trap                           | Generates a trap when the meter is powered ON.                                                                                                    |  |
|                 | Warm Start Trap                           | Generates a trap when SNMP is enabled.                                                                                                    |  |
| Enabled Traps   | Link Down Trap                            | Generates a trap when an Ethernet port communication link is disconnected.                                                                                                    |  |
|                 | Link Up Trap                              | Generates a trap when an Ethernet port communication link is reconnected.                                                                                                    |  |
|                 | Authentication Failure Trap               | Generates a trap when an SNMP manager is accessing the meter with incorrect authentication.                                                                                                    |  |
|                 | Manager #1                                | Enter the name or IP address of SNMP Manager #1.                                                                                                    |  |
| SNWP Wanagers   | Manager #2                                | Enter the name or IP address of SNMP Manager #2.                                                                                                    |  |

### 3. Click Apply Changes to save your changes to the meter.

## Configuring system log

This page allows the user to set a system log server to receive the various log events on a specific interval.

You can choose the category and severity of events to be received.

**NOTE:** By default, all the **Security** events will be sent to the server if the service is enabled.

- 1. Click Settings > Communication > System Log.
- 2. Modify the parameters as required.

| Parameter                                       |                                                                                                    | Values                                                                                                   | Description                                                                                                    |
|-------------------------------------------------|----------------------------------------------------------------------------------------------------|----------------------------------------------------------------------------------------------------|----------------------------------------------------------------------------------------------------|
| System Log<br>Service                           | Enable                                                                                                    | -                                                                                                    | Enable or disable the system log service.                                                                                                    |
| System Log Server<br>settings                   | System Log server<br>Address                                                                                                    | -                                                                                                    | Enter the server name or IP address.                                                                                                    |
|                                                 | Connection Mode                                                                                                    | TCP/TLS<br>TCP<br>UDP                                                                                    | Select the mode.                                                                                                    |
|                                                 | System Log Server<br>Port                                                                                                    | 1 to 65534                                                                                               | Enter the system log server port number.                                                                                                    |
| System Log Export<br>Settings<br>Export Filters | 0 to 3600<br>(Default: 60)                                                                                                    | Enter the interval duration for exporting the log data in seconds.                                       |                                                                                                    |
|                                                 | Export Filters Categor Ap Categor Ap Categor Ap Categor Severity Categor Categor Categ | Category:<br>• Application<br>• Security<br>• System<br>• Other<br>• All                                 | Select the category of the events.<br><b>NOTE:</b> The events with category <b>Security</b> are always transferred irrespective of the selection in severity filters. |
|                                                 |                                                                                                    | Severity:<br>Alert<br>Critical<br>Debug<br>Emergency<br>Error<br>Information<br>Notice<br>Warning<br>All | Select the severity of the event.                                                                                                    |
| System Log Test                                 |                                                                                                    | _                                                                                                    | Test connection                                                                                                    |

### 3. Click Apply Changes to save your changes to the meter.

## Configuring advanced Ethernet settings

- 1. Click Settings > Communication > Advanced Ethernet Settings.
- 2. Modify the advanced Ethernet parameters as required.
- 3. Click **Apply Changes** to save your changes to the meter or click **Default** to retain the factory settings.

| Parameter             | Values     | Description                                                                                                    |
|-----------------------|------------|----------------------------------------------------------------------------------------------------|
| Time To Live          | 1 to 255   | The maximum number of hops (in other words, devices such as routers) that a TCP packet is allowed to pass through before it is discarded.                     |
| Enable TCP Keep Alive | -          | Enable or disable the TCP keep alive transmissions. If disabled, the keep alive packets do not get sent and the connection remains open until it gets closed. |
| Time                  | 1 to 65000 | A timer (in seconds) that detects when a connected device on an idle connection becomes unavailable due to events such as a reboot or shutdown.               |
| ARP Cache Timeout     | 1 to 65000 | The length of time (in minutes) that ARP entries are kept in the ARP cache.                                                                                   |

### **User accounts**

The meter users are assigned user names and passwords. Each user is assigned with a role to access the webpages by the administrator.

There are two pre-defined user accounts:

Administrator (default password is MAC address which is unique for each meter)

**NOTE:** Enter the MAC address of the meter without colon in capital letters (For example: if the MAC address of the meter is 00:80:f4:02:14:38, then password is 0080F4021438).

Guest (default password is guest)

# **A**WARNING

POTENTIAL COMPROMISE OF SYSTEM AVAILABILITY, INTEGRITY, AND CONFIDENTIALITY

• Change default passwords at first use to help prevent unauthorized access to device settings, controls, and information.

Failure to follow these instructions can result in death, serious injury, or equipment damage.

In a continuous effort to encourage users on the awareness about the cybersecurity best practices and the meters more cyber secure in their applications, the users are forced to change the default factory-set password to a complex password.

### Roles

Webpages access permissions are based on roles. You must be an administrator to assign user access roles.

| User account  | Password                                                                                                    | Role          | Access                                                                                                    |
|---------------|----------------------------------------------------------------------------------------------------|---------------|----------------------------------------------------------------------------------------------------|
|               | MAC address which is<br>unique for each meter                                                                                                    |               |                                                                                                    |
| Administrator | NOTE: Enter the MAC<br>address of the meter<br>without colon in capital<br>letters (For example: if<br>the MAC address of the<br>meter is 00:80:<br>f4:02:14:38, then<br>password is<br>0080F4021438). | Administrator | Full access to all webpages and its features with read/write permission.<br><b>NOTE:</b> During first time login, you are forced to change the default password for system security.                                           |
| Guest         | guest                                                                                                    | Guest         | Access only to <b>Monitoring</b> tab and <b>Device</b><br>Identification page in the <b>Diagnostics</b> tab.<br><b>NOTE:</b> During first time login, you are forced to<br>change the default password for system<br>security. |

### Adding user accounts for webpages

In addition to the **two default** user accounts, you can create up to **10** user accounts.

**NOTE:** If the **Username** or **Password** credentials of the **Administrator** user account are lost, you can reset using another **Administrator** user account.

- 1. Click Settings > User Management > User Accounts.
- 2. In the User Accounts section, click Add User.

The Add User section opens.

3. Enter the Username, Password details and assign the user a Role.

| Parameter                                             | Description                                                                                                    |
|-------------------------------------------------------|----------------------------------------------------------------------------------------------------|
| Username                                              | Enter a name (1 to 15 characters) for a new user.<br><b>NOTE:</b> Username is case-sensitive and can contain special characters.                                                                 |
| Password                                              | Enter a password (8 to 16 characters) for a new user.<br><b>NOTE:</b> The password must contain between 8 and 16 characters with at least 1<br>number, 1 capital letter and 1 special character. |
| Confirm Password                                      | Confirm the password.                                                                                                    |
| Role <ul> <li>Administrator</li> <li>Guest</li> </ul> | Assign a role for the user.                                                                                                    |

### 4. Click Apply Changes to save your changes to the meter.

### **Deleting user account**

NOTE: You must have Administrator role access to delete the user accounts.

- 1. Click Settings > User Management > User Accounts.
- 2. In the User Accounts section, click  $\widehat{\Box}$  icon. The User Deletion dialog box opens.
- 3. Click Yes to delete the user account.

### Edit user account details

**NOTE:** You must have **Administrator** role access to change the user account password and assign role to the user:

### 1. User account password reset:

- a. Click Settings > User Management > User Accounts.
- b. In the User Accounts section, click licon. The Edit User section opens.
- c. Enter the New Password and Confirm Password details.

**NOTE:** The password must contain between 8 and 16 characters with at least 1 number, 1 capital letter and 1 special character.

d. Click Apply Changes to save your changes to the meter.

### 2. Assigning user role:

**NOTE:** To assign role to the user, you must also reset the password.

- a. Click Settings > User Management > User Accounts.
- b. In the User Accounts section, click licon. The Edit User section opens.
- c. From the drop-down list, assign the Role to the user.
- d. Enter the New Password and Confirm Password details.
   NOTE: The password must contain between 8 and 16 characters with at least 1 number, 1 capital letter and 1 special character.
- e. Click Apply Changes to save your changes to the meter.

### Terminating user account sessions

**NOTE:** You must have **Administrator** role access to terminate the user account sessions.

- 1. Click Settings > User Management > User Accounts.
- 2. In the **User Accounts** section, click  $\bigcirc$  icon.

The **Terminate User Sessions** dialog box opens with the warning message "Are you sure you want to terminate sessions ? This will terminate all active sessions for the user".

3. Read the warning message and click **Yes** to terminate the user account sessions.

# Operating

You can view or interpret the meter display data via:

- HMI (Refer to Operating via HMI, page 43)
- Webpages (Refer to Operating via webpages, page 46)

# **Operating via HMI**

## **Display mode**

### **Overview**

The display mode allows you to view or monitor the measured parameters.

Some of the parameters in the display mode are as follows:

- Summary page
- Current per phase
- Voltage L-N, L-L
- Active, reactive, apparent power and demand
- · Active, apparent, reactive energy and input metering
- Tariff
- Power factor
- Frequency
- Status inputs
- Relay status
- Active alarms with timestamps
- Diagnosis

### Entering the display mode

- If full screen mode is enabled, press any key to switch from full screen mode to display mode.
- If full screen mode is disabled, press is to switch from configuration mode (Setup page) to display mode.

### **Display mode menu tree**

The titles listed are for the HMI mode in IEEE, with the corresponding titles in IEC mode in square brackets [].

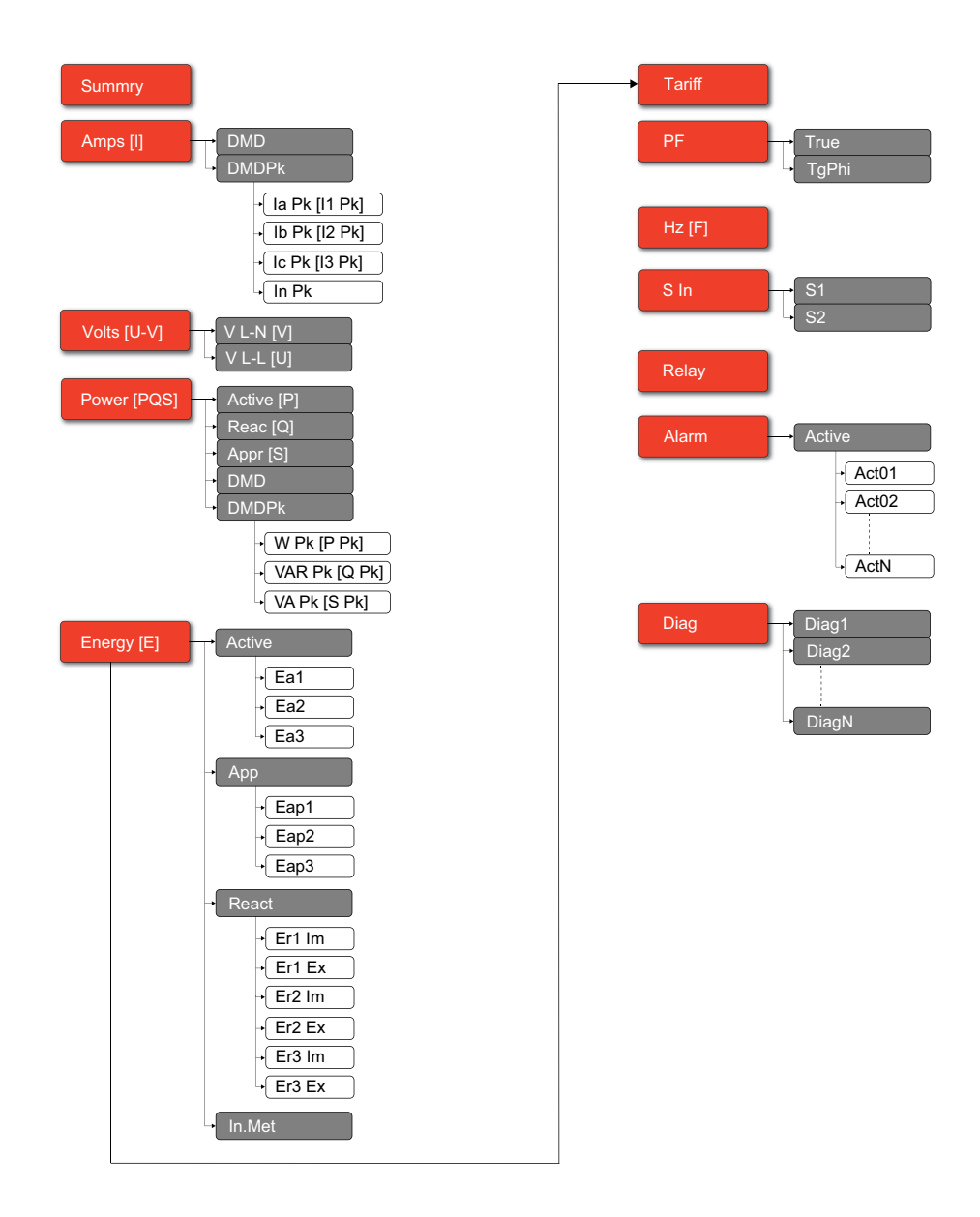

### **Full screen mode**

### **Overview**

The main title and the sub menu in full screen mode are hidden and the values are expanded to full screen.

| Vavg <b>220.0</b> V |       |     |
|---------------------|-------|-----|
| lavg                | 4.999 | А   |
| Tot                 | 3.299 | W   |
| E                   | 2.5   | kWh |

The full screen mode is enabled by default. You can modify full screen enable/ disable and auto scroll enable/disable.

| Full screen | Auto scroll | Description                                                                                                    |
|-------------|-------------|----------------------------------------------------------------------------------------------------|
| Enable      | Disable     | Fixed summary page at full screen mode.                                                                                 |
|             |             | Auto scrolling pages at full screen mode. The interval between any 2 scrolling pages is the value specified in seconds. |
| Enable      | Enable      | Range: 1 to 99                                                                                                    |
|             |             | Default: 10                                                                                                    |
| Disable     | -           | Full screen mode disabled.                                                                                              |

## Entering the full screen mode

 If full screen mode is enabled, press is to switch from configuration mode (Setup page) to full screen mode.

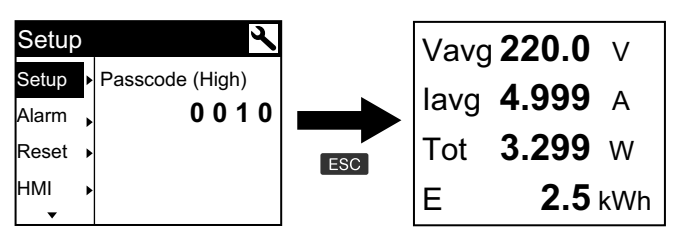

Display mode automatically switches to full screen mode if there is no key press for five minutes.

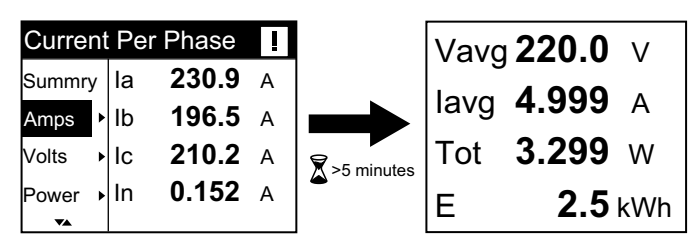

## Auto scroll mode menu tree

The titles listed are for the HMI mode in IEEE, with the corresponding titles in IEC mode in square brackets [].

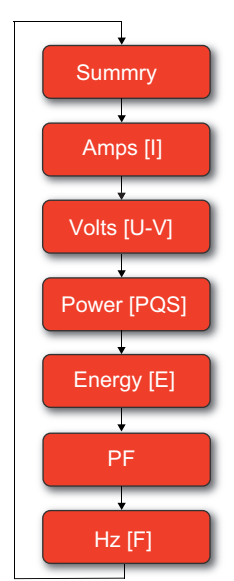

.

# **Operating via webpages**

## Monitoring tab

## Interpreting basic readings data

### Click Monitoring > General Monitoring > Basic Readings.

| Data   | Parameters         | Description                                                       |
|--------|--------------------|-------------------------------------------------------------------|
| Basic  | Load Current(A)    | Present basic parameter values.                                   |
|        | Power              |                                                                   |
|        | Power Factor Total |                                                                   |
|        | Voltage(V)         |                                                                   |
|        | Frequency(Hz)      |                                                                   |
| Demand | Demand Current (A) | Present and peak demand parameters                                |
|        | Demand Power       | of the last reset.                                                |
| Energy | Energy             | Accumulated energy values along with date time of the last reset. |

### Interpreting active alarms data

### 1. Click Monitoring > General Monitoring > Active Alarms.

2. Click Update button to refresh the active alarms page.

| Parameter  | Description                                                                                                 |
|------------|----------------------------------------------------------------------------------------------------|
| Event Type | List of active (unacknowledged) or inactive (acknowledge) alarm events and a description of the event type. |

## Interpreting inputs/outputs data

### Click Monitoring > General Monitoring > Inputs/Outputs.

| Parameter | Description                          |
|-----------|--------------------------------------|
| Inputs    | Current status of the status inputs. |
| Outputs   | Current status of the relay output.  |

### Interpreting data log

The **Data Log** window allows you to view and download the records of the data log parameters (Datalog\_1 to Datalog\_16) configured via BACnet objects or Modbus TCP register.

- 1. Click Monitoring > General Monitoring > Data Log.
- From the Data Log drop-down list, select the data log parameters (Datalog\_1 to Datalog\_16).
  - a. Click **View** to interpret the last 20 records of the data log parameters along with the **Date/Time** and their **Value**.
  - b. Click Update to refresh the records of the data log parameters.
  - c. Click **Download** to export the data log parameters to .csv format.

## **Diagnostics tab**

## Viewing device identification details

Click **Diagnostics > General > Device Identification** to view the information about your meter.

| Parameter               | Description                                                                                   |
|-------------------------|-----------------------------------------------------------------------------------------------|
| User Application Name   | Device name that is assigned by the user (Refer to Assigning user application name, page 32). |
| Product Range           | Name of the device type.                                                                      |
| Product Model           | Device model number.                                                                          |
| Serial Number           | Device serial number.                                                                         |
| Firmware Revision       | Current firmware version.                                                                     |
| Unique Identifier       | Combination of MAC address and the time.                                                      |
| MAC Address             | Unique MAC address.                                                                           |
| IPv4 Address            | Addressing scheme to specify the source and destination addresses.                            |
| IPv6 Link-local Address | Address used to communicate on the local network.                                             |
| Manufacture Date        | Date when the device was manufactured.                                                        |

## **Enabling the device physical location**

You need to enable the device physical location feature using the webpages to locate your meter on the panel.

- 1. Click **Diagnostics > General > Device Identification**.
- 2. In the **Device Physical Location** section, click **ON** to turn the **Identify Device** toggle key.

The backlight flashes at a faster rate for 15 s.

### NOTE:

- If the backlight flashes due to Alarm/Diagnostic error, the backlight will continue to flash even after 15 s.
- Any button press on the meter indicates that the device is identified and the backlight stops flashing.

## Interpreting date and time

### Click **Diagnostics > General > Date/Time**.

| Parameter         | Description                         |
|-------------------|-------------------------------------|
| Date (yyyy/mm/dd) | Current date.                       |
| Time(hh:mm:ss)    | Current time.                       |
| Uptime            | Run time after the system power-up. |

### **Interpreting Ethernet data**

### Click Diagnostics > Communication > Ethernet.

### **Ethernet Global Statistics**

| Parameter             | Description                   |
|-----------------------|-------------------------------|
| Frames Received OK    | Number of frames received.    |
| Frames Transmitted OK | Number of frames transmitted. |

### **Ethernet Global Statistics (Continued)**

| Parameter           | Description                                 |
|---------------------|---------------------------------------------|
| Reception Errors    | Number of errors frame during reception.    |
| Transmission Errors | Number of errors frame during transmission. |

### Ethernet Port 1 Statistics And Ethernet Port 2 Statistics

| Parameter   | Description                                             |
|-------------|---------------------------------------------------------|
| Link Speed  | Operational speed (10 Mbps or 100 Mbit/s).              |
| Duplex Mode | Current mode of operation (Full duplex or Half duplex). |

### Procedure to reset Ethernet global statistics

- 1. Click **Diagnostics > Communication > Ethernet**.
- 2. In the Ethernet Global Statistics section, click Reset.
  - Resets the cumulative diagnostic data to 0.

### Interpreting IP network services data

### Click Diagnostics > Communication > IP Network Services.

### Modbus TCP Port data

| Parameter              | Description                                                                                             |
|------------------------|----------------------------------------------------------------------------------------------------|
| Port Status            | Status of the connected Ethernet port.                                                                  |
| Opened TCP Connections | Number of active connections.<br><b>NOTE:</b> The maximum number of TCP connections supported<br>is 32. |
| Received Messages      | Number of messages received.                                                                            |
| Transmitted Messages   | Number of messages transmitted.                                                                         |

### Modbus TCP Port Connections data

| Parameter            | Description                     |
|----------------------|---------------------------------|
| Remote IP            | Remote IP address.              |
| Remote Port          | Remote port number.             |
| Local Port           | Local port number.              |
| Transmitted Messages | Number of messages transmitted. |
| Received Messages    | Number of messages received.    |
| Sent Errors          | Number of error messages sent.  |

## Procedure to reset Modbus TCP messages

- 1. Click Diagnostics > Communication > IP Network Services.
- 2. In the Modbus TCP Port Connections section, click Reset.

Resets the transmitted messages, received messages, and sent errors to  $\ensuremath{\mathsf{0}}$  .

### Interpreting system data

Click Diagnostics > Communication > System.

| Parameter     | Description                                                                                                    |  |  |
|---------------|----------------------------------------------------------------------------------------------------|--|--|
| CPU           | Status of the CPU: <ul> <li>Nominal</li> <li>Degraded</li> <li>Out of service</li> </ul>                            |  |  |
| Boot Memory   | Healthiness of the boot memory: <ul> <li>Nominal</li> <li>Degraded</li> <li>Out of service</li> </ul>               |  |  |
| EEPROM        | Healthiness of EEPROM: <ul> <li>Nominal</li> <li>Degraded</li> <li>Out of service</li> </ul>                        |  |  |
| File System   | Healthiness of the file system: <ul> <li>Nominal</li> <li>Degraded</li> <li>Out of service</li> </ul>               |  |  |
| Ethernet PHY1 | Healthiness of PHY1 hardware: <ul> <li>Nominal</li> <li>Degraded</li> <li>Out of service</li> </ul>                 |  |  |
| Ethernet PHY2 | Healthiness of PHY2 hardware: <ul> <li>Nominal</li> <li>Degraded</li> <li>Out of service</li> </ul>                 |  |  |
| DDR           | <ul> <li>Healthiness of the execution memory:</li> <li>Nominal</li> <li>Degraded</li> <li>Out of service</li> </ul> |  |  |

# **Maintenance and troubleshooting**

# **Overview**

The meter does not contain any user-serviceable parts. If the meter requires service, contact Technical Support representative.

# NOTICE

### RISK OF DAMAGE TO THE METER

- Do not open the meter case.
- Do not attempt to repair any components of the meter.

Failure to follow these instructions can result in equipment damage.

Do not open the meter. Opening the meter voids the warranty.

# LED indicators troubleshooting

| Problem                                                               | Probable cause            | Possible solution                                                                                                    |
|-----------------------------------------------------------------------|---------------------------|----------------------------------------------------------------------------------------------------|
| Operation LED remains ON and does not flash                           | Internal hardware problem | Perform a hard reset: turn off control power<br>to the meter, then re-apply power. If the<br>problem persists, contact Technical<br>Support. |
| Energy pulsing LED remains ON and does not flash (1 s OFF and 1 s ON) | Overrun state             | Over counting due to wrong configuration or overload.                                                                                        |

# **Diagnostic codes**

If the combination of the backlight and the error / alert icon indicates an error or an abnormal situation, navigate to the diagnostics screen and find the diagnostics code. If the problem persists after following the instructions in the table, please contact Technical Support.

| Diagnostic code | Description                                                                         | Possible solution                                                                                                    |
|-----------------|-------------------------------------------------------------------------------------|----------------------------------------------------------------------------------------------------|
| -               | LCD display not visible.                                                            | Check and adjust LCD contrast / backlight setting.                                                                              |
| _               | Push buttons do not function.                                                       | Restart the meter by powering off and powering on again.                                                                        |
| 101, 102        | Metering stops due to internal error. Total energy consumption is displayed.        | Enter the configuration mode and implement <b>Reset Config</b> .                                                                |
| 201             | Metering continues. Mismatch between frequency settings and frequency measurements. | Correct frequency settings according to the nominal frequency of the power system.                                              |
| 202             | Metering continues. Mismatch between wiring settings and wiring inputs.             | Correct wiring settings according to wiring inputs.                                                                             |
| 203             | Metering continues. Phase sequence reversed.                                        | Check wire connections and correct wiring settings, if needed.                                                                  |
| 205             | Metering continues. Date and time have been reset due to loss of power.             | Set date and time.                                                                                                    |
| 206             | Metering continues. Pulse is missing due to overload on<br>energy pulse output.     | Check the energy pulse output settings.                                                                                         |
| 207             | Metering continues. Abnormal internal clock function.                               | Restart the meter by powering off and powering on again then reset the date and time.                                           |
| 301             | Internal communication error                                                        | Check for proper Ethernet cable connection. If the diagnostic code persists for more than 2 minutes, contact Technical Support. |

| Diagnostic code | Description             | Possible solution                                                          |
|-----------------|-------------------------|----------------------------------------------------------------------------|
| 303             | IP conflict             | Check the duplicate IP in the network and assign unique IP for each meter. |
| 304             | IP not set (default IP) | Assign the meter with unique IP.                                           |

# References

# Multi-tariff

### **Overview**

The meter provides multi-tariff energy accumulation. It supports up to 4 tariffs.

The tariff switching has the following 3 types of control modes:

- · Status input
- Communication
- Internal real-time clock (RTC)

You can configure the control mode by using the display (all the 3 modes) or by using communication (not for RTC).

The following table presents the available options to change the multi-tariff control modes:

| From            | То                                     |
|-----------------|----------------------------------------|
| 0 = Disabled    | Comm mode, 1 S In mode and 2 S In mode |
| 1 = Comm mode   | Disabled                               |
| 2 = 1 S In mode | 2 S In mode                            |
| 3 = 2 S In mode | 1 S In mode                            |
| 4 = RTC mode    | Comm mode                              |

### Status input control mode

In the **S In** control mode, the tariff switching is triggered by the change in input status of **S In**.

### **Communication control mode**

The active tariff is controlled by communications. In the communication control mode, the tariff switching is triggered by command (Refer to Modbus register map, page 62).

### Real-time clock (RTC) control mode

In RTC control mode, the tariff switching is triggered by the real-time clock.

You can configure RTC control mode by using the display. The configuration includes the selection of schedule mode and the setup of 1 or 2 schedulers depending on the schedule modes.

The 2 schedule modes for RTC trigger are:

- **Day mode**: weekdays and weekend share the same peak and peak-off duration and only 1 scheduler should be set.
- Week mode: the tariff management of weekdays and weekends are controlled separately, and 2 schedulers should be set.

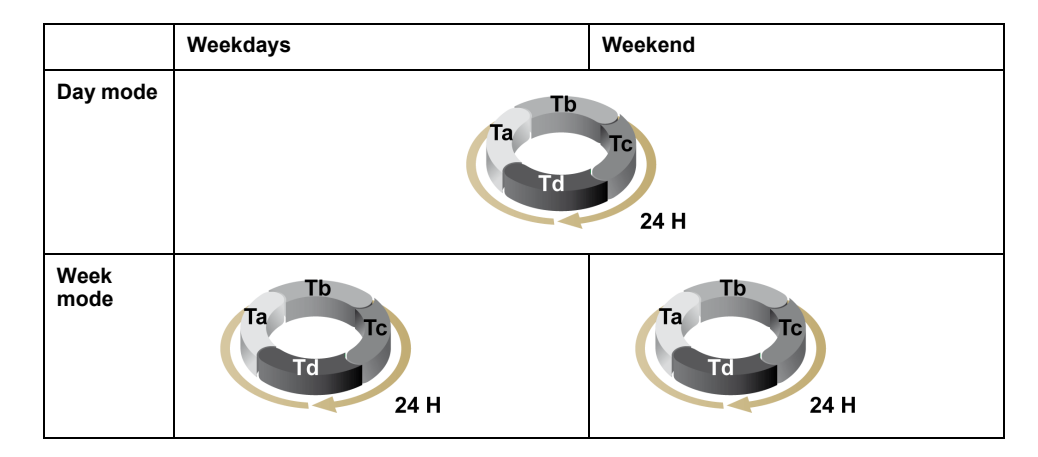

A scheduler supports a maximum of 4 time segments (Ta, Tb, Tc, and Td) for maximum 4 tariffs (T1, T2, T3, and T4). You can assign Ta, Tb, Tc, or Td to any tariff if any adjacent time segment has a different tariff. A valid scheduler always starts from Ta segment, and skipping time segments is not allowed.

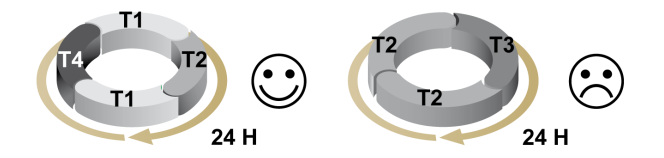

In the setup of a schedule, you should define the tariff switching time for each target tariff. In the application, when the set switching time is reached, the tariff switches automatically.

## Demand

### **Demand calculation methods**

Power demand is the energy accumulated during a specified period divided by the length of the period. Current demand is calculated using arithmetical integration of the current rms values during a time period, divided by the length of the period. How the meter performs this calculation depends on the selected method. To be compatible with electric utility billing practices, the meter provides the block interval power/current demand calculations. The default demand calculation is set to a fixed block with a 15-minute interval.

In the block interval demand method, select a block of time that the meter uses for the demand calculation. You can choose how the meter handles the block of time (interval). 3 different modes are possible:

- **Fixed block** Select an interval from 1 to 60 minutes (in 1 minute increments). The power meter calculates and updates the demand at the end of each interval.
- Sliding block Select an interval from 1 to 60 minutes (in 1 minute increments). For demand intervals less than 15 minutes, the value is updated every 15 seconds. For demand intervals of 15 minutes and greater, the demand value is updated every 60 seconds. The meter displays the demand value for the last completed interval.
- **Rolling block** Select an interval and a subinterval. The subinterval must divide evenly into the interval (for example, three 5-minute (5 x 60 seconds) subintervals for a 15-minute interval). Demand is updated at the end of each subinterval. The meter displays the demand value for the last completed interval.

The following figures illustrate the 3 ways to calculate demand power using the block method. For illustration purposes, the interval is set to 15 minutes.

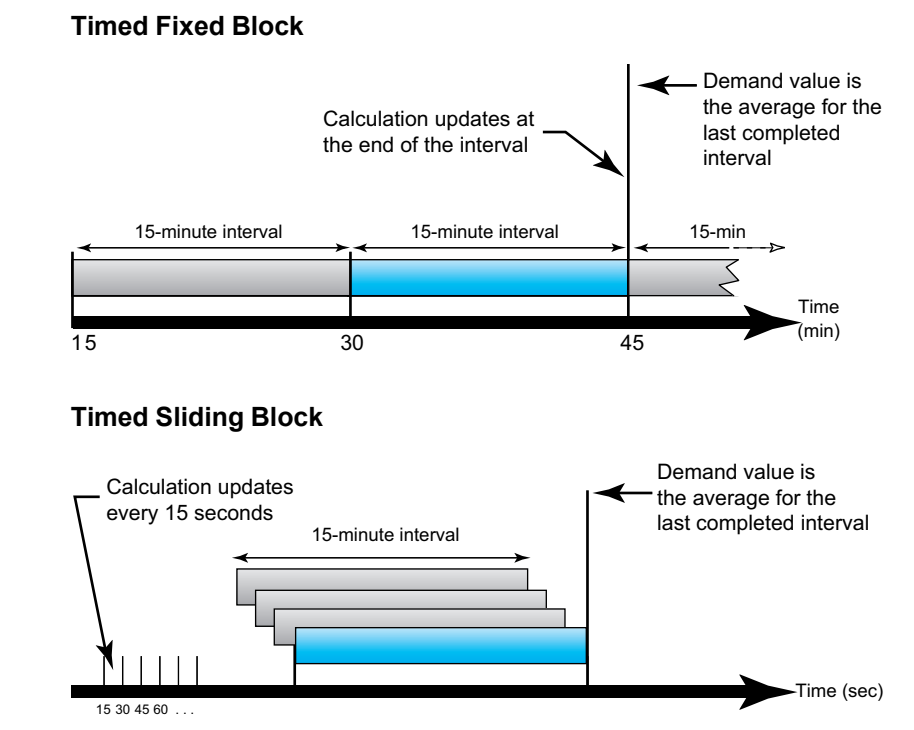

### **Timed Rolling Block**

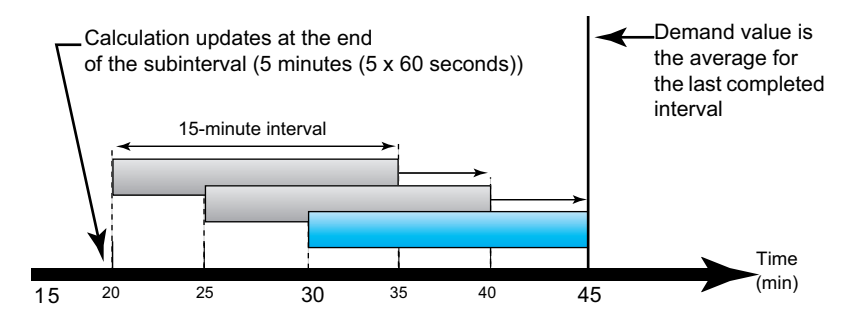

### Peak demand

In nonvolatile memory, the meter maintains a maximum operating demand values called peak demand. The peak is the highest value (absolute value) for each of these readings since the last reset.

You can reset peak demand values from the meter display. You should reset peak demand after changes to basic meter setup such as CT ratio or power system configuration.

## Power, energy and power factor

### **Power (PQS)**

A typical AC electrical system load has both resistive and reactive (inductive or capacitive) components. Resistive loads consume real power (P) and reactive loads consume reactive power (Q).

Apparent power (S) is the vector sum of real power (P) and reactive power (Q):

$$S = \sqrt{P^2 + Q^2}$$

Real power is measured in watt (W or kW), reactive power is measured in var (VAR or kVAR) and apparent power is measured in volt-amp (VA or kVA).

### Power and the PQ coordinate system

The meter uses the values of real power (P) and reactive power (Q) on the PQ coordinate system to calculate apparent power.

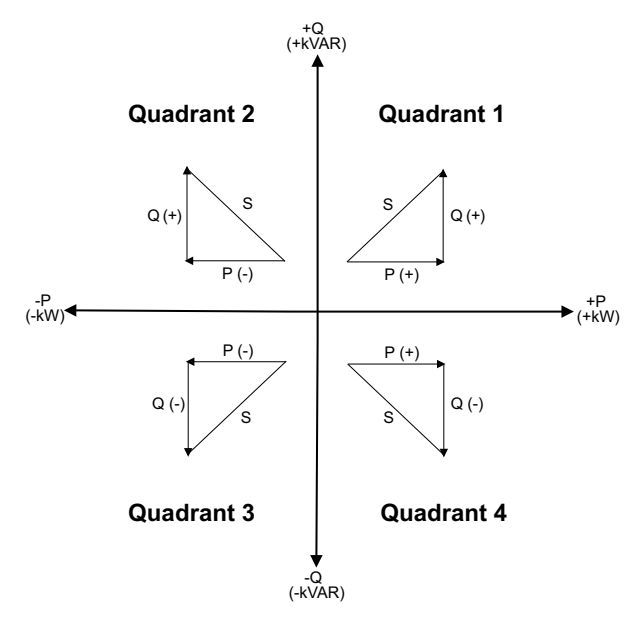

### **Power flow**

Positive power flow P(+) and Q(+) means power is flowing from the power source towards the load. Negative power flow P(-) and Q(-) means power is flowing from the load towards the power source.

### Energy delivered (imported) / energy received (exported)

The meter interprets energy delivered (imported) or received (exported) according to the direction of real power (P) flow.

Energy delivered (imported) means positive real power flow (+P) and energy received (exported) means negative real power flow (-P).

| Quadrant   | Real (P) power flow | Energy delivered (imported)<br>or received (exported) |
|------------|---------------------|-------------------------------------------------------|
| Quadrant 1 | Positive (+)        | Energy delivered (imported)                           |
| Quadrant 2 | Negative (-)        | Energy received (exported)                            |
| Quadrant 3 | Negative (-)        | Energy received (exported)                            |
| Quadrant 4 | Positive (+)        | Energy delivered (imported)                           |

### **Power factor (PF)**

Power factor (PF) is the ratio of real power (P) to apparent power (S).

PF is provided as a number between -1 and 1 or as a percentage from -100% to 100%, where the sign is determined by the convention.

$$PF = \frac{P}{S}$$

A purely resistive load has no reactive components, so its power factor is 1 (PF = 1, or unity power factor). Inductive or capacitive loads introduce a reactive power (Q) component to the circuit which causes the PF to become closer to zero.

## True PF

True power factor includes harmonic content.

### PF lead / lag convention

The meter correlates leading power factor (PF lead) or lagging power factor (PF lag) with whether the current waveform is leading or lagging the voltage waveform.

### Current phase shift from voltage

For purely resistive loads the current waveform is in phase with the voltage waveform. For capacitive loads, current leads voltage. For inductive loads, current lags voltage.

### Current lead / lag and load type

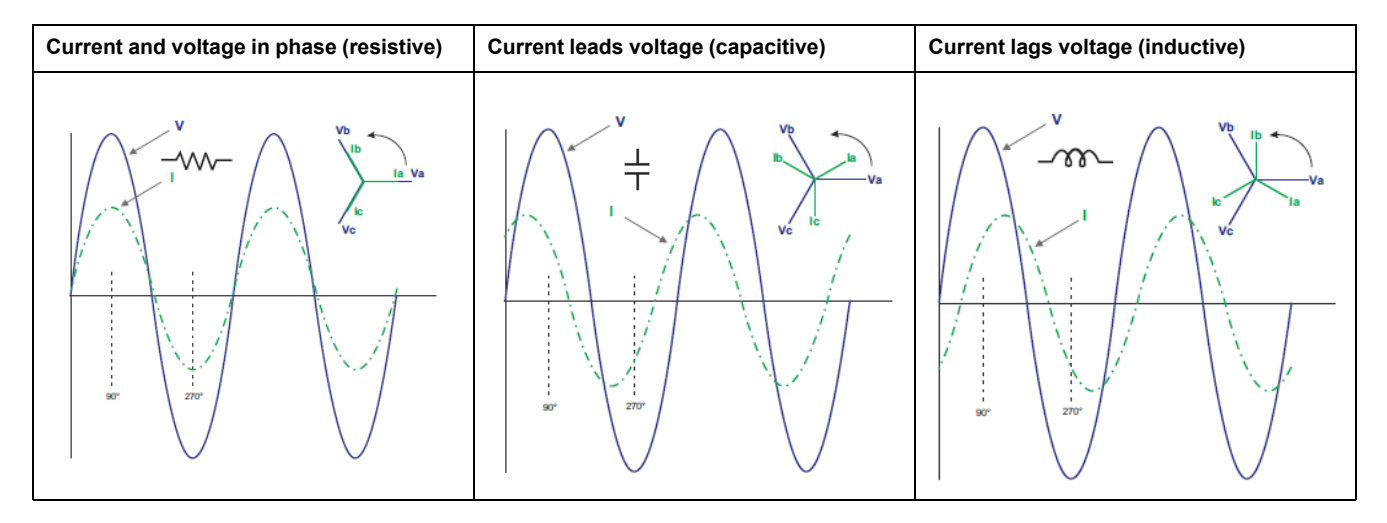

Power and PF lead / lag

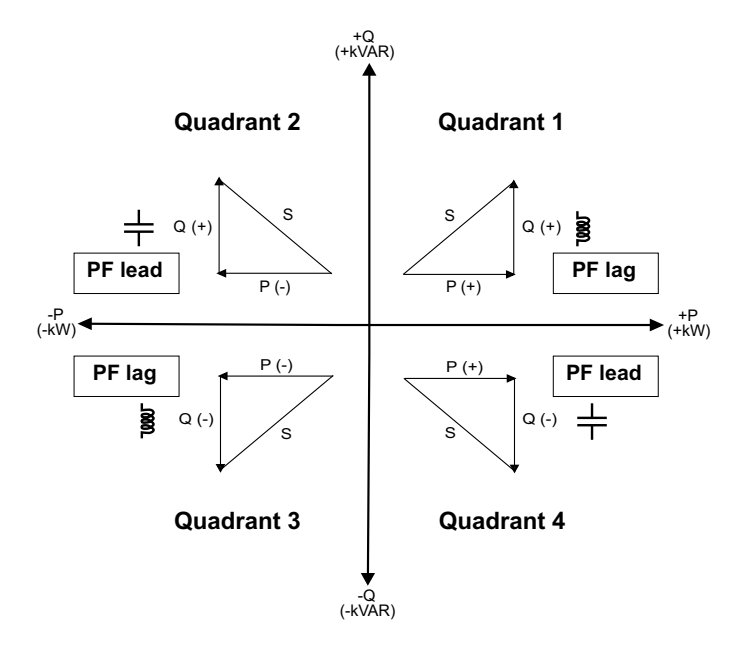

### PF lead / lag summary

**NOTE:** The lagging or leading distinction does **NOT** equate to a positive or negative value. Rather, lagging corresponds to an inductive load, while leading corresponds to a capacitive load.

| Quadrant   | Current phase shift   | load type  |         |
|------------|-----------------------|------------|---------|
| Quadrant 1 | Current lags voltage  | Inductive  | PF lag  |
| Quadrant 2 | Current leads voltage | Capacitive | PF lead |
| Quadrant 3 | Current lags voltage  | Inductive  | PF lag  |
| Quadrant 4 | Current leads voltage | Capacitive | PF lead |

### **PF sign convention**

The PF sign can be positive or negative, and is defined by the conventions used by the IEEE or IEC standards.

You can set the PF sign convention by changing the HMI mode to either IEC or IEEE.

### PF sign convention: IEC

The PF sign is solely dependent on the direction of real power (P) flow, and is independent of the load being inductive or capacitive.

The PF is positive for normal (positive) real power (P) flow, that is when real power (P) flows into a load, i.e energy is being consumed by the load.

The PF is negative for reverse (negative) real power (P) flow, that is when real power (P) flows out of the load. i.e energy is being generated by the load.

- Quadrant 1 and 4: Positive real power (+kW), the PF sign is positive (+).
- Quadrant 2 and 3: Negative real power (-kW), the PF sign is negative (-).

### PF sign convention: IEEE

The PF sign is solely dependent on the nature of the load (that is capacitive or inductive). In this case, it is independent on the direction of real power (P) flow.

- For a capacitive load (PF leading, quadrant 2 and 4), the PF sign is positive (+).
- For an inductive load (PF lagging, quadrant 1 and 3), the PF sign is negative (-).

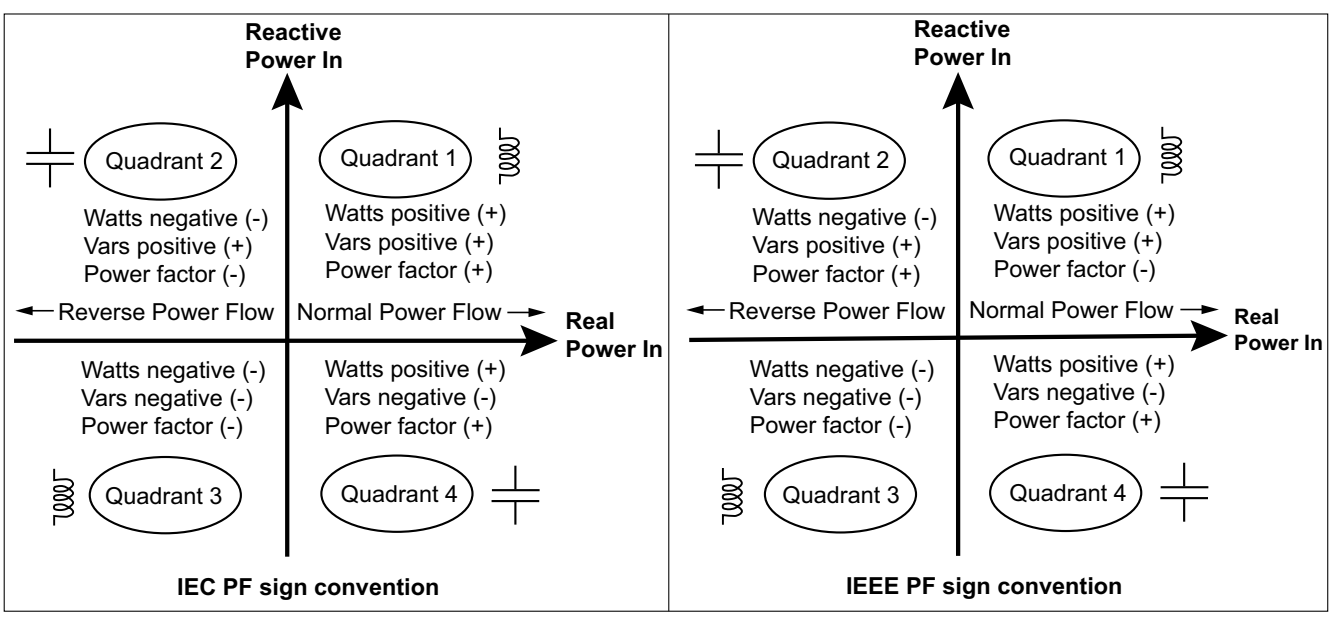

## Power factor register format

The meter performs a simple algorithm to the PF value then stores it in the PF register.

Each power factor value (PF value) occupies one floating point register for power factor (PF register). The meter and software interpret the PF register for all reporting or data entry fields according to the following diagram:

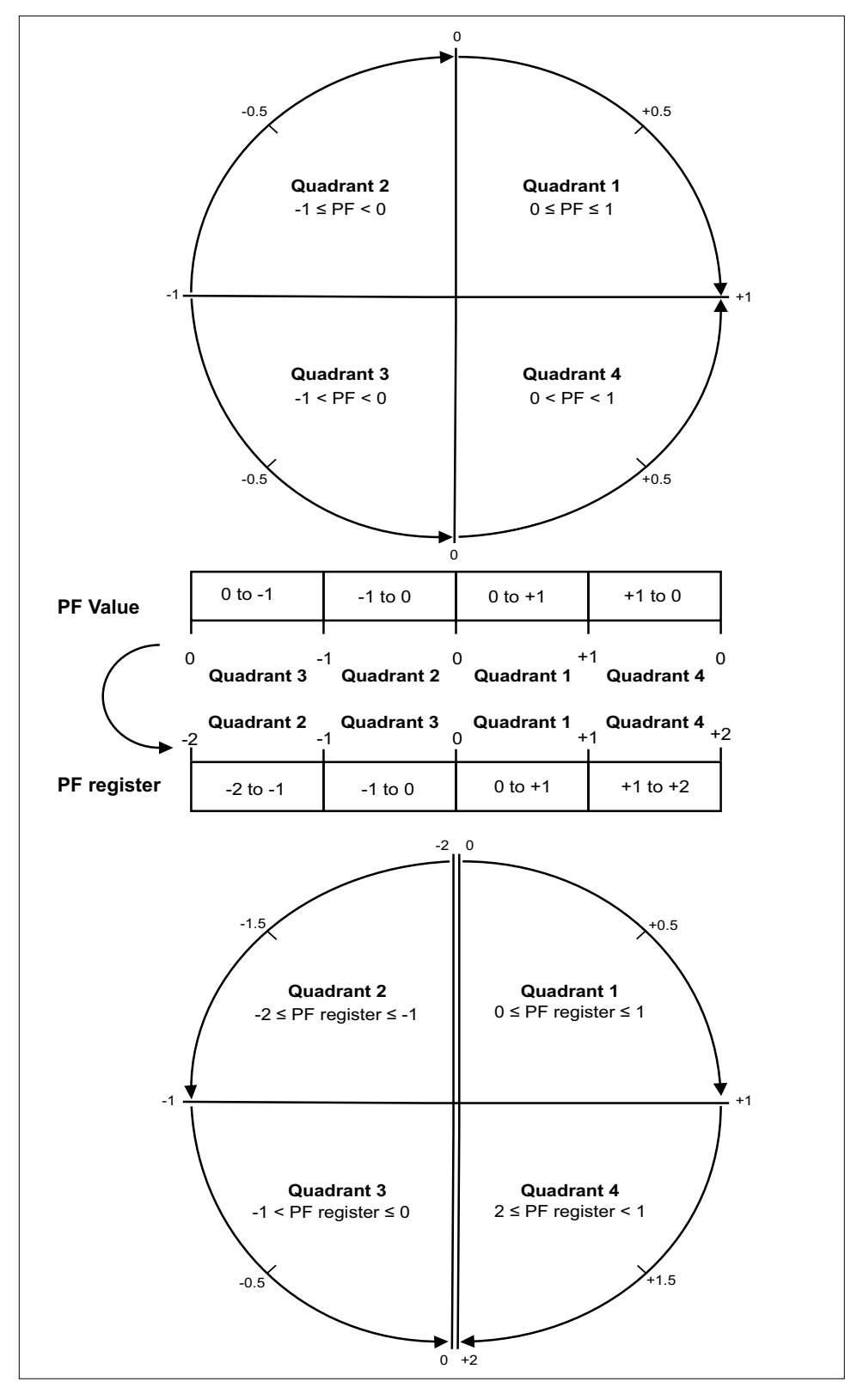

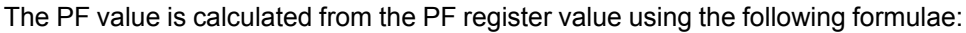

| Quadrant   | PF range | PF register range | PF formula                               |
|------------|----------|-------------------|------------------------------------------|
| Quadrant 1 | 0 to +1  | 0 to +1           | PF value = PF register value             |
| Quadrant 2 | -1 to 0  | -2 to -1          | PF value = (-2) - (PF<br>register value) |
| Quadrant 3 | 0 to -1  | -1 to 0           | PF value = PF register value             |
| Quadrant 4 | +1 to 0  | +1 to +2          | PF value = (+2) - (PF<br>register value) |

# **Data logging**

The meter supports data logging feature that records 16 parameters for 36 months with 15-minute interval (default). The data log can be configured via Modbus TCP or BACnet.

By default, the data logging feature is enabled for selected values. You can also configure the meter to record other parameters such as received energy, input metering accumulations and demand values.

## Configuration

**NOTE:** The configuration settings in the Modbus has impact on the BACnet trend feature configuration and vice versa.

### **Configuring parameters via Modbus TCP**

You can configure the data log parameters (Parameter 1 to Parameter 16) from the table **Data Log - parameters available to select**, **page 77** (*Record items list* (*1 to 75*)) through Modbus TCP register.

Refer to Modbus register map, page 62 for detailed configuration.

### **Configuring parameters via BACnet**

You can configure the data log parameters (Parameter 1 to Parameter 16) from the table **Analog input objects**, **page 83** (Al1 to Al75) through BACnet trend log objects.

Refer to BACnet Trend log objects, page 89 for detailed configuration.

### **Reading data**

### Reading logged data via Modbus TCP

You can access or retrieve the logged data or records using file read function code 20 (0x14) in Modbus.

### **Reading logged data via BACnet**

You can access the logged data with corresponding timestamps through the Log\_ Buffer property of the Trend\_Log object using the BACnet ReadRange service. The meter supports "by Position", "by Sequence Number" and "by Time" modes of the ReadRange service.

## Reading logged data via webpage

You can view and download the records of the data log parameters (Datalog\_1 to Datalog\_16) configured via BACnet trend log objects or Modbus TCP register list through webpage (Refer to Interpreting data log, page 46).

# **Communications via Modbus TCP**

### **Overview**

The Modbus register map features data outputs such as demand calculations, per phase signed W, VA and VAR, import/export Wh and VAh, VARh accumulators by quadrant, and data logging configuration. The meter supports variable CTs and PTs. The meter permits variable scaling of the 16-bit integer registers via the scale registers. The 32-bit floating point registers do not need to be scaled.

Integer registers begin at 001 (0x001). Floats at 257 (0x101). Configuration registers at 129 (0x081). Values not supported in a particular system type configuration report QNAN (0x8000 in Integer Registers, 0xFFC00000 in Floating Point Registers). Register addresses are in PLC style base 1 notation. Subtract 1 from all addresses for the base 0 value used on the Modbus link.

### NOTE:

- The maximum response time of the meter is 3 s.
- The difference between two consecutive Write (W) options must be > 3 s.

| Command | Description                                                                                                    |
|---------|----------------------------------------------------------------------------------------------------|
| 0x03    | Read Holding Registers                                                                                                    |
| 0x04    | Read Input Registers                                                                                                    |
| 0x06    | Preset Single Register                                                                                                    |
| 0x10    | Preset Multiple Registers                                                                                                    |
| 0x11    | Report ID                                                                                                    |
|         | <ul> <li>Return string:</li> <li>byte0: address</li> <li>byte1: 0x11</li> <li>byte2: #bytes following w/out crc</li> <li>byte3: ID byte = 247</li> <li>byte4: status = 0xFF if the operating system is used; status = 0x00 if the reset system is used.</li> <li>bytes5+: ID string = "Veris E71E3 series meter - RESET SYSTEM RUNNING RS Version x.y.ztt (x - Major, Y - Minor, z - Quality, tt - Internal)" last 2 bytes: CRC.</li> </ul> |
| 0x2B    | Read Device Identification, BASIC implementation (0x00, 0x01 and 0x02 data), Conformity Level 1.                                                                                                    |
|         | <ul> <li>Object values:</li> <li>0x01: Veris</li> <li>0x02: E71E3X or E71E3AX</li> <li>0x03: x.y.ztt (x - Major, Y - Minor, z - Quality, tt - Internal) is the OS version number (reformatted version of the Modbus register #7001, (Firmware Version, Operating System).</li> <li>If register #7001 == 12345, then the 0x03 data would be "V12.345").</li> </ul>                                                                           |

### Supported Modbus commands

### Legend

The following table lists the addresses assigned to each data point. For floating point format variables, each data point appears twice because two 16-bit addresses are required to hold a 32-bit float value. Negative signed integers are 2's complement.

| R/W | R=read only                                                                                                    |
|-----|----------------------------------------------------------------------------------------------------|
|     | R/W=read from either int or float formats, write only to integer format.                                                   |
| NV  | Value is stored in non-volatile memory. The value will still be available if the meter experiences a power loss and reset. |

|              | UInt                                                                                                    | Unsigned 16-bit integer.                                                                                                    |  |  |  |
|--------------|----------------------------------------------------------------------------------------------------|----------------------------------------------------------------------------------------------------|--|--|--|
|              | SInt                                                                                                    | Signed 16-bit integer.                                                                                                    |  |  |  |
| Format       | ULong                                                                                                    | Unsigned 32-bit integer; Upper 16-bits (MSR) in lowest-numbered / first listed register (001/002 = MSR/LSR).                                                   |  |  |  |
|              | SLong                                                                                                    | Signed 32-bit integer; Upper 16-bits (MSR) in lowest-numbered / first listed register (001/002 = MSR/LSR).                                                     |  |  |  |
|              | Float                                                                                                    | 32-bit floating point; Upper 16-bits (MSR) in lowest-numbered / first listed register (257/258 = MSR/LSR). Encoding is per IEEE standard 754 single precision. |  |  |  |
| Units        | Lists the physical units the                                                                                                    | hat a register holds.                                                                                                    |  |  |  |
| Scale factor | Some Integer values must be multiplied by a constant scale factor (typically a fraction), to be read correctly. This is done to allow integer numbers to represent fractional numbers. |                                                                                                    |  |  |  |
| Range        | Defines the limit of the v                                                                                                    | alues that a register can contain.                                                                                                    |  |  |  |

## Modbus register map

| Register                               | R/W | NV       | Data type | Unit   | Scale  | Description                                             |     |  |
|----------------------------------------|-----|----------|-----------|--------|--------|---------------------------------------------------------|-----|--|
| Integer Data: Summary of Active Phases |     |          |           |        |        |                                                         |     |  |
| 1                                      | D   | ND/      | SLong     | 1-10/h | F      | Pool Energy: Net (Import Export)                        | LSR |  |
| 2                                      | ĸ   | NV       | SLONG     | KVVN   | E      | Real Energy. Net (import - Export)                      | MSR |  |
| 3                                      | D   | NIV      | LII ong   | L\M/b  | E      | Real Energy: Quadrants 184 Import                       | LSR |  |
| 4                                      | ĸ   | INV      | OLONG     | KVVII  | L      | real Energy. Quadrants req import                       | MSR |  |
| 5                                      | P   | NIV      | LII ong   | k\M/b  | F      | Real Energy: Quadrants 283 Export                       | LSR |  |
| 6                                      | IX. |          | Clong     | KVVII  | L      |                                                         | MSR |  |
| 7                                      | R   | NV       | ULong     | k\/ARh | F      | Reactive Energy-Quadrant 1: Lags Import Real            | LSR |  |
| 8                                      |     |          | 0_0g      |        |        | Energy                                                  | MSR |  |
| 9                                      | R   | NV       | ULona     | kVARh  | F      | Reactive Energy-Quadrant 2: Leads Import Real           | LSR |  |
| 10                                     |     |          | 9         |        | -      | Energy                                                  | MSR |  |
| 11                                     | R   | NV       | ULona     | kVARh  | F      | Reactive Energy-Quadrant 3: Lags Export Real            | LSR |  |
| 12                                     |     |          | 9         |        | -      | Energy                                                  | MSR |  |
| 13                                     | R   | NV ULong | ULong     | kVARh  | E      | Reactive Energy-Quadrant 4: Leads Export Real<br>Energy | LSR |  |
| 14                                     |     |          |           |        |        |                                                         | MSR |  |
| 15                                     | R   | R NV     | NV SLong  | kVAh E | E      | Apparent Energy: Net (Import - Export)                  | LSR |  |
| 16                                     |     |          |           |        |        |                                                         | MSR |  |
| 17                                     | R   | NV       | ULong     | kVAh   | E      | Apparent: Quadrants 1 & 4 Import                        | LSR |  |
| 18                                     |     |          |           |        |        |                                                         | MSR |  |
| 19                                     | R   | NV       | ULong     | kVAh   | E      | Apparent: Quadrants 2 & 3 Export                        | LSR |  |
| 20                                     |     |          |           |        |        |                                                         | MSR |  |
| 21                                     | R   | -        | SInt      | kW     | W      | Total Instantaneous Real (P) Power                      |     |  |
| 22                                     | R   | -        | SInt      | kVAR   | W      | Total Instantaneous Reactive (Q) Power                  |     |  |
| 23                                     | R   | -        | UInt      | kVA    | W      | Total Instantaneous Apparent (S) Power                  |     |  |
| 24                                     | R   | -        | SInt      | Ratio  | 0.0001 | Total Power Factor (total kW / total kVA)               |     |  |
| 25                                     | R   | -        | UInt      | Volt   | V      | Voltage, L-L (U), average of active phases              |     |  |
| 26                                     | R   | -        | UInt      | Volt   | V      | Voltage, L-N (V), average of active phases              |     |  |
| 27                                     | R   | -        | UInt      | Amp    | 1      | Current, average of active phases                       |     |  |
| 28                                     | R   | -        | UInt      | Hz     | -      | Nominal Frequency                                       |     |  |
|                                        |     |          |           |        |        | 50, 60                                                  |     |  |
|                                        |     |          |           |        |        | Default: 60                                             |     |  |

| 29     R     -     Sint     KW     W     Total Read/Power Present Demand                                                                                                    | Register | R/W      | NV  | Data type | Unit    | Scale | Description                                       |       |
|----------------------------------------------------------------------------------------------------|----------|----------|-----|-----------|---------|-------|---------------------------------------------------|-------|
| 30     R     -     Sint     KVAR     W     Total Reactive Power Present Demand                                                                                                    | 29       | R        | _   | SInt      | kW      | W     | Total Real Power Present Demand                   |       |
| 31     R     -     Sint     KVA     W     Total Apparent Power Present Demand     Float       32     R     NV     Sint     KWA     W     Total Real Power Max Demand Import     Float       33     R     NV     Sint     KVA     W     Total Reactive Power Max Demand Import     Float       34     R     NV     Sint     KVA     W     Total Apparent Power Max Demand Import     Float       35-38     R     -     Unt     -     -     (Reserved)                                                                                                    | 30       | R        | _   | SInt      | kVAR    | W     | Total Reactive Power Present Demand               |       |
| S2     R     NV     Sint     KW     W     Total Real Power Max. Demand Import     Float       33     R     NV     Sint     KVR     W     Total Aparent Power Max. Demand Import     Float       34     R     NV     Sint     KVR     W     Total Aparent Power Max. Demand Import     Float       35 - 38     R     -     Ulnt     -     -R     (Reserved)       40     R     NV     Ulong      float (Reserved)     Input Metering Channel 1     LSR       41     R     NV     Ulong       Input Metering Channel 2     LSR       42     NV     Ulong     KWh     R     Accumulated Real Energy. Phase A import     LSR       44     R     NV     Ulong     KWh     R     Accumulated Real Energy. Phase A import     LSR       45     NV     Ulong     KWh     R     Accumulated Real Energy. Phase A import     LSR       46     NV     Ulong     KWh     R     Accumulated Real Energy. Phase A import     LSR       47     NV     Ulong     KWh     R     Accumulated Real Energy. Phase A import     LSR       48     NV     Ulong     KVARh     R     Accumulated Real Energy. Phase A import     LS                                                                                                    | 31       | R        | _   | SInt      | kVA     | W     | Total Apparent Power Present Demand               |       |
| 33     R     NV     Sint     KVAR     W     Total Acactive Power Max. Demaind import     Float       34     R     NV     Sint     K/A     W     Total Apparent Power Max. Demaind import     Float       35.38     R     -     Unit     -     -     (Reserved)       39     R     N     Ulong     -     -     Input Metering Channel 1     ISR       41     R     NV     Ulong     -     -     Input Metering Channel 2     ISR       43     R     NV     Ulong     -     -     Input Metering Channel 2     ISR       44     R     NV     Ulong     KWh     E     Accumulated Real Energy. Phase A Import     ISR       45     R     NV     Ulong     KWh     E     Accumulated Real Energy. Phase A Import     ISR       46     R     NV     Ulong     KWh     E     Accumulated Real Energy. Phase A Export     ISR       47     R     NV     Ulong     KWh     E     Accumulated Real Energy. Phase A Export     ISR       48     N     Ulong     KWh     E     Accumulated Real Energy. Phase A Export     ISR       51     R     NV     Ulong     KWh     E     Accumulated Real Energy. Pha                                                                                                    | 32       | R        | NV  | SInt      | kW      | W     | Total Real Power Max. Demand Import               | Float |
| 34     R     NV     Sint     KVA     W     Total Apparent Power Max. Demand Import     Float       35-38     R     -     Unt     -     -     (Reserved)       39     R     NV     ULong     -     -     (Reserved)       40     R     NV     ULong     -     -     Input Metering Channel 1     [LSR]       41     R     NV     ULong     -     -     -     Input Metering Channel 2     [LSR]       43     R     NV     ULong     KWh     E     Accumulated Real Energy, Phase A Import     [LSR]       44     R     NV     ULong     KWh     E     Accumulated Real Energy, Phase B Import     [LSR]       45     R     NV     ULong     KWh     E     Accumulated Real Energy, Phase A Export     [LSR]       46     R     NV     ULong     KWh     E     Accumulated Real Energy, Phase A Export     [LSR]       51     R     NV     ULong     KWh     E     Accumulated Real Energy, Phase A Export     [LSR]       53     R     NV     ULong     KWh     E     Accumulated Real Energy, Phase A Export     [LSR]       56     R     NV     ULong     KWh     E     Accumulated Real                                                                                                    | 33       | R        | NV  | SInt      | kVAR    | W     | Total Reactive Power Max. Demand Import           | Float |
| 35-38         R         -         Uint         -         -         (Reserved)           39         R         NV         ULong         -         Input Metering Channel 1         LSR           40         R         NV         ULong         -         -         Input Metering Channel 2         LSR           41         R         NV         ULong         -         -         Input Metering Channel 2         LSR           43         R         NV         ULong         kWh         E         Accumulated Real Energy, Phase A Import         LSR           44         R         NV         ULong         kWh         E         Accumulated Real Energy, Phase A Import         LSR           46         R         NV         ULong         kWh         E         Accumulated Real Energy, Phase C Import         LSR           48         R         NV         ULong         kWh         E         Accumulated Real Energy, Phase C Import         LSR           50         R         NV         ULong         kWh         E         Accumulated Real Energy, Phase C Import         LSR           51         R         NV         ULong         kWh         E         Accumulated Real Energy, Phase C Export<                                                                                                    | 34       | R        | NV  | SInt      | kVA     | W     | Total Apparent Power Max. Demand Import           | Float |
| 39     R     NV     ULong     -     -     Input Metering Channel 1     ISR       40     R     NV     ULong     -     -     Input Metering Channel 2     ISR       42     R     NV     ULong     -     -     Input Metering Channel 2     ISR       44     R     NV     ULong     KWh     E     Accumulated Real Energy, Phase A Import     ISR       45     NV     ULong     KWh     E     Accumulated Real Energy, Phase A Import     ISR       46     NV     ULong     KWh     E     Accumulated Real Energy, Phase A Import     ISR       47     NV     ULong     KWh     E     Accumulated Real Energy, Phase A Export     ISR       48     NV     ULong     KWh     E     Accumulated Real Energy, Phase A Export     ISR       50     R     NV     ULong     KWh     E     Accumulated Real Energy, Phase B Export     ISR       51     R     NV     ULong     KWh     E     Accumulated Real Energy, Phase B Export     ISR       53     R     NV     ULong     KVARh     E     Accumulated Cal Reactive Energy, Phase B Export     ISR       54     N     ULong     KVARh     E     Accumulated Cal Reactive Energy,                                                                                                    | 35 - 38  | R        | _   | UInt      | _       | _     | (Reserved)                                        | 1     |
| NV     ULong     -     -     Input Metering Channel 1     MSR       41     R     NV     ULong     -     -     Input Metering Channel 2     ISR       42     R     NV     ULong     KWh     E     Accumulated Real Energy, Phase A Import     ISR       43     R     NV     ULong     KWh     E     Accumulated Real Energy, Phase B Import     ISR       44     NV     ULong     KWh     E     Accumulated Real Energy, Phase B Import     ISR       45     NV     ULong     KWh     E     Accumulated Real Energy, Phase A Import     ISR       48     NV     ULong     KWh     E     Accumulated Real Energy, Phase A Import     ISR       49     NV     ULong     KWh     E     Accumulated Real Energy, Phase A Import     ISR       50     R     NV     ULong     KWh     E     Accumulated Real Energy, Phase A Import     ISR       51     R     NV     ULong     KWh     E     Accumulated Real Energy, Phase B Import     ISR       53     R     NV     ULong     KWh     E     Accumulated Clareactive Energy, Phase C Import     MSR       54     R     NV     ULong     KVARh     E     Accumulated Clareactive Energy, Ph                                                                                                    | 39       |          |     |           |         |       |                                                   | LSR   |
| 41     R     NV     ULong     -     -     Input Metering Channel 2     LSR       42     R     NV     ULong     KWh     E     Accumulated Real Energy, Phase A Import     LSR       44     R     NV     ULong     KWh     E     Accumulated Real Energy, Phase B Import     LSR       45     R     NV     ULong     KWh     E     Accumulated Real Energy, Phase B Import     LSR       46     R     NV     ULong     KWh     E     Accumulated Real Energy, Phase A Export     LSR       47     R     NV     ULong     KWh     E     Accumulated Real Energy, Phase A Export     LSR       49     R     NV     ULong     KWh     E     Accumulated Real Energy, Phase A Export     LSR       50     R     NV     ULong     KWh     E     Accumulated Real Energy, Phase B Export     LSR       51     R     NV     ULong     KWh     E     Accumulated Cal Energy, Phase B Export     LSR       54     NV     ULong     KVARh     E     Accumulated Cal Reactive Energy, Phase B Export     LSR       55     R     NV     ULong     KVARh     E     Accumulated Cal Reactive Energy, Phase B     LSR       66     R     NV <td>40</td> <td>R</td> <td>NV</td> <td>ULong</td> <td>-</td> <td>-</td> <td>Input Metering Channel 1</td> <td>MSR</td>                                                                                                    | 40       | R        | NV  | ULong     | -       | -     | Input Metering Channel 1                          | MSR   |
| 42     R     NV     ULong     -     -     Input Metering Lname1 2     MSR       43     R     NV     ULong     KWh     E     Accumulated Real Energy, Phase A Import     LSR       44     R     NV     ULong     KWh     E     Accumulated Real Energy, Phase A Import     LSR       45     R     NV     ULong     KWh     E     Accumulated Real Energy, Phase A Import     LSR       46     R     NV     ULong     KWh     E     Accumulated Real Energy, Phase A Import     LSR       47     R     NV     ULong     KWh     E     Accumulated Real Energy, Phase A Export     LSR       48     R     NV     ULong     KWh     E     Accumulated Real Energy, Phase A Export     LSR       50     R     NV     ULong     KWh     E     Accumulated Real Energy, Phase A Export     LSR       51     R     NV     ULong     KWh     E     Accumulated Real Energy, Phase A Export     LSR       53     R     NV     ULong     KWh     E     Accumulated Cal Reactive Energy, Phase A Export     LSR       56     R     NV     ULong     KVARh     E     Accumulated Cal Reactive Energy, Phase A Export     MSR       57                                                                                                    | 41       | _        |     |           |         |       |                                                   | LSR   |
| 43         R         NV         Ulong         KWh         E         Accumulated Real Energy, Phase A Import         ISR           44         R         NV         Ulong         KWh         E         Accumulated Real Energy, Phase A Import         ISR           46         R         NV         Ulong         KWh         E         Accumulated Real Energy, Phase A Import         ISR           47         R         NV         Ulong         KWh         E         Accumulated Real Energy, Phase C Import         ISR           49         R         NV         Ulong         KWh         E         Accumulated Real Energy, Phase A Export         ISR           50         R         NV         Ulong         KWh         E         Accumulated Real Energy, Phase A Export         ISR           51         R         NV         Ulong         KWh         E         Accumulated Real Energy, Phase C Export         ISR           54         NV         Ulong         KWh         E         Accumulated C1 Reactive Energy, Phase C Export         ISR           55         R         NV         Ulong         KVARh         E         Accumulated C1 Reactive Energy, Phase C Export         ISR           56         R         NV <td>42</td> <td>R</td> <td>NV</td> <td>ULong</td> <td>-</td> <td>-</td> <td>Input Metering Channel 2</td> <td>MSR</td>                                                                                               | 42       | R        | NV  | ULong     | -       | -     | Input Metering Channel 2                          | MSR   |
| 44     R     NV     ULong     kWn     E     Accumulated Real Energy, Phase A import     MSR       45     R     NV     ULong     kWh     E     Accumulated Real Energy, Phase B import     LSR       46     R     NV     ULong     kWh     E     Accumulated Real Energy, Phase B import     LSR       47     R     NV     ULong     kWh     E     Accumulated Real Energy, Phase A Export     LSR       48     NV     ULong     kWh     E     Accumulated Real Energy, Phase A Export     LSR       50     R     NV     ULong     kWh     E     Accumulated Real Energy, Phase A Export     LSR       51     R     NV     ULong     kWh     E     Accumulated Real Energy, Phase A Export     LSR       53     R     NV     ULong     kWh     E     Accumulated Cal Reactive Energy, Phase C Export     LSR       54     NV     ULong     kVARh     E     Accumulated C1 Reactive Energy, Phase C Export     MSR       55     NV     ULong     kVARh     E     Accumulated C1 Reactive Energy, Phase C Export     MSR       66     R     NV     ULong     kVARh     E     Accumulated C1 Reactive Energy, Phase C Export     MSR       61     R                                                                                                    | 43       | _        |     | 1.0       |         | _     |                                                   | LSR   |
| 45     R     NV     ULong     KWh     E     Accumulated Real Energy, Phase B Import     LSR       46     R     NV     ULong     KWh     E     Accumulated Real Energy, Phase C Import     LSR       48     R     NV     ULong     KWh     E     Accumulated Real Energy, Phase A Export     LSR       50     R     NV     ULong     KWh     E     Accumulated Real Energy, Phase A Export     LSR       51     R     NV     ULong     KWh     E     Accumulated Real Energy, Phase A Export     LSR       53     R     NV     ULong     KWh     E     Accumulated Real Energy, Phase A Export     LSR       54     R     NV     ULong     KWh     E     Accumulated Real Energy, Phase A Export     LSR       55     R     NV     ULong     KVARh     E     Accumulated Cal Reactive Energy, Phase C Export     LSR       56     R     NV     ULong     KVARh     E     Accumulated Cal Reactive Energy, Phase C Export     LSR       57     R     NV     ULong     KVARh     E     Accumulated Cal Reactive Energy, Phase C Export     LSR       68     NV     ULong     KVARh     E     Accumulated Cal Reactive Energy, Phase C Export     LSR                                                                                                    | 44       | R        | NV  | ULONG     | kWh     | E     | Accumulated Real Energy, Phase A Import           | MSR   |
| 46     R     NV     0L0ng     KWn     E     Accumulated Real Energy, Phase B Input     MSR       47     R     NV     ULong     KWn     E     Accumulated Real Energy, Phase C Impot     ISR       49     R     NV     ULong     KWn     E     Accumulated Real Energy, Phase C Impot     ISR       50     R     NV     ULong     KWn     E     Accumulated Real Energy, Phase A Expot     ISR       51     R     NV     ULong     KWn     E     Accumulated Real Energy, Phase A Expot     ISR       53     R     NV     ULong     KWn     E     Accumulated Real Energy, Phase A Expot     ISR       54     R     NV     ULong     KWn     E     Accumulated Real Energy, Phase A Expot     ISR       55     R     NV     ULong     KVRh     E     Accumulated Cal Reactive Energy, Phase A     ISR       56     R     NV     ULong     KVARh     E     Accumulated Cal Reactive Energy, Phase A     ISR       57     R     NV     ULong     KVARh     E     Accumulated Cal Reactive Energy, Phase A     ISR       66     R     NV     ULong     KVARh     E     Accumulated Cal Reactive Energy, Phase A     ISR       61                                                                                                    | 45       | <b>D</b> | ND/ |           | 1.10/h  | F     | Assumulated Real Energy Dhase R Import            | LSR   |
| 47 ${}_{48}$ ${}_{NV}$ ${}_{NU}$ ${}_{Wh}$ ${}_{E}$ ${}_{Accumulated Real Energy, Phase C Import$ ${}_{ISR}$ 49 ${}_{R}$ ${}_{NV}$ ${}_{Uong}$ ${}_{Wh}$ ${}_{E}$ ${}_{Accumulated Real Energy, Phase A Export$ ${}_{ISR}$ 50 ${}_{R}$ ${}_{NV}$ ${}_{Uong}$ ${}_{Wh}$ ${}_{E}$ ${}_{Accumulated Real Energy, Phase A Export$ ${}_{ISR}$ 51 ${}_{R}$ ${}_{NV}$ ${}_{Uong}$ ${}_{Wh}$ ${}_{E}$ ${}_{Accumulated Real Energy, Phase B Export$ ${}_{ISR}$ 53 ${}_{R}$ ${}_{NV}$ ${}_{Uong}$ ${}_{Wh}$ ${}_{E}$ ${}_{Accumulated C1 Reactive Energy, Phase C Export$ ${}_{ISR}$ 54 ${}_{N}$ ${}_{Uong}$ ${}_{WARh}$ ${}_{E}$ ${}_{Accumulated O1 Reactive Energy, Phase A Export$ ${}_{ISR}$ 55 ${}_{N}$ ${}_{Uong}$ ${}_{VARh}$ ${}_{E}$ ${}_{Accumulated O1 Reactive Energy, Phase A Export$ ${}_{ISR}$ 59 ${}_{R}$ ${}_{N}$ ${}_{Uong}$ ${}_{VARh}$ ${}_{E}$ ${}_{Accumulated O2 Reactive Energy, Phase A Export$ ${}_{ISR}$ 61 ${}_{R}$ ${}_{N}$ ${}_{Uong}$ ${}_{VARh}$ ${}_{E}$ ${}_{Cocumulated O2 Reactive Energy, Phase A Export$ ${}_{ISR}$ <td>46</td> <td>ĸ</td> <td>INV</td> <td>OLONG</td> <td>KVVN</td> <td>E</td> <td>Accumulated Real Energy, Filase B Import</td> <td>MSR</td>                                                                                                    | 46       | ĸ        | INV | OLONG     | KVVN    | E     | Accumulated Real Energy, Filase B Import          | MSR   |
| 48     R     NV     OLONG     KWN     E     Accumulated Real Energy, Phase 6 input.     MSR       49     R     NV     ULong     KWh     E     Accumulated Real Energy, Phase A Export     LSR       50     R     NV     ULong     KWh     E     Accumulated Real Energy, Phase A Export     LSR       51     R     NV     ULong     KWh     E     Accumulated Real Energy, Phase B Export     LSR       53     R     NV     ULong     KWh     E     Accumulated Coll Reactive Energy, Phase C Export     MSR       54     NV     ULong     KVARh     E     Accumulated O1 Reactive Energy, Phase A Export     MSR       55     NV     ULong     KVARh     E     Accumulated O1 Reactive Energy, Phase A Export     MSR       57     R     NV     ULong     KVARh     E     Accumulated O1 Reactive Energy, Phase A Export     MSR       58     NV     ULong     KVARh     E     Accumulated O1 Reactive Energy, Phase A Export     MSR       61     NV     ULong     KVARh     E     Accumulated O2 Reactive Energy, Phase A Export     MSR       62     NV     ULong     KVARh     E     Accumulated O2 Reactive Energy, Phase A Export     MSR       63     N     <                                                                                                    | 47       | Б        |     |           | L/M/b   | -     | Accumulated Real Energy Phase C Import            | LSR   |
| 49     R     NV     U     W     W     KWh     E     Accumulated Real Energy, Phase A Export     LSR       51     R     NV     U     Wh     E     Accumulated Real Energy, Phase B Export     LSR       52     R     NV     U     Wh     E     Accumulated Real Energy, Phase B Export     LSR       53     R     NV     U     Wh     E     Accumulated Real Energy, Phase C Export     LSR       55     R     NV     U     Wh     E     Accumulated Q1 Reactive Energy, Phase A Export     LSR       56     NV     U     WARh     E     Accumulated Q1 Reactive Energy, Phase A Export     LSR       57     R     NV     U     WARh     E     Accumulated Q1 Reactive Energy, Phase A Export     LSR       58     NV     U     WARh     E     Accumulated Q1 Reactive Energy, Phase A Export     MSR       59     R     NV     U     WARh     E     Accumulated Q2 Reactive Energy, Phase A Export     MSR       61     R     NV     U     WARh     E     Accumulated Q2 Reactive Energy, Phase A Export     MSR       63     R     NV     U     WARh     E     Accumulated Q2 Reactive Energy, Phase A Export     MSR       64                                                                                                    | 48       | ĸ        | INV | OLONG     | KVVN    | E     | Accumulated Real Energy, Filase C Import          | MSR   |
| 50     R     NV     OLONG     KVIII     E     Accumulated Real Energy, Phase R Export     MSR       51     R     NV     ULong     KWh     E     Accumulated Real Energy, Phase B Export     LSR       53     R     NV     ULong     KWh     E     Accumulated Real Energy, Phase C Export     LSR       54     NV     ULong     KWh     E     Accumulated Real Energy, Phase C Export     LSR       55     R     NV     ULong     KVARh     E     Accumulated 01 Reactive Energy, Phase A Export     LSR       56     R     NV     ULong     KVARh     E     Accumulated 01 Reactive Energy, Phase C Export     LSR       57     R     NV     ULong     KVARh     E     Accumulated 01 Reactive Energy, Phase C Export     LSR       58     NV     ULong     KVARh     E     Accumulated 01 Reactive Energy, Phase C Export     LSR       60     R     NV     ULong     KVARh     E     Accumulated 02 Reactive Energy, Phase C Export     LSR       61     R     NV     ULong     KVARh     E     Accumulated 02 Reactive Energy, Phase C Export     LSR       64     R     NV     ULong     KVARh     E     Accumulated 02 Reactive Energy, Phase C Export     MSR </td <td>49</td> <td>Б</td> <td></td> <td></td> <td>L/M/b</td> <td>-</td> <td>Accumulated Real Energy Phase &amp; Export</td> <td>LSR</td>                                                                                                    | 49       | Б        |     |           | L/M/b   | -     | Accumulated Real Energy Phase & Export            | LSR   |
| 51     R     R </td <td>50</td> <td>ĸ</td> <td>INV</td> <td>OLONG</td> <td>KVVN</td> <td>E</td> <td>Accumulated Real Energy, Phase A Export</td> <td>MSR</td>                                                                                                    | 50       | ĸ        | INV | OLONG     | KVVN    | E     | Accumulated Real Energy, Phase A Export           | MSR   |
| 52         R         NV         OLONG         KWIN         E         Accumulated real Energy, Finals D Export         MSR           53         R         NV         ULong         KWN         E         Accumulated Real Energy, Finals D Export         LSR           54         R         NV         ULong         KVARh         E         Accumulated 01 Reactive Energy, Phase A Import         LSR           56         R         NV         ULong         KVARh         E         Accumulated 01 Reactive Energy, Phase A Import         LSR           57         R         NV         ULong         KVARh         E         Accumulated 01 Reactive Energy, Phase A Import         LSR           59         R         NV         ULong         KVARh         E         Accumulated 01 Reactive Energy, Phase A Import         LSR           61         R         NV         ULong         KVARh         E         Accumulated 02 Reactive Energy, Phase A Import         LSR           63         R         NV         ULong         KVARh         E         Accumulated 02 Reactive Energy, Phase A Import         LSR           64         R         NV         ULong         KVARh         E         Accumulated 02 Reactive Energy, Phase A Import         LSR </td <td>51</td> <td>Б</td> <td></td> <td rowspan="2">ULong</td> <td rowspan="2">kWh</td> <td rowspan="2">E</td> <td rowspan="2">Accumulated Real Energy, Phase B Export</td> <td>LSR</td> | 51       | Б        |     | ULong     | kWh     | E     | Accumulated Real Energy, Phase B Export           | LSR   |
| 53 $R$ $R$ $NV$ $U$ Long $KWh$ $R$ $A$ counulated Real Energy, Phase $C$ Expont $IsR$ 56 $R$ $NV$ $U$ Long $KVARh$ $R$ $A$ counulated $\Omega$ 1 Reactive Energy, Phase $A$ $ISR$ 56 $NV$ $U$ Long $KVARh$ $R$ $A$ counulated $\Omega$ 1 Reactive Energy, Phase $A$ $ISR$ 57 $R$ $NV$ $U$ Long $KVARh$ $R$ $A$ counulated $\Omega$ 1 Reactive Energy, Phase $B$ $ISR$ 59 $R$ $NV$ $U$ Long $KVARh$ $R$ $A$ counulated $\Omega$ 1 Reactive Energy, Phase $B$ $ISR$ 60 $R$ $NV$ $U$ Long $KVARh$ $R$ $A$ counulated $\Omega$ 1 Reactive Energy, Phase $B$ $ISR$ 61 $R$ $NV$ $U$ Long $KVARh$ $R$ $R$ $ISR$ 63 $R$ $NV$ $U$ Long $KVARh$ $R$ $R$ counulated $\Omega$ 2 Reactive Energy, Phase $A$ $ISR$ 64 $NV$ $U$ Long $KVARh$ $R$ $R$ counulated $\Omega$ 3 Reactive Energy, Phase $A$ $ISR$ 65 $R$ $NV$ $U$ Long $KVARh$ $R$ $R$ counulated $\Omega$ 3 Reactive Energy, Phase $A$ $ISR$ 66 $R$ $NV$                                                                                                    | 52       | К        | INV |           |         |       |                                                   | MSR   |
| 54     N     N </td <td>53</td> <td>P</td> <td></td> <td>LII ong</td> <td>k\M/b</td> <td>F</td> <td>Accumulated Real Energy Phase C Export</td> <td>LSR</td>                                                                                                    | 53       | P        |     | LII ong   | k\M/b   | F     | Accumulated Real Energy Phase C Export            | LSR   |
| 55     R     R     RV     Ulong     KVRh     E     Accumulated Q1 Reactive Energy, Phase A     LSR       56     R     NV     Ulong     KVARh     E     Accumulated Q1 Reactive Energy, Phase B     LSR       57     R     NV     Ulong     KVARh     E     Accumulated Q1 Reactive Energy, Phase B     LSR       59     R     NV     Ulong     KVARh     E     Accumulated Q1 Reactive Energy, Phase C     ISR       60     R     NV     Ulong     KVARh     E     Accumulated Q2 Reactive Energy, Phase A     ISR       61     R     NV     Ulong     KVARh     E     Accumulated Q2 Reactive Energy, Phase A     ISR       63     R     NV     Ulong     KVARh     E     Accumulated Q2 Reactive Energy, Phase A     ISR       64     NV     Ulong     KVARh     E     Accumulated Q2 Reactive Energy, Phase A     ISR       65     NV     Ulong     KVARh     E     Accumulated Q3 Reactive Energy, Phase A     ISR       66     NV     Ulong     KVARh     E     Accumulated Q3 Reactive Energy, Phase A     ISR       67     NV     Ulong     KVARh     E     Accumulated Q3 Reactive Energy, Phase A     ISR       68     NV     Ulong <td>54</td> <td>IX</td> <td></td> <td>Clong</td> <td>KVVII</td> <td>L</td> <td></td> <td>MSR</td>                                                                                                    | 54       | IX       |     | Clong     | KVVII   | L     |                                                   | MSR   |
| 56     R     R </td <td>55</td> <td>R</td> <td>NV</td> <td>ULong</td> <td>k\/ARh</td> <td>F</td> <td>Accumulated Q1 Reactive Energy, Phase A</td> <td>LSR</td>                                                                                                    | 55       | R        | NV  | ULong     | k\/ARh  | F     | Accumulated Q1 Reactive Energy, Phase A           | LSR   |
| 57 $R$ $NV$ $Ulong$ $VARh$ $R$ $Accumulated Q1 Reactive Energy, Phase B     LSR       58     MV NV Ulong VARh R Accumulated Q1 Reactive Energy, Phase C     LSR       59     R NV Ulong VARh R Accumulated Q1 Reactive Energy, Phase A     LSR       60     R NV Ulong KVARh R Accumulated Q2 Reactive Energy, Phase A     LSR       61     R NV Ulong KVARh R Accumulated Q2 Reactive Energy, Phase A     LSR       63     R NV Ulong KVARh R Accumulated Q2 Reactive Energy, Phase A     LSR       64     R NV Ulong KVARh R Accumulated Q2 Reactive Energy, Phase A     LSR       65     R NV Ulong KVARh R Accumulated Q3 Reactive Energy, Phase A     LSR       66     R NV Ulong KVARh R Accumulated Q3 Reactive Energy, Phase A     LSR       67     R NV Ulong KVARh R Accumulated Q3 Reactive Energy, Phase A     LSR       69     R NV $                                                                                                    | 56       |          |     | 9         | KV/ UXI | -     | Import                                            | MSR   |
| 58     N     N     NN     NN     L     Import     MSR       59     R     NV     ULong     KVARh     E     Accumulated Q1 Reactive Energy, Phase C     LSR       60     R     NV     ULong     KVARh     E     Accumulated Q2 Reactive Energy, Phase A     LSR       61     R     NV     ULong     KVARh     E     Accumulated Q2 Reactive Energy, Phase A     LSR       63     R     NV     ULong     KVARh     E     Accumulated Q2 Reactive Energy, Phase B     LSR       64     NV     ULong     KVARh     E     Accumulated Q2 Reactive Energy, Phase B     LSR       65     R     NV     ULong     KVARh     E     Accumulated Q2 Reactive Energy, Phase A     LSR       66     NV     ULong     KVARh     E     Accumulated Q3 Reactive Energy, Phase A     LSR       67     R     NV     ULong     KVARh     E     Accumulated Q3 Reactive Energy, Phase A     LSR       69     R     NV     ULong     KVARh     E     Accumulated Q3 Reactive Energy, Phase B     LSR       71     R     NV     ULong     KVARh     E     Accumulated Q3 Reactive Energy, Phase C     LSR       73     R     NV     ULong <t< td=""><td>57</td><td>R</td><td>NV</td><td>ULona</td><td>kVARh</td><td>F</td><td>Accumulated Q1 Reactive Energy, Phase B</td><td>LSR</td></t<>                                                                                                    | 57       | R        | NV  | ULona     | kVARh   | F     | Accumulated Q1 Reactive Energy, Phase B           | LSR   |
| 59     R     NV     Ulong     KVARh     E     Accumulated Q1 Reactive Energy, Phase C     LSR       60     R     NV     Ulong     KVARh     E     Accumulated Q2 Reactive Energy, Phase A     LSR       61     R     NV     Ulong     KVARh     E     Accumulated Q2 Reactive Energy, Phase A     LSR       62     NV     Ulong     KVARh     E     Accumulated Q2 Reactive Energy, Phase A     ISR       63     R     NV     Ulong     KVARh     E     Accumulated Q2 Reactive Energy, Phase B     LSR       64     NV     Ulong     KVARh     E     Accumulated Q2 Reactive Energy, Phase B     LSR       65     NV     Ulong     KVARh     E     Accumulated Q2 Reactive Energy, Phase C     LSR       66     NV     Ulong     KVARh     E     Accumulated Q3 Reactive Energy, Phase A     LSR       67     NV     Ulong     KVARh     E     Accumulated Q3 Reactive Energy, Phase A     LSR       69     NV     Ulong     KVARh     E     Accumulated Q3 Reactive Energy, Phase B     LSR       71     R     NV     Ulong     KVARh     E     Accumulated Q3 Reactive Energy, Phase C     LSR       73     R     NV     Ulong     KVARh <td< td=""><td>58</td><td></td><td></td><td>9</td><td></td><td>-</td><td>Import</td><td>MSR</td></td<>                                                                                                    | 58       |          |     | 9         |         | -     | Import                                            | MSR   |
| 60       N       N       Import       Import       MSR         61       R       NV       ULong       KVARh       E       Accumulated Q2 Reactive Energy, Phase A<br>Import       LSR         63       R       NV       ULong       KVARh       E       Accumulated Q2 Reactive Energy, Phase A<br>Import       LSR         64       NV       ULong       KVARh       E       Accumulated Q2 Reactive Energy, Phase B<br>Import       LSR         65       R       NV       ULong       KVARh       E       Accumulated Q2 Reactive Energy, Phase C<br>Import       LSR         66       R       NV       ULong       KVARh       E       Accumulated Q2 Reactive Energy, Phase A<br>Export       LSR         67       R       NV       ULong       KVARh       E       Accumulated Q3 Reactive Energy, Phase A<br>Export       LSR         68       NV       ULong       KVARh       E       Accumulated Q3 Reactive Energy, Phase A<br>Export       LSR         71       R       NV       ULong       KVARh       E       Accumulated Q3 Reactive Energy, Phase C<br>Export       LSR         73       R       NV       ULong       KVARh       E       Accumulated Q4 Reactive Energy, Phase A<br>Export       LSR                                                                                                    | 59       | R        | NV  | ULong     | kVARh   | E     | Accumulated Q1 Reactive Energy, Phase C           | LSR   |
| 61     R     NV     ULong     KVARh     E     Accumulated Q2 Reactive Energy, Phase A<br>import     LSR       63     R     NV     ULong     KVARh     E     Accumulated Q2 Reactive Energy, Phase B<br>import     LSR       64     NV     ULong     KVARh     E     Accumulated Q2 Reactive Energy, Phase B<br>import     LSR       64     NV     ULong     KVARh     E     Accumulated Q2 Reactive Energy, Phase B<br>import     LSR       65     R     NV     ULong     KVARh     E     Accumulated Q2 Reactive Energy, Phase C<br>import     LSR       66     NV     ULong     KVARh     E     Accumulated Q3 Reactive Energy, Phase A<br>Export     LSR       67     R     NV     ULong     KVARh     E     Accumulated Q3 Reactive Energy, Phase A<br>Export     LSR       69     R     NV     ULong     KVARh     E     Accumulated Q3 Reactive Energy, Phase B<br>Export     LSR       71     R     NV     ULong     KVARh     E     Accumulated Q3 Reactive Energy, Phase C<br>Export     LSR       73     R     NV     ULong     KVARh     E     Accumulated Q4 Reactive Energy, Phase A<br>Export     LSR       74     R     NV     ULong     KVARh     E     Accumulated Q4 Reactive Energy, Phase A<br>Export                                                                                                    | 60       |          |     | Ŭ         |         | _     | Ттрот                                             | MSR   |
| 62     Import     MSR       63     R     NV     Ulong     kVARh     E     Accumulated Q2 Reactive Energy, Phase B<br>Import     LSR       64     NV     Ulong     kVARh     E     Accumulated Q2 Reactive Energy, Phase C<br>Import     LSR       65     R     NV     Ulong     kVARh     E     Accumulated Q2 Reactive Energy, Phase C<br>Import     LSR       66     NV     Ulong     kVARh     E     Accumulated Q3 Reactive Energy, Phase A<br>Export     LSR       67     R     NV     Ulong     kVARh     E     Accumulated Q3 Reactive Energy, Phase A<br>Export     LSR       69     R     NV     Ulong     kVARh     E     Accumulated Q3 Reactive Energy, Phase B<br>Export     LSR       71     R     NV     Ulong     kVARh     E     Accumulated Q3 Reactive Energy, Phase C<br>Export     LSR       71     R     NV     Ulong     kVARh     E     Accumulated Q3 Reactive Energy, Phase C<br>Export     LSR       73     R     NV     Ulong     kVARh     E     Accumulated Q4 Reactive Energy, Phase A<br>Export     LSR       74     R     NV     Ulong     KVARh     E     Accumulated Q4 Reactive Energy, Phase A<br>Export     LSR                                                                                                    | 61       | R        | NV  | ULong     | kVARh   | E     | Accumulated Q2 Reactive Energy, Phase A           | LSR   |
| 63     R     NV     ULong     kVARh     E     Accumulated Q2 Reactive Energy, Phase B<br>Import     LSR       64     R     NV     ULong     kVARh     E     Accumulated Q2 Reactive Energy, Phase C<br>Import     LSR       65     R     NV     ULong     kVARh     E     Accumulated Q2 Reactive Energy, Phase C<br>Import     LSR       66     NV     ULong     kVARh     E     Accumulated Q3 Reactive Energy, Phase A<br>Export     LSR       67     R     NV     ULong     kVARh     E     Accumulated Q3 Reactive Energy, Phase A<br>Export     LSR       68     NV     ULong     kVARh     E     Accumulated Q3 Reactive Energy, Phase A<br>Export     LSR       69     R     NV     ULong     kVARh     E     Accumulated Q3 Reactive Energy, Phase B<br>Export     LSR       71     R     NV     ULong     kVARh     E     Accumulated Q3 Reactive Energy, Phase C<br>Export     LSR       73     R     NV     ULong     kVARh     E     Accumulated Q4 Reactive Energy, Phase A<br>Export     LSR       74     R     NV     ULong     kVARh     E     Accumulated Q4 Reactive Energy, Phase A<br>Export     LSR                                                                                                    | 62       |          |     | _         |         |       |                                                   | MSR   |
| 64     Import     Import     MSR       65     R     NV     ULong     kVARh     E     Accumulated Q2 Reactive Energy, Phase C<br>Import     LSR       66     R     NV     ULong     kVARh     E     Accumulated Q3 Reactive Energy, Phase A<br>Export     LSR       67     R     NV     ULong     kVARh     E     Accumulated Q3 Reactive Energy, Phase A<br>Export     LSR       69     R     NV     ULong     kVARh     E     Accumulated Q3 Reactive Energy, Phase B<br>Export     LSR       70     R     NV     ULong     kVARh     E     Accumulated Q3 Reactive Energy, Phase B<br>Export     LSR       71     R     NV     ULong     kVARh     E     Accumulated Q3 Reactive Energy, Phase C<br>Export     LSR       71     R     NV     ULong     kVARh     E     Accumulated Q3 Reactive Energy, Phase C<br>Export     LSR       71     R     NV     ULong     kVARh     E     Accumulated Q4 Reactive Energy, Phase C<br>Export     LSR       73     R     NV     ULong     KVARh     E     Accumulated Q4 Reactive Energy, Phase A<br>Export     LSR       74     R     NV     ULong     KVARh     E     Accumulated Q4 Reactive Energy, Phase A<br>Export     LSR                                                                                                    | 63       | R        | NV  | ULong     | kVARh   | E     | Accumulated Q2 Reactive Energy, Phase B           | LSR   |
| 65     R     NV     ULong     kVARh     E     Accumulated Q2 Reactive Energy, Phase C import     LSR       66     R     NV     ULong     kVARh     E     Accumulated Q3 Reactive Energy, Phase A Export     LSR       67     R     NV     ULong     kVARh     E     Accumulated Q3 Reactive Energy, Phase A Export     LSR       68     NV     ULong     kVARh     E     Accumulated Q3 Reactive Energy, Phase A Export     LSR       69     R     NV     ULong     kVARh     E     Accumulated Q3 Reactive Energy, Phase B Export     LSR       70     NV     ULong     kVARh     E     Accumulated Q3 Reactive Energy, Phase B     LSR       71     NV     ULong     kVARh     E     Accumulated Q3 Reactive Energy, Phase C     LSR       71     NV     ULong     kVARh     E     Accumulated Q3 Reactive Energy, Phase C     LSR       72     NV     ULong     kVARh     E     Accumulated Q3 Reactive Energy, Phase C     LSR       73     R     NV     ULong     kVARh     E     Accumulated Q4 Reactive Energy, Phase A     LSR       74     NV     ULong     KVARh     E     Accumulated Q4 Reactive Energy, Phase A     LSR                                                                                                    | 64       |          |     |           |         |       |                                                   | MSR   |
| 66     R     NV     ULong     kVARh     E     Accumulated Q3 Reactive Energy, Phase A<br>Export     LSR       69     R     NV     ULong     kVARh     E     Accumulated Q3 Reactive Energy, Phase B<br>Export     LSR       70     R     NV     ULong     kVARh     E     Accumulated Q3 Reactive Energy, Phase B<br>Export     LSR       70     R     NV     ULong     kVARh     E     Accumulated Q3 Reactive Energy, Phase B<br>Export     LSR       71     R     NV     ULong     kVARh     E     Accumulated Q3 Reactive Energy, Phase C<br>Export     LSR       71     R     NV     ULong     kVARh     E     Accumulated Q3 Reactive Energy, Phase C<br>Export     LSR       73     R     NV     ULong     kVARh     E     Accumulated Q4 Reactive Energy, Phase A<br>Export     LSR       74     R     NV     ULong     kVARh     E     Accumulated Q4 Reactive Energy, Phase A<br>Export     LSR                                                                                                    | 65       | R        | NV  | ULong     | kVARh   | E     | Accumulated Q2 Reactive Energy, Phase C           | LSR   |
| 67     R     NV     ULong     kVARh     E     Accumulated Q3 Reactive Energy, Phase A<br>Export     LSR       68     R     NV     ULong     kVARh     E     Accumulated Q3 Reactive Energy, Phase A<br>Export     LSR       69     R     NV     ULong     kVARh     E     Accumulated Q3 Reactive Energy, Phase B<br>Export     LSR       70     R     NV     ULong     kVARh     E     Accumulated Q3 Reactive Energy, Phase B<br>Export     LSR       71     R     NV     ULong     kVARh     E     Accumulated Q3 Reactive Energy, Phase C<br>Export     LSR       72     R     NV     ULong     kVARh     E     Accumulated Q4 Reactive Energy, Phase A<br>Export     LSR       73     R     NV     ULong     kVARh     E     Accumulated Q4 Reactive Energy, Phase A<br>Export     LSR       74     R     NV     ULong     kVARh     E     Accumulated Q4 Reactive Energy, Phase A<br>Export     LSR                                                                                                    | 66       |          |     |           |         |       |                                                   | MSR   |
| 69     R     NV     ULong     kVARh     E     Accumulated Q3 Reactive Energy, Phase B<br>Export     LSR       70     R     NV     ULong     kVARh     E     Accumulated Q3 Reactive Energy, Phase B<br>Export     LSR       71     R     NV     ULong     kVARh     E     Accumulated Q3 Reactive Energy, Phase C<br>Export     LSR       72     R     NV     ULong     kVARh     E     Accumulated Q4 Reactive Energy, Phase C<br>Export     LSR       73     R     NV     ULong     kVARh     E     Accumulated Q4 Reactive Energy, Phase A<br>Export     LSR       74     R     NV     ULong     kVARh     E     Accumulated Q4 Reactive Energy, Phase A<br>Export     LSR                                                                                                    | 67       | R        | NV  | ULong     | kVARh   | Е     | Accumulated Q3 Reactive Energy, Phase A           | LSR   |
| 69     R     NV     ULong     kVARh     E     Accumulated Q3 Reactive Energy, Phase B<br>Export     LSR       70     R     NV     ULong     kVARh     E     Accumulated Q3 Reactive Energy, Phase B<br>Export     LSR       71     R     NV     ULong     kVARh     E     Accumulated Q3 Reactive Energy, Phase C<br>Export     LSR       72     NV     ULong     kVARh     E     Accumulated Q3 Reactive Energy, Phase C<br>Export     LSR       73     R     NV     ULong     kVARh     E     Accumulated Q4 Reactive Energy, Phase A<br>Export     LSR       74     NV     ULong     kVARh     E     Accumulated Q4 Reactive Energy, Phase A<br>Export     LSR                                                                                                    | 68       |          |     |           |         |       |                                                   | MSR   |
| 70     R     NV     ULong     kVARh     E     Accumulated Q3 Reactive Energy, Phase C<br>Export     LSR       73     R     NV     ULong     kVARh     E     Accumulated Q4 Reactive Energy, Phase A<br>Export     LSR       74     R     NV     ULong     kVARh     E     Accumulated Q4 Reactive Energy, Phase A<br>Export     LSR                                                                                                    | 69       | R        | NV  | ULong     | kVARh   | Е     | Accumulated Q3 Reactive Energy, Phase B           | LSR   |
| 1     R     NV     ULong     kVARh     E     Accumulated Q3 Reactive Energy, Phase C<br>Export     LSR       72     R     NV     ULong     kVARh     E     Accumulated Q3 Reactive Energy, Phase C<br>Export     MSR       73     R     NV     ULong     kVARh     E     Accumulated Q4 Reactive Energy, Phase A<br>Export     LSR                                                                                                    | 70       |          |     |           |         |       |                                                   | MSK   |
| 12     MSR       73     R     NV     ULong     kVARh     E     Accumulated Q4 Reactive Energy, Phase A<br>Export     LSR                                                                                                    | 71       | R        | NV  | ULong     | kVARh   | E     | Accumulated Q3 Reactive Energy, Phase C<br>Export | LSK   |
| 73     R     NV     ULong     kVARh     E     Accumulated Q4 Reactive Energy, Phase A<br>Export     LSR                                                                                                    | 72       |          |     |           |         |       | · · · · · · · · · · · · · · · · · · ·             | MSR   |
|                                                                                                    | 73       | R        | NV  | ULong     | kVARh   | E     | Accumulated Q4 Reactive Energy, Phase A<br>Export | LSK   |
|                                                                                                    | 74       |          |     |           |         |       | · · · · · · · · · · · · · · · · · · ·             | NISK  |
| 7.5     R     NV     ULong     kVARh     E     Accumulated Q4 Reactive Energy, Phase B<br>Export     LSR                                                                                                    | 76       | R        | NV  | ULong     | kVARh   | E     | Accumulated Q4 Reactive Energy, Phase B<br>Export | LOR   |

| Register      | R/W | NV  | Data type | Unit   | Scale  | Description                                 |     |
|---------------|-----|-----|-----------|--------|--------|---------------------------------------------|-----|
| 77            | P   |     |           |        | F      | Accumulated Q4 Reactive Energy, Phase C     | LSR |
| 78            | ĸ   | INV | OLONG     | KVANII | L      | Export                                      | MSR |
| 79            | R   | NV  | ULona     | kVAh   | F      | Accumulated Apparent Energy, Phase A Import | LSR |
| 80            |     |     |           |        | _      |                                             | MSR |
| 81            | R   | NV  | ULong     | kVAh   | E      | Accumulated Apparent Energy, Phase B Import | LSR |
| 82            |     |     |           |        |        |                                             | MSR |
| 83            | R   | NV  | ULong     | kVAh   | E      | Accumulated Apparent Energy, Phase C Import | LSR |
| 84            |     |     |           |        |        |                                             | MSR |
| 00<br>86      | R   | NV  | ULong     | kVAh   | E      | Accumulated Apparent Energy, Phase A Export |     |
| 87            |     |     |           |        |        |                                             | ISR |
| 88            | R   | NV  | ULong     | kVAh   | E      | Accumulated Apparent Energy, Phase B Export | MSR |
| 89            |     |     |           |        |        |                                             | LSR |
| 90            | R   | NV  | ULong     | kVAh   | E      | Accumulated Apparent Energy, Phase C Export | MSR |
| 91            | R   | _   | SInt      | kW     | w      | Real Power (P), Phase A                     |     |
| 92            | R   | _   | SInt      | kW     | w      | Real Power (P), Phase B                     |     |
| 93            | R   | _   | SInt      | kW     | w      | Real Power (P), Phase C                     |     |
| 94            | R   | _   | SInt      | kVAR   | w      | Reactive Power (Q), Phase A                 |     |
| 95            | R   | _   | SInt      | kVAR   | w      | Reactive Power (Q), Phase B                 |     |
| 96            | R   | _   | SInt      | kVAR   | w      | Reactive Power (Q), Phase C                 |     |
| 97            | R   | _   | UInt      | kVA    | w      | Apparent Power (S), Phase A                 |     |
| 98            | R   | _   | UInt      | kVA    | w      | Apparent Power (S), Phase B                 |     |
| 99            | R   | -   | UInt      | kVA    | w      | Apparent Power (S), Phase C                 |     |
| 100           | R   | -   | SInt      | Ratio  | 0.0001 | Power Factor, Phase A                       |     |
| 101           | R   | -   | SInt      | Ratio  | 0.0001 | Power Factor, Phase B                       |     |
| 102           | R   | -   | SInt      | Ratio  | 0.0001 | Power Factor, Phase C                       |     |
| 103           | R   | _   | UInt      | Volt   | V      | Phase A-B Line to Line Voltage              |     |
| 104           | R   | -   | UInt      | Volt   | V      | Phase B-C Line to Line Voltage              |     |
| 105           | R   | -   | UInt      | Volt   | V      | Phase A-C Line to Line Voltage              |     |
| 106           | R   | -   | UInt      | Volt   | V      | Phase A-N Line to Neutral Voltage           |     |
| 107           | R   | -   | UInt      | Volt   | V      | Phase B-N Line to Neutral Voltage           |     |
| 108           | R   | -   | UInt      | Volt   | V      | Phase C-N Line to Neutral Voltage           |     |
| 109           | R   | -   | UInt      | Amp    | 1      | Current, Phase A                            |     |
| 110           | R   | _   | UInt      | Amp    | 1      | Current, Phase B                            |     |
| 111           | R   | _   | UInt      | Amp    | 1      | Current, Phase C                            |     |
| 112           | R   | _   | UInt      | -      | -      | (Reserved)                                  |     |
| Configuration |     |     | I         |        | 1      |                                             |     |
| 129           | R/W | -   | UInt      | _      | -      | 30078 (0x757E) - Energy reset               |     |
|               |     |     |           |        |        | 21211 (0x52DB) - Reset all                  |     |
|               |     |     |           |        |        | 21212 (0x52DC) - Reset all Peak Demands     |     |
|               |     |     |           |        |        | 16498 (0x4072) - Reset all IO               |     |
|               |     |     |           |        |        | 16640 (0x4100) - Reset data log             |     |
|               |     |     |           |        |        | Read always returns 0.                      |     |

| Register | R/W        | NV | Data type    | Unit     | Scale | Description                                                                                                    |
|----------|------------|----|--------------|----------|-------|----------------------------------------------------------------------------------------------------|
| 130      | R/W<br>R/W | NV | UInt<br>UInt | -<br>Amp | -     | 0, 1, 2, 3, 11, 13<br>• 0 = 1PH2WLN<br>• 1 = 1PH2WLL<br>• 2 = 1PH3WLLN<br>• 3 = 3PH3W<br>• 11 = 3PH4W<br>• 13 = 1PH4WLN<br>Default: 11<br>E71E3X:                                                       |
|          |            |    |              |          |       | CT Ratio - Primary<br>1 to 32767<br>Default: 100<br>E71E3AX:<br>CT Ratio - Primary<br>5000<br>NOTE: The CT ratio primary is read-only.                                                                  |
| 132      | R/W        | NV | UInt         | _        | -     | E71E3X:<br>CT Ratio - Secondary Interface<br>1, 3<br>• 1 = 1000mV<br>• 3 = 333mV<br>Default: 1<br>E71E3AX:<br>CT Ratio - Secondary Interface<br>5 = Rcoil<br>NOTE: The CT ratio secondary is read-only. |
| 133      | R          | NV | UInt         | _        | -     | PT Ratio<br>1 to 10000<br>Default: 1                                                                                                    |
| 134      | R/W        | NV | UInt         | -        | _     | System Voltage<br>90 to 600<br>Default: 600                                                                                                    |
| 135      | R          | NV | UInt         | kW       | W     | Theoretical Maximum System Power                                                                                                    |
| 136      | R          | -  | UInt         | -        | -     | (Reserved)                                                                                                    |
| 137      | R/W        | NV | UInt         | _        | _     | Display Units<br>0, 1<br>• 0 = IEC (U, V, P, Q, S)<br>• 1 = IEEE (VLL, VLN, W, VAR, VA)<br>Default: 1                                                                                                   |
| 138      | R          | -  | SInt         | -        | -     | Scale Factor I (Current)                                                                                                    |
| 139      | R          | -  | SInt         | -        | -     | Scale Factor V (Voltage)                                                                                                    |
| 140      | R          | -  | SInt         | -        | -     | Scale Factor W (Power)                                                                                                    |
| 141      | R          | -  | SInt         | -        | -     | Scale Factor E (Energy)                                                                                                    |
| 142      | R/W        | NV | UInt         | %        | -     | Phase Loss Voltage Threshold in percent of system voltage<br>1 to 99<br>Default: 10                                                                                                    |
| 143      | R/W        | NV | UInt         | %        | -     | Phase Loss Imbalance Threshold in percent<br>1 to 99<br>Default: 25                                                                                                    |

| Register  | R/W | NV | Data type | Unit                 | Scale | Description                                                                                                    |
|-----------|-----|----|-----------|----------------------|-------|----------------------------------------------------------------------------------------------------|
| 144/145   | R   | -  | UInt      | -                    | -     | (Reserved)                                                                                                    |
| 146       | R   | -  | UInt      | -                    |       | <ul> <li>Error Bitmap. 1 = Active:</li> <li>Bit 0: Phase A Voltage out of range</li> <li>Bit 1: Phase B Voltage out of range</li> <li>Bit 2: Phase C Voltage out of range</li> <li>Bit 3: Phase A Current out of range</li> <li>Bit 4: Phase B Current out of range</li> <li>Bit 5: Phase C Current out of range</li> <li>Bit 5: Phase C Current out of range</li> <li>Bit 6: Frequency out of the range of 45 to 65 Hz -OR-<br/>insufficient voltage to determine frequency</li> <li>Bit 7: (Reserved)</li> <li>Bit 8: Phase Loss A</li> <li>Bit 9: Phase Loss B</li> <li>Bit 10: Phase Loss C</li> <li>Bit 11: Low Power Factor on A with one or more<br/>phases having a PF less than 0.5 due to miss-wiring of<br/>phases</li> <li>Bit 12: Low Power Factor on C</li> <li>Bit 13: Low Power Factor on C</li> <li>Bit 14: Energy pulse output overrun error</li> <li>Bit 15: Energy pulse output configuration error</li> <li>Default: 0</li> </ul> |
| 147/148   | R   | _  | UInt      | _                    | _     | (Reserved)                                                                                                    |
| 149       | R   | NV | UInt      | _                    | -     | Number of Subintervals per Demand Interval<br>1 to 60                                                                                                    |
| 150       | R   | NV | UInt      | Seconds              | _     | Subinterval Length<br>1 to 3600<br>Default: 900                                                                                                    |
| 151       | R   | -  | UInt      | -                    | -     | (Reserved)                                                                                                    |
| 152       | R   | NV | UInt      | -                    | _     | Power Up Counter                                                                                                    |
| 153/154   | R   | -  | UInt      | -                    | -     | (Reserved)                                                                                                    |
| 155       | R/W | NV | UInt      | Day / Month          | -     | Most Significant Byte (MSB): Day 1-31 (0x01-0x1F)<br>Least Significant Byte (LSB): Month 1-12 (0x01-0x0C)                                                                                                    |
| 156       | R/W | NV | UInt      | Hour / Year          | -     | MSB: Hour 0-23 (0x00-0x17)<br>LSB: Year 0-99 (0x00-0x63)                                                                                                    |
| 157       | R/W | NV | UInt      | Minutes /<br>Seconds | -     | MSB: Seconds 0-59 (0x00-0x3B)<br>LSB: Minutes 0-59 (0x00-0x3B)                                                                                                    |
| 158 - 178 | R   | -  | UInt      | -                    | -     | (Reserved)                                                                                                    |
| 179       | R   | -  | UInt      | -                    | _     | Status Input 1_mode:<br>0, 2, 3, 5<br>• 0 = Normal (Input Status)<br>• 2 = Multi-tariff Control<br>• 3 = Input Metering<br>• 5 = Partial reset (Energy by Tariff only)<br>Default: 0                                                                                                    |

| Register  | R/W     | NV | Data type | Unit    | Scale | Description                                                                     |
|-----------|---------|----|-----------|---------|-------|---------------------------------------------------------------------------------|
| 180       | R       | -  | UInt      | -       | -     | Status Input 2_mode:                                                            |
|           |         |    |           |         |       | 0, 2, 3, 5                                                                      |
|           |         |    |           |         |       | • 0 = Normal (Input Status)                                                     |
|           |         |    |           |         |       | 2 = Multi-tariff Control                                                        |
|           |         |    |           |         |       | 3 = Input Metering                                                              |
|           |         |    |           |         |       | <ul> <li>5 = Partial reset (Energy by Tanπ only)</li> <li>Default: 0</li> </ul> |
| 181 - 184 | R       | _  | ULong     | _       | _     | Rate 1 Active Energy Import                                                     |
| 185 - 188 | R       | _  | ULong     | _       | _     | Rate 2 Active Energy Import                                                     |
| 189 - 192 | R       | _  | ULong     | _       | _     | Rate 3 Active Energy Import                                                     |
| 193 - 196 | R       | -  | ULong     | _       | _     | Rate 4 Active Energy Import                                                     |
| 197       | R/W     | -  | UInt      | -       | -     | Active Tariff (Only modifiable in case of COM Control Mode                      |
|           |         |    |           |         |       | 0, 1 - 4                                                                        |
|           |         |    |           |         |       | • 0 = multi-tariff disabled                                                     |
|           |         |    |           |         |       | <ul> <li>1 - 4 = rate 1 to rate 4</li> </ul>                                    |
|           |         |    |           |         |       | Default: 0                                                                      |
| 198       | R/W     | -  | UInt      | -       | -     | Mode of LED                                                                     |
|           |         |    |           |         |       | 2, 3, 0xFFFF                                                                    |
|           |         |    |           |         |       | • 2 = Alarm                                                                     |
|           |         |    |           |         |       | • 3 = Energy                                                                    |
|           |         |    |           |         |       | OxFFFF = OFF                                                                    |
|           | <b></b> |    |           |         |       |                                                                                 |
| 199       | R/W     | -  | UInt      | -       | -     | Relay Enable Disable                                                            |
|           |         |    |           |         |       |                                                                                 |
|           |         |    |           |         |       | 1 = De-energize     0 = Energize                                                |
|           |         |    |           |         |       | Default: 1                                                                      |
| 200       | R/W     | _  | UInt      | -       | -     | Relay Control mode                                                              |
|           |         |    |           |         |       | 0.2                                                                             |
|           |         |    |           |         |       | • 0 = External                                                                  |
|           |         |    |           |         |       | • 2 = Alarm                                                                     |
|           |         |    |           |         |       | Default: 2                                                                      |
| 201       | R/W     | -  | UInt      | -       | -     | Relay Output_Behavior mode                                                      |
|           |         |    |           |         |       | 0, 1, 2                                                                         |
|           |         |    |           |         |       | • 0 = Normal                                                                    |
|           |         |    |           |         |       | • 1 = limed                                                                     |
|           |         |    |           |         |       |                                                                                 |
| 202       | R       | _  | UInt      | _       | _     | Relay Status ON/OFF                                                             |
|           |         |    |           |         |       | 0 1                                                                             |
|           |         |    |           |         |       | • 0 = ON                                                                        |
|           |         |    |           |         |       | • 1 = OFF                                                                       |
|           |         |    |           |         |       | Default: 1                                                                      |
| 203/204   | R       | -  | ULong     | -       | -     | Relay Counter                                                                   |
| 205       | R/W     | -  | UInt      | Seconds | -     | Relay Time config (Timed mode config time)                                      |
|           |         |    |           |         |       | 1 to 9999                                                                       |
|           |         |    |           |         |       | Default: 1                                                                      |

| Register | R/W | NV | Data type | Unit | Scale | Description                 |
|----------|-----|----|-----------|------|-------|-----------------------------|
| 206      | R   | -  | UInt      | -    | -     | Status Input 1_Status:      |
|          |     |    |           |      |       | 0, 1                        |
|          |     |    |           |      |       | • 0 = OFF                   |
|          |     |    |           |      |       | • 1 = ON                    |
| 207      | D   |    | Llint     |      |       | Status Input 2. Status:     |
| 207      | n   |    | Oint      | _    |       |                             |
|          |     |    |           |      |       | • 0 = OFF                   |
|          |     |    |           |      |       | • 1 = ON                    |
|          |     |    |           |      |       | Default: 0                  |
| 208      | R/W | -  | UInt      | -    | -     | (Reserved)                  |
| 209      | R   | -  | UInt      | -    | -     | BACnet enable/disable:      |
|          |     |    |           |      |       | 0, 1                        |
|          |     |    |           |      |       | • 0 = Disable               |
|          |     |    |           |      |       | • 1 = Enable                |
|          |     |    |           |      |       | Default: 1                  |
| 210      | R   | -  | UInt      | -    | -     | HTTPs enable/disable:       |
|          |     |    |           |      |       | 0, 1                        |
|          |     |    |           |      |       | • 0 = Disable               |
|          |     |    |           |      |       | • T = Enable<br>Default: 1  |
| 211      | R   | _  | UInt      | _    | _     | Modbus enable/disable       |
|          |     |    |           |      |       | 0 1                         |
|          |     |    |           |      |       | • 0 = Disable               |
|          |     |    |           |      |       | • 1 = Enable                |
|          |     |    |           |      |       | Default: 1                  |
| 212/213  | R   | -  | ULong     | -    | -     | IP Address                  |
| 214/215  | R   | -  | ULong     | -    | -     | Subnet Address              |
| 216      | R   | -  | UInt      | -    | -     | IP Address mode             |
|          |     |    |           |      |       | 0, 1, 2                     |
|          |     |    |           |      |       | • 0 = DHCP                  |
|          |     |    |           |      |       | • 1 = BOUTP<br>• 2 = Manual |
| 217      | R/W | _  | Llint     | _    | _     |                             |
| 211      |     |    | Onit      |      |       |                             |
|          |     |    |           |      |       | • 3 = Active                |
|          |     |    |           |      |       | 6 = Reactive                |
|          |     |    |           |      |       | • 9 = Apparent              |
|          |     |    |           |      |       | Default: 3                  |
| 218      | R/W | -  | UInt      | -    | -     | Demand Method               |
|          |     |    |           |      |       | 1, 2, 3                     |
|          |     |    |           |      |       | • 1 = Sliding               |
|          |     |    |           |      |       | • 2 = Fixed                 |
|          |     |    |           |      |       | - 5 = Rolling<br>Default: 2 |
| 219      | R/W | _  | UInt      | _    | _     | VT Secondary                |
|          |     |    |           |      |       | 100 110 115 120             |
|          |     |    |           |      |       | Default 100                 |
| 1        | 1   | 1  |           | 1    | 1     |                             |

| Register | R/W | NV | Data type | Unit | Scale | Description                                                                                                    |
|----------|-----|----|-----------|------|-------|----------------------------------------------------------------------------------------------------|
| 220      | R/W | -  | UInt      | -    | -     | VT Connection Type:                                                                                                    |
|          |     |    |           |      |       | 0, 1, 2, 3, 11, 13<br>• 0 = 1PH2WLN<br>• 1 = 1PH2WLL<br>• 2 = 1PH3WLLN<br>• 3 = 3PH3W<br>• 11 = 3PH4W<br>• 13 = 1PH4WLN |
| 221      |     |    | llint     |      |       |                                                                                                    |
|          |     |    |           |      |       | 0, 1<br>Default: 0                                                                                                    |
| 222/223  | R   | _  | ULong     | _    | _     | Energy Reset counter                                                                                                    |
| 224      | R   | _  | UInt      | _    | _     | Meter Card OS Major Firmware version                                                                                    |
|          |     |    |           |      |       |                                                                                                    |
| 225      | R   | _  | UInt      | _    | _     | Meter Card OS Minor Firmware version                                                                                    |
|          |     |    |           |      |       | 0 to 9                                                                                                    |
| 226      | R   | -  | UInt      | -    | _     | Meter Card OS Quality Firmware version                                                                                  |
|          |     |    |           |      |       | 0 to 9                                                                                                    |
| 227      | R   | -  | UInt      | -    | -     | Meter Card OS Internal Firmware version                                                                                 |
|          |     |    |           |      |       | 0 to 9                                                                                                    |
| 228      | R   | -  | UInt      | -    | -     | Meter Card RS Major Firmware version                                                                                    |
|          |     |    |           |      |       | 0 to 5                                                                                                    |
| 229      | R   | -  | UInt      | -    | -     | Meter Card RS Minor Firmware version                                                                                    |
|          |     |    |           |      |       | 0 to 9                                                                                                    |
| 230      | R   | -  | UInt      | -    | -     | Meter Card RS Quality Firmware version                                                                                  |
|          |     |    |           |      |       | 0 to 9                                                                                                    |
| 231      | R   | -  | UInt      | -    | -     | Com Card OS Major Firmware version                                                                                      |
|          |     |    |           |      |       | 0 to 5                                                                                                    |
| 232      | R   | -  | UInt      | -    | -     | Com Card OS Minor Firmware version                                                                                      |
|          |     |    |           |      |       | 0 to 9                                                                                                    |
| 233      | R   | -  | UInt      | -    | -     | Com Card OS Quality Firmware version                                                                                    |
|          |     |    |           |      |       | 0 to 9                                                                                                    |
| 234      | R   | -  | UInt      | -    | -     | Com Card OS Internal Firmware version                                                                                   |
|          |     |    |           |      |       | 0 to 9                                                                                                    |
| 235      | R   | -  | UInt      | -    | -     | MAC address 1                                                                                                    |
| 236      | R   | -  | UInt      | -    | -     | MAC address 2                                                                                                    |
| 237      | R   | -  | UInt      | -    | -     | MAC address 3                                                                                                    |
| 238      | R/W | -  | UInt      | -    | -     | HMI Timeout Period                                                                                                    |
|          |     |    |           |      |       | 2 to 20                                                                                                    |
|          |     |    |           |      |       | Default: 15                                                                                                    |
| 239      | R   | -  | UInt      | -    | -     | Product ID                                                                                                    |
|          |     |    |           |      |       | 15190, 15191, 15192, 15193                                                                                              |
|          |     |    |           |      |       | Default: 15190                                                                                                    |

| Register       | R/W      | NV     | Data type      | Unit    | Scale | Description                                                                      |
|----------------|----------|--------|----------------|---------|-------|----------------------------------------------------------------------------------|
| 240            | R/W      | -      | UInt           | Minutes | -     | Demand Interval duration                                                         |
|                |          |        |                |         |       | 10, 15, 20, 30, 60                                                               |
|                |          |        |                |         |       | Default: 15                                                                      |
| 241            | R/W      | -      | UInt           | Seconds | -     | Subinterval duration                                                             |
|                |          |        |                |         |       | 1 to 3600                                                                        |
|                |          |        |                |         |       | Default: 900                                                                     |
|                |          |        |                |         |       | <b>NOTE:</b> For Fixed and Sliding block, subinterval duration cannot be edited. |
| 242 - 247      | R        | -      | CHAR           | -       | -     | Serial Number                                                                    |
| 248            | R        | -      | UInt           | -       | -     | Global Major Firmware version                                                    |
|                |          |        |                |         |       | 0 to 5                                                                           |
| 249            | R        | -      | UInt           | -       | -     | Global Minor Firmware version                                                    |
|                |          |        |                |         |       | 0 to 9                                                                           |
| 250            | R        | -      | UInt           | -       | -     | Global Quality Firmware version                                                  |
|                |          |        |                |         |       | 0 to 9                                                                           |
| 251            | R        | -      | UInt           | -       | -     | Global Internal Firmware version                                                 |
|                |          |        |                |         |       | 0 to 9                                                                           |
| 252            | R        | -      | UInt           | -       | -     | VT Number                                                                        |
|                |          |        |                |         |       | 0 to 3                                                                           |
|                |          |        |                |         |       | Default: 0                                                                       |
| 253            | R/W      | -      | UInt           | -       | -     | CT Number                                                                        |
|                |          |        |                |         |       | 1, 2, 3                                                                          |
|                |          |        |                |         |       | Default: 3                                                                       |
| 254            | R        | -      | UInt           | -       | -     | Com Card RS Major Firmware version                                               |
|                |          |        |                |         |       | 0 to 5                                                                           |
| 255            | R        | -      | UInt           | -       | -     | Com Card RS Minor Firmware version                                               |
|                |          |        |                |         |       | 0 to 9                                                                           |
| 256            | R        | -      | UInt           | -       | -     | Com Card RS Quality Firmware version                                             |
|                |          |        |                |         |       | 0 to 9                                                                           |
| Floating Point | Data: Su | immary | of Active Phas | es      |       |                                                                                  |
| 257/258        | R        | NV     | Float          | kWh     | -     | Accumulated Real Energy: Net (Import - Export)                                   |
| 259/260        | R        | NV     | Float          | kWh     | -     | Real Energy: Quadrants 1&4 Import                                                |
| 261/262        | R        | -      | Float          | kWh     | -     | Real Energy: Quadrants 2&3 Export                                                |
| 263/264        | R        | -      | Float          | kVARh   | -     | Reactive Energy-Quadrant 1: Lags Import Real Energy (IEC) Inductive (IEEE)       |
| 265/266        | R        | -      | Float          | kVARh   | -     | Reactive Energy-Quadrant 2: Leads Import Real Energy (IEC) Inductive (IEEE)      |
| 267/268        | R        | -      | Float          | kVARh   | -     | Reactive Energy-Quadrant 3: Lags Export Real Energy<br>(IEC) Capacitive (IEEE)   |
| 269/270        | R        | -      | Float          | kVARh   | -     | Reactive Energy-Quadrant 4: Leads Export Real Energy (IEC) Capacitive (IEEE)     |
| 271/272        | R        | NV     | Float          | kVAh    | -     | Apparent Energy: Net (Import - Export)                                           |
| 273/274        | R        | NV     | Float          | kVAh    | -     | Apparent: Quadrants 1 & 4 Import                                                 |
| 275/276        | R        | NV     | Float          | kVAh    | -     | Apparent: Quadrants 2 & 3 Export                                                 |
| 277/278        | R        | -      | Float          | kW      | -     | Total Instantaneous Real (P) Power                                               |
| 279/280        | R        | -      | Float          | kVAR    | -     | Total Instantaneous Reactive (Q) Power                                           |

| Register       | R/W      | NV      | Data type | Unit  | Scale | Description                                         |
|----------------|----------|---------|-----------|-------|-------|-----------------------------------------------------|
| 281/282        | R        | -       | Float     | kVA   | -     | Total Instantaneous Apparent (S) Power (vector sum) |
| 283/284        | R        | -       | Float     | Ratio | -     | Total Power Factor (total kW / total kVA)           |
| 285/286        | R        | -       | Float     | Volt  | -     | Voltage, L-L (U), average of active phases          |
| 287/288        | R        | -       | Float     | Volt  | -     | Voltage, L-N (V), average of active phases          |
| 289/290        | R        | -       | Float     | Amp   | -     | Current, average of active phases                   |
| 291/292        | R        | -       | Float     | Hz    | -     | Operational Frequency                               |
|                |          |         |           |       |       | 45.0 to 65.0                                        |
| 293/294        | R        | -       | Float     | kW    | -     | Total Real Power Present Demand                     |
| 295/296        | R        | -       | Float     | kVAR  | -     | Total Reactive Power Present Demand                 |
| 297/298        | R        | -       | Float     | kVA   | -     | Total Apparent Power Present Demand                 |
| 299/300        | R        | NV      | Float     | kW    | -     | Total Real Power Max. Demand Import                 |
| 301/302        | R        | NV      | Float     | kVAR  | -     | Total Reactive Power Max. Demand Import             |
| 303/304        | R        | NV      | Float     | kVA   | -     | Total Apparent Power Max. Demand Import             |
| 305 - 312      | R        | -       | Float     | -     | -     | (Reserved)                                          |
| 313/314        | R        | -       | Float     | -     | 1     | Input Metering Channel 1                            |
| 315/316        | R        | -       | Float     | -     | 1     | Input Metering Channel 2                            |
| Floating Point | Data: Pe | r Phase | )         |       |       |                                                     |
| 317/318        | R        | -       | Float     | kWh   | -     | Accumulated Real Energy, Phase A Import             |
| 319/320        | R        | -       | Float     | kWh   | -     | Accumulated Real Energy, Phase B Import             |
| 321/322        | R        | _       | Float     | kWh   | -     | Accumulated Real Energy, Phase C Import             |
| 323/324        | R        | _       | Float     | kWh   | -     | Accumulated Real Energy, Phase A Export             |
| 325/326        | R        | _       | Float     | kWh   | -     | Accumulated Real Energy, Phase B Export             |
| 327/328        | R        | _       | Float     | kWh   | -     | Accumulated Real Energy, Phase C Export             |
| 329/330        | R        | _       | Float     | kVARh | -     | Accumulated Q1 Reactive Energy, Phase A             |
| 331/332        | R        | _       | Float     | kVARh | -     | Accumulated Q1 Reactive Energy, Phase B             |
| 333/334        | R        | _       | Float     | kVARh | -     | Accumulated Q1 Reactive Energy, Phase C             |
| 335/336        | R        | _       | Float     | kVARh | -     | Accumulated Q2 Reactive Energy, Phase A             |
| 337/338        | R        | _       | Float     | kVARh | -     | Accumulated Q2 Reactive Energy, Phase B             |
| 339/340        | R        | _       | Float     | kVARh | -     | Accumulated Q2 Reactive Energy, Phase C             |
| 341/342        | R        | -       | Float     | kVARh | -     | Accumulated Q3 Reactive Energy, Phase A             |
| 343/344        | R        | _       | Float     | kVARh | -     | Accumulated Q3 Reactive Energy, Phase B             |
| 345/346        | R        | -       | Float     | kVARh | -     | Accumulated Q3 Reactive Energy, Phase C             |
| 347/348        | R        | -       | Float     | kVARh | -     | Accumulated Q4 Reactive Energy, Phase A             |
| 349/350        | R        | -       | Float     | kVARh | -     | Accumulated Q4 Reactive Energy, Phase B             |
| 351/352        | R        | -       | Float     | kVARh | -     | Accumulated Q4 Reactive Energy, Phase C             |
| 353/354        | R        | -       | Float     | kVAh  | -     | Accumulated Apparent Energy, Phase A Import         |
| 355/356        | R        | _       | Float     | kVAh  | -     | Accumulated Apparent Energy, Phase B Import         |
| 357/358        | R        | _       | Float     | kVAh  | -     | Accumulated Apparent Energy, Phase C Import         |
| 359/360        | R        | _       | Float     | kVAh  | -     | Accumulated Apparent Energy, Phase A Export         |
| 361/362        | R        | _       | Float     | kVAh  | -     | Accumulated Apparent Energy, Phase B Export         |
| 363/364        | R        | _       | Float     | kVAh  | -     | Accumulated Apparent Energy, Phase C Export         |
| 365/366        | R        | -       | Float     | kW    | -     | Real Power, Phase A                                 |

| Register | R/W | NV       | Data type | Unit     | Scale | Description                        |
|----------|-----|----------|-----------|----------|-------|------------------------------------|
| 367/368  | R   | -        | Float     | kW       | -     | Real Power, Phase B                |
| 369/370  | R   | -        | Float     | kW       | -     | Real Power, Phase C                |
| 371/372  | R   | -        | Float     | kVAR     | -     | Reactive Power, Phase A            |
| 373/374  | R   | -        | Float     | kVAR     | -     | Reactive Power, Phase B            |
| 375/376  | R   | -        | Float     | kVAR     | -     | Reactive Power, Phase C            |
| 377/378  | R   | -        | Float     | kVA      | -     | Apparent Power, Phase A            |
| 379/380  | R   | -        | Float     | kVA      | -     | Apparent Power, Phase B            |
| 381/382  | R   | -        | Float     | kVA      | -     | Apparent Power, Phase C            |
| 383/384  | R   | -        | Float     | Ratio    | -     | Power Factor, Phase A              |
| 385/386  | R   | -        | Float     | Ratio    | -     | Power Factor, Phase B              |
| 387/388  | R   | -        | Float     | Ratio    | -     | Power Factor, Phase C              |
| 389/390  | R   | -        | Float     | Volt     | -     | Voltage, Phase A-B                 |
| 391/392  | R   | -        | Float     | Volt     | -     | Voltage, Phase B-C                 |
| 393/394  | R   | -        | Float     | Volt     | -     | Voltage, Phase A-C                 |
| 395/396  | R   | -        | Float     | Volt     | -     | Voltage, Phase A-N                 |
| 397/398  | R   | _        | Float     | Volt     | _     | Voltage, Phase B-N                 |
| 399/400  | R   | _        | Float     | Volt     | -     | Voltage, Phase C-N                 |
| 401/402  | R   | -        | Float     | Amp      | -     | Current, Phase A                   |
| 403/404  | R   | _        | Float     | Amp      | _     | Current, Phase B                   |
| 405/406  | R   | -        | Float     | Amp      | _     | Current, Phase C                   |
| 407/408  | R   | _        | Float     | _        | _     | (Reserved)                         |
| 409/410  | R   | _        | Float     | _        | _     | Rate 1 Active Energy Import        |
| 411/412  | R   | _        | Float     | _        | _     | Rate 2 Active Energy Import        |
| 413/414  | R   | _        | Float     | _        | _     | Rate 3 Active Energy Import        |
| 415/416  | R   | _        | Float     | _        | _     | Rate 4 Active Energy Import        |
| 417/418  | R/W | -        | Float     | imp/unit | _     | Pulse weight1 (Input Metering Ch1) |
|          |     |          |           | -        |       | 1 to 10000                         |
|          |     |          |           |          |       | Default: 500                       |
| 419/420  | R/W | -        | Float     | imp/unit | -     | Pulse weight2 (Input Metering Ch2) |
|          |     |          |           |          |       | 1 to 10000                         |
|          |     |          |           |          |       | Default: 500                       |
| 421/422  | R/W | -        | Float     | lmp/K_h  | -     | Pulse weight3 (Led Pulse weight)   |
|          |     |          |           |          |       | 0 to 9999999                       |
|          |     |          |           |          |       | Default: 500                       |
| 423/424  | R/W | <b>-</b> | Float     | V        | -     | VT_Primary                         |
|          |     |          |           |          |       | 1 to 1000000                       |
|          |     |          |           |          |       | Default: 100                       |
| 425/426  | R   | NV       | Float     | kW       | -     | Theoretical Maximum System Power   |
|          |     |          |           |          |       | 90 to 34052465                     |
|          |     |          |           | ļ        |       | Default: 5196152                   |
| 427/428  | R   | -        | Float     | -        | -     | Present Load current Phase A       |
| 429/430  | R   | -        | Float     | -        | -     | Present Load current Phase B       |
| 431/432  | R   | -        | Float     | -        | -     | Present Load current Phase C       |
| Register     | R/W | NV | Data type | Unit    | Scale | Description                       |
|--------------|-----|----|-----------|---------|-------|-----------------------------------|
| 433/434      | R   | -  | Float     | -       | -     | Peak Current Phase A              |
| 435/436      | R   | _  | Float     | -       | -     | Peak Current Phase B              |
| 437/438      | R   | -  | Float     | -       | -     | Peak Current Phase C              |
| 439 – 442    | R   | -  | ULong     | -       | -     | Date time at Peak Current Phase A |
| 443 – 446    | R   | -  | ULong     | -       | -     | Date time at Peak Current Phase B |
| 447 – 450    | R   | -  | ULong     | -       | -     | Date time at Peak Current Phase C |
| 451 – 454    | R   | _  | ULong     | -       | -     | Date time at Peak Real power      |
| 455 – 458    | R   | _  | ULong     | -       | -     | Date time at Peak Reactive power  |
| 459 - 462    | R   | -  | ULong     | -       | _     | Date time at Peak Apparent power  |
| 463 - 466    | R   | -  | ULong     | -       | -     | Last demand reset Date time       |
| 467 – 470    | R   | _  | ULong     | -       | -     | Last Energy reset Date time       |
| 471/472      | R   | -  | Float     | -       | -     | PT Ratio                          |
|              |     |    |           |         |       | 1 to 10000                        |
|              |     |    |           |         |       | Default: 1                        |
| 473/474      | R   | -  | Float     | -       | -     | Total Tangent Phi                 |
| 475 – 494    | R   | -  | UInt      | -       | -     | Meter Name                        |
| 495 – 514    | R   | -  | UInt      | -       | -     | Meter Model                       |
|              |     |    |           |         |       | E71E3X, E71E3AX                   |
|              |     |    |           |         |       | Default: E71E3X                   |
| 515 – 534    | R   | -  | UInt      | -       | -     | Manufacturer                      |
|              |     |    |           |         |       | Veris Industries (15190, 15191)   |
| 535 – 538    | R   | -  | UInt      | -       | -     | Meter Date of Manufacturer        |
| 539 – 543    | R   | -  | UInt      | -       | -     | Hardware Revision                 |
|              |     |    |           |         |       | Any ASCII String                  |
| 544/545      | R   | -  | ULong     | seconds | -     | Meter Operation Timer             |
| 546          | R/W | -  | UInt      | -       | -     | Multi-tariff Control Mode         |
|              |     |    |           |         |       | 0, 1, 2, 3, 4                     |
|              |     |    |           |         |       | • 0 = Multi-tariff Disable        |
|              |     |    |           |         |       | • 1 = By Comm<br>• 2 = 1 S In     |
|              |     |    |           |         |       | • 3=2 S In                        |
|              |     |    |           |         |       | • 4 = BTC                         |
|              |     |    |           |         |       | Default: 0                        |
| Data logging |     |    | 1         |         | 1     |                                   |
| Parameter 1  |     |    |           |         |       |                                   |
| 600          | R/W | NV | UInt      | -       | -     | Logging Status                    |
|              |     |    |           |         |       | 0, 1                              |
|              |     |    |           |         |       | • 0 = Disabled                    |
|              |     |    |           |         |       | • 1 = Enabled                     |
|              |     |    |           |         |       | Default: 1                        |
| 601          | R   | NV | ULong     | -       | -     | Allocated File Size               |
|              |     |    |           |         |       | Max number of records in file     |
|              |     |    |           |         |       | 105120                            |

| Register | R/W | NV | Data type | Unit    | Scale | Description                                                                                                    |
|----------|-----|----|-----------|---------|-------|----------------------------------------------------------------------------------------------------|
| 603      | R   | NV | UInt      | -       | -     | Allocated Record Size                                                                                                    |
|          |     |    |           |         |       | 6 to 8                                                                                                    |
|          |     |    |           |         |       | Record length in registers(UInt64 - 8 bytes, UInt32 - 6 bytes)                                                                                                    |
|          |     |    |           |         |       | Default: 8                                                                                                    |
| 604      | R/W | NV | UInt      | -       | -     | Record Management Method                                                                                                    |
|          |     |    |           |         |       | 0, 1                                                                                                    |
|          |     |    |           |         |       | • 0 = Circular                                                                                                    |
|          |     |    |           |         |       | • 1 = Fill and hold                                                                                                    |
|          |     |    |           |         |       | Lice the Record Management Method registers to select                                                                                                    |
|          |     |    |           |         |       | either Fill and hold (Record Management Method = gisters to select<br>either Fill and hold (Record Management Method = 1) or<br>Circular mode (Record Management Method = 0) for data<br>logging. The default mode is Circular. In Fill and hold mode,<br>the meter records data only until the buffer is full. Data for<br>this time period is kept, but newer energy information is lost.<br>In Circular mode, the meter continues to record energy data<br>if the meter is operating. The buffer can only hold 105120<br>entries at one time, however, when the number of records<br>exceeds 105120, the oldest entry is deleted to make room<br>for the newest (FIFO). |
| 605      | R   | NV | UInt      | -       | -     | File Status                                                                                                    |
|          |     |    |           |         |       | 0, 200, 210, 220                                                                                                    |
|          |     |    |           |         |       | • 0 = OK                                                                                                    |
|          |     |    |           |         |       | <ul> <li>200 = Internal failure</li> <li>210 = Disabled due to config</li> </ul>                                                                                                    |
|          |     |    |           |         |       | <ul> <li>220 = Disabled due to Null config</li> </ul>                                                                                                    |
|          |     |    |           |         |       | Default: 0                                                                                                    |
| 606      | R   | NV | ULong     | -       | -     | Number of records in file                                                                                                    |
|          |     |    |           |         |       | 0 to 105120                                                                                                    |
|          |     |    |           |         |       | Default: 1                                                                                                    |
| 608      | R   | NV | ULong     | -       | -     | First Record Sequence Number                                                                                                    |
|          |     |    |           |         |       | First record in log                                                                                                    |
|          |     |    |           |         |       | 0 to 105120                                                                                                    |
|          |     |    |           |         |       | Default: 1                                                                                                    |
| 610      | R   | NV | ULong     | -       | -     | Last Record Sequence Number                                                                                                    |
|          |     |    |           |         |       | Last record in the log                                                                                                    |
|          |     |    |           |         |       | 0 to 105120                                                                                                    |
|          |     |    |           |         |       | Default: 1                                                                                                    |
| 612      | -   | -  | UInt      | -       | -     | (Reserved)                                                                                                    |
| 613      | R   | NV | DATETIME  | -       | -     | Start Time                                                                                                    |
|          |     |    |           |         |       | Default: 01-01-2000 00:00:00                                                                                                    |
| 617      | R   | NV | DATETIME  | -       | -     | Stop Time                                                                                                    |
|          |     |    |           |         |       | Default: 01-01-2100 00:00:00                                                                                                    |
| 621      | -   | -  | UInt      | -       | -     | (Reserved)                                                                                                    |
| 622      | R/W | NV | UInt      | seconds | -     | Interval Control Seconds                                                                                                    |
|          |     |    |           |         |       | 10 to 4500                                                                                                    |
|          |     |    |           |         |       | Default: 900 (15 minutes)                                                                                                    |
| 623      | R   | NV | DATETIME  | -       | -     | Date/Time Last clear                                                                                                    |
|          |     |    |           |         |       | Date time last clear (All or individual)                                                                                                    |
|          |     |    |           |         |       | Default: 01-01-2000 00:00:00                                                                                                    |

| Register    | R/W | NV           | Data type | Unit | Scale | Description                                                                                 |
|-------------|-----|--------------|-----------|------|-------|---------------------------------------------------------------------------------------------|
| 627         | R/W | NV           | UInt      | -    | -     | Record Item                                                                                 |
|             |     |              |           |      |       | 1 to 75                                                                                     |
|             |     |              |           |      |       | Default: 1                                                                                  |
|             |     |              |           |      |       | Refer to the Table below Data Log - parameters available to select, page 77                 |
| Parameter 2 |     |              | 1         |      | 1     |                                                                                             |
| 628         | R/W | NV           | UInt      | -    | -     | Logging Status                                                                              |
|             |     |              |           |      |       | 0, 1                                                                                        |
|             |     |              |           |      |       | • 0 = Disabled                                                                              |
|             |     |              |           |      |       | 1 = Enabled  Default: 1                                                                     |
| 629         | R   | NV           |           | _    | _     |                                                                                             |
| 020         |     |              | Clong     |      |       | May number of records in file                                                               |
|             |     |              |           |      |       |                                                                                             |
| 631         | P   | NIV/         | Llint     |      |       | Allocated Record Size                                                                       |
| 051         | n   |              | Onit      | -    |       |                                                                                             |
|             |     |              |           |      |       |                                                                                             |
|             |     |              |           |      |       | Record length in registers(Ulnto4 - 8 bytes, Ulnt32 - 6 bytes)                              |
|             | DAM | <b>N</b> D ( |           |      |       | Default: 8                                                                                  |
| 632         | R/W | NV           | UINt      | -    | -     | Record Management Method                                                                    |
|             |     |              |           |      |       | 0, 1                                                                                        |
|             |     |              |           |      |       | <ul> <li>1 = Fill and hold</li> </ul>                                                       |
|             |     |              |           |      |       | Default: 0                                                                                  |
| 633         | R   | NV           | UInt      | -    | -     | File Status                                                                                 |
|             |     |              |           |      |       | 0, 200, 210, 220                                                                            |
|             |     |              |           |      |       | • 0 = OK                                                                                    |
|             |     |              |           |      |       | <ul> <li>200 = Internal failure</li> <li>210 = Disabled due to config</li> </ul>            |
|             |     |              |           |      |       | <ul> <li>220 = Disabled due to Conlig</li> <li>220 = Disabled due to Null config</li> </ul> |
|             |     |              |           |      |       | Default: 0                                                                                  |
| 634         | R   | NV           | ULong     | -    | -     | Number of records in file                                                                   |
|             |     |              |           |      |       | 0 to 105120                                                                                 |
|             |     |              |           |      |       | Default: 1                                                                                  |
| 636         | R   | NV           | ULong     | -    | -     | First Record Sequence Number                                                                |
|             |     |              |           |      |       | First record in log                                                                         |
|             |     |              |           |      |       | 0 to 105120                                                                                 |
|             |     |              |           |      |       | Default: 1                                                                                  |
| 638         | R   | NV           | ULong     | -    | -     | Last Record Sequence Number                                                                 |
|             |     |              |           |      |       | Last record in the log                                                                      |
|             |     |              |           |      |       | 0 to 105120                                                                                 |
|             |     |              |           |      |       | Default: 1                                                                                  |
| 640         | _   | -            | UInt      | -    | -     | (Reserved)                                                                                  |
| 641         | R   | NV           | DATETIME  | -    | -     | Start Time                                                                                  |
|             |     |              |           |      |       | Default: 01-01-2000 00:00:00                                                                |
| 645         | R   | NV           | DATETIME  | -    | -     | Stop Time                                                                                   |
|             |     |              |           |      |       | Default: 01-01-2100 00:00:00                                                                |
| 649         | -   | -            | UInt      | -    | -     | (Reserved)                                                                                  |

| Register     | R/W  | NV  | Data type | Unit    | Scale | Description                                                    |
|--------------|------|-----|-----------|---------|-------|----------------------------------------------------------------|
| 650          | R/W  | NV  | UInt      | seconds | -     | Interval Control Seconds                                       |
|              |      |     |           |         |       | 10 to 4500                                                     |
|              |      |     |           |         |       | Default: 900 (15 minutes)                                      |
| 651          | R    | NV  | DATETIME  | -       | -     | Date/Time Last clear                                           |
|              |      |     |           |         |       | Date time last clear (All or individual)                       |
|              |      |     |           |         |       | Default: 01-01-2000 00:00:00                                   |
| 655          | R/W  | NV  | UInt      | -       | -     | Record Item                                                    |
|              |      |     |           |         |       | 1 to 75                                                        |
|              |      |     |           |         |       | Default: 2                                                     |
| Parameter 16 |      | •   |           | •       | •     |                                                                |
| 1020         | R/W  | NV  | UInt      | -       | -     | Logging Status                                                 |
|              |      |     |           |         |       | 0, 1                                                           |
|              |      |     |           |         |       | • 0 = Disabled                                                 |
|              |      |     |           |         |       | <ul> <li>1 = Enabled</li> <li>Default: 1</li> </ul>            |
| 1021         | R    | NV  | ULong     | _       | _     | Allocated File Size                                            |
|              |      |     | 0_0g      |         |       | Max number of records in file                                  |
|              |      |     |           |         |       | 105120                                                         |
| 1023         | R    | NV  | UInt      | _       | _     | Allocated Record Size                                          |
| 1020         |      |     | onit      |         |       | 6 to 8                                                         |
|              |      |     |           |         |       | Percent length in registers/Lint64 - 8 bytes Lint32 - 6 bytes) |
|              |      |     |           |         |       | Default: 9                                                     |
| 1024         | D/M/ |     | llint     | _       |       | Default. o                                                     |
| 1024         |      | INV | Onit      |         | _     |                                                                |
|              |      |     |           |         |       | • 0 = Circular                                                 |
|              |      |     |           |         |       | <ul> <li>1 = Fill and hold</li> </ul>                          |
|              |      |     |           |         |       | Default: 0                                                     |
| 1025         | R    | NV  | UInt      | -       | -     | File Status                                                    |
|              |      |     |           |         |       | 0, 200, 210, 220                                               |
|              |      |     |           |         |       | 0 = OK     200 = Internal failure                              |
|              |      |     |           |         |       | <ul> <li>210 = Disabled due to config</li> </ul>               |
|              |      |     |           |         |       | 220 = Disabled due to Null config                              |
|              |      |     |           |         |       | Default: 0                                                     |
| 1026         | R    | NV  | ULong     | -       | -     | Number of records in file                                      |
|              |      |     |           |         |       | 0 to 105120                                                    |
|              |      |     |           |         |       | Default: 1                                                     |
| 1028         | R    | NV  | ULong     | -       | -     | First Record Sequence Number                                   |
|              |      |     |           |         |       | First record in log                                            |
|              |      |     |           |         |       | 0 to 105120                                                    |
|              |      |     |           |         |       | Default: 1                                                     |
| 1030         | R    | NV  | ULong     | -       | -     | Last Record Sequence Number                                    |
|              |      |     |           |         |       | Last record in the log                                         |
|              |      |     |           |         |       | 0 to 105120                                                    |
|              |      |     |           |         |       | Default: 1                                                     |
| 1032         | -    | -   | UInt      | -       | -     | (Reserved)                                                     |

| Register | R/W | NV | Data type | Unit    | Scale | Description                              |
|----------|-----|----|-----------|---------|-------|------------------------------------------|
| 1033     | R   | NV | DATETIME  | -       | -     | Start Time                               |
|          |     |    |           |         |       | Default: 01-01-2000 00:00:00             |
| 1037     | R   | NV | DATETIME  | -       | -     | Stop Time                                |
|          |     |    |           |         |       | Default: 01-01-2100 00:00:00             |
| 1041     | -   | -  | UInt      | -       | -     | (Reserved)                               |
| 1042     | R/W | NV | UInt      | seconds | -     | Interval Control Seconds                 |
|          |     |    |           |         |       | 10 to 4500                               |
|          |     |    |           |         |       | Default: 900 (15 minutes)                |
| 1043     | R   | NV | DATETIME  | -       | -     | Date/Time Last clear                     |
|          |     |    |           |         |       | Date time last clear (All or individual) |
|          |     |    |           |         |       | Default: 01-01-2000 00:00:00             |
| 1047     | R/W | NV | UInt      | -       | -     | Record Item                              |
|          |     |    |           |         |       | 1 to 75                                  |
|          |     |    |           |         |       | Default: 16                              |

#### Data Log - parameters available to select

| Record item | Parameters  |
|-------------|-------------|
| 1           | KWh_Net     |
|             | (Default)   |
| 2           | KWh_Import  |
|             | (Default)   |
| 3           | KWh_Export  |
|             | (Default)   |
| 4           | KVARh_Q1    |
|             | (Default)   |
| 5           | KVARh_Q2    |
|             | (Default)   |
| 6           | KVARh_Q3    |
|             | (Default)   |
| 7           | KVARh_Q4    |
|             | (Default)   |
| 8           | Net_KVAh    |
|             | (Default)   |
| 9           | KVAh_Import |
|             | (Default)   |
| 10          | KVAh_Export |
|             | (Default)   |
| 11          | KW_Total    |
|             | (Default)   |
| 12          | KVAR_Total  |
|             | (Default)   |
| 13          | KVA_Total   |
|             | (Default)   |

#### Data Log - parameters available to select (Continued)

| Record item | Parameters               |
|-------------|--------------------------|
| 14          | PF_Total                 |
|             | (Default)                |
| 15          | Volts_LL_Avg             |
|             | (Default)                |
| 16          | Volts_LN_Avg             |
|             | (Default)                |
| 17          | Current Average          |
| 18          | Frequency                |
| 19          | KW_Present_Demand        |
| 20          | KVAR_Present_Demand      |
| 21          | KVA_Present_Demand       |
| 22          | KW_Max_Demand_Import     |
| 23          | KVAR_Max_Demand_Import   |
| 24          | KVA_Max_Demand_Import    |
| 25 – 28     | Reserved                 |
| 29          | Input_Metering_Channel_1 |
| 30          | Input_Metering_Channel_2 |
| 31          | KWh_Import_A             |
| 32          | KWh_Import_B             |
| 33          | KWh_Import_C             |
| 34          | KWh_Export_A             |
| 35          | KWh_Export_B             |
| 36          | KWh_Export_C             |
| 37          | KVARh_Q1_A               |
| 38          | KVARh_Q1_B               |
| 39          | KVARh_Q1_C               |
| 40          | KVARh_Q2_A               |
| 41          | KVARh_Q2_B               |
| 42          | KVARh_Q2_C               |
| 43          | KVARh_Q3_A               |
| 44          | KVARh_Q3_B               |
| 45          | KVARh_Q3_C               |
| 46          | KVARh_Q4_A               |
| 47          | KVARh_Q4_B               |
| 48          | KVARh_Q4_C               |
| 49          | KVAh_Import_A            |
| 50          | KVAh_Import_B            |
| 51          | KVAh_Import_C            |
| 52          | KVAh_Export_A            |
| 53          | KVAh_Export_B            |
| 54          | KVAh_Export_C            |

| Record item | Parameters |
|-------------|------------|
| 55          | KW_A       |
| 56          | KW_B       |
| 57          | KW_C       |
| 58          | KVAR_A     |
| 59          | KVAR_B     |
| 60          | KVAR_C     |
| 61          | KVA_A      |
| 62          | KVA_B      |
| 63          | KVA_C      |
| 64          | PF_A       |
| 65          | PF_B       |
| 66          | PF_C       |
| 67          | Volts_AB   |
| 68          | Volts_BC   |
| 69          | Volts_AC   |
| 70          | Volts_AN   |
| 71          | Volts_BN   |
| 72          | Volts_CN   |
| 73          | Current_A  |
| 74          | Current_B  |
| 75          | Current_C  |

#### Data Log - parameters available to select (Continued)

# **Communications via BACnet/IP**

#### Overview

The BACnet protocol defines a number of services that are used to communicate between devices and the objects that are acted upon by those services.

The information in this section is intended for users with an advanced understanding of BACnet protocol, their communications network and their power system.

#### NOTE:

- The maximum response time of the meter is 3 s.
- The difference between two consecutive Write (W) options must be > 3 s.

#### **Supported BACnet components**

| BACnet component                                  | Description                                                                               |
|---------------------------------------------------|-------------------------------------------------------------------------------------------|
| Protocol version                                  | 1                                                                                         |
| Protocol revision                                 | 14                                                                                        |
| BACnet standardized device profile (Annex L)      | BACnet Application Specific Controller (B-ASC)                                            |
| BACnet Interoperability building blocks (Annex K) | DS-RP-B, DS-RPM-B, DS-WP-B, DM-DDB-B, DM-DOB-B, DM-<br>DCC-B, T-VMT-I-B, DM-TS-B, DM-RD-B |
| Data link layer options                           | UDP                                                                                       |
| Character set                                     | ISO 8859-1                                                                                |
|                                                   | JIS C 6226                                                                                |
| Segmentation capability                           | Segmentation not supported                                                                |
| Device address binding                            | Static device binding is not supported (No client functionality is included)              |
| Networking options                                | The meter supports registration as a foreign device                                       |

#### Supported standard object types

| Object type             | Optional properties<br>supported                    | Writable properties           | Property range restrictions                                                 |
|-------------------------|-----------------------------------------------------|-------------------------------|-----------------------------------------------------------------------------|
| Device objects          | Description<br>Location<br>Local_Time<br>Local_Date | Object_Identifier<br>Location | Object_Identifier – 1 to 4,194,302<br>Location – (limited to 64 characters) |
| Analog input<br>objects | Description<br>Reliability                          | _                             | _                                                                           |

| Object type          | Optional properties supported | Writable properties            | Property range restrictions                                                                                        |
|----------------------|-------------------------------|--------------------------------|----------------------------------------------------------------------------------------------------|
| Analog value         | Description                   | Present_Value                  | AV1: 30078, 21211, 21212 and 16498                                                                                 |
| objects              | Reliability                   |                                | AV2: 0, 1, 2, 3, 11, 13                                                                                            |
|                      |                               |                                | AV3:                                                                                                    |
|                      |                               |                                | • E71E3X: 1 to 32767                                                                                               |
|                      |                               |                                | AV4:                                                                                                    |
|                      |                               |                                | • E71E3X: 1, 3                                                                                                    |
|                      |                               |                                | • E71E3AX: 5                                                                                                    |
|                      |                               |                                |                                                                                                    |
|                      |                               |                                |                                                                                                    |
|                      |                               |                                | AV7 and AV16: 0, 1                                                                                                 |
|                      |                               |                                | AV8 and AV9: 1 to 99                                                                                               |
|                      |                               |                                | AV10: 1 to 60                                                                                                    |
|                      |                               |                                | AV11: 100 to 360000                                                                                                |
|                      |                               |                                | AV12 and AV13: 0, 2, 3, 5                                                                                          |
|                      |                               |                                | AV14: 0, 2                                                                                                    |
|                      |                               |                                | AV15 and AV32: 0, 1, 2                                                                                             |
|                      |                               |                                | AV17 and AV33: 0, 1, 2, 3, 4                                                                                       |
|                      |                               |                                | AV18: 0xFFFF, 2, 3                                                                                                 |
|                      |                               |                                | AV19: 3, 6, 9                                                                                                    |
|                      |                               |                                | AV20: 0 to 9999999                                                                                                 |
|                      |                               |                                | AV21: 1 to 1000000                                                                                                 |
|                      |                               |                                | AV22: 100, 110, 115, 120                                                                                           |
|                      |                               |                                | AV23 and AV31: 1, 2, 3                                                                                             |
|                      |                               |                                | AV24: 10, 15, 20, 30, 60                                                                                           |
|                      |                               |                                | AV25: 1 to 3600                                                                                                    |
|                      |                               |                                | AV26: 1 to 9999                                                                                                    |
|                      |                               |                                | AV27 and AV28: 1 to 10000                                                                                          |
|                      |                               |                                | AV29: 50, 60                                                                                                    |
|                      |                               |                                | AV30: 0 to 3                                                                                                    |
| Binary input objects | Description                   | -                              | -                                                                                                    |
|                      | Reliability                   |                                |                                                                                                    |
| Trend log objects    | Description                   | Log_Enable                     | Start_Time: Sets the Date/Time when data logging will<br>Start (if Log enable is TRUE). 01-01-2000 00:00:00 to 01- |
|                      |                               | Start_Time                     | 01-2100 23:59:59                                                                                                   |
|                      |                               | Stop_Time                      | Stop_Time: Sets the Date/Time when data Logging will STOP (if still running), 01-01-2000 00:00:00 to 01-01-2100    |
|                      |                               | Log_Device_Object_<br>Property | 23:59:59                                                                                                    |
|                      |                               | Log_Interval                   | objects Al1 through Al75                                                                                           |
|                      |                               | Stop_When_Full                 | Log_Interval: Logging period in hundredths of a second.<br>1000 – 450000 in multiples of 100                       |
|                      |                               |                                | Stop_When_Full: 105120                                                                                             |

# **Device objects**

| Property                            | R/W      | NV   | Description                                                                                                    |
|-------------------------------------|----------|------|----------------------------------------------------------------------------------------------------|
| Object_Identifier                   | R/W      | NV   | Device <n></n>                                                                                                    |
|                                     |          |      | n is the 7 digit ID # set from web page. The BACnet Device ID is a decimal number from 1 to 4,194,302 that can be entered or viewed on the web page or through this property. The default value set at the factory is 123 |
| Object_Type                         | R        | NV   | Device (8)                                                                                                    |
| Object_Name                         | R        | NV   | Veris E71E3 Series Energy Meter - S/N: <serial number=""></serial>                                                                                                    |
| Vendor_Name                         | R        | NV   | Veris Industries, LLC                                                                                                    |
| Vendor_Identifier                   | R        | NV   | 133                                                                                                    |
| Model_Name                          | R        | NV   | E71E3X                                                                                                    |
|                                     |          |      | E71E3AX                                                                                                    |
| Firmware_Revision                   | R        | NV   | <current revision#=""></current>                                                                                                    |
|                                     |          |      | "xyyy". This is the BACnet processor firmware version in the format <xyyy>, with an implied decimal point between the first two digits (x.yyy).</xyyy>                                                                    |
| Application_Software_Version        | R        | NV   | <current firmware="" global="" version#=""></current>                                                                                                    |
|                                     |          |      | xxx.yyy.zzz                                                                                                    |
| Location                            | R/W      | NV   | <location></location>                                                                                                    |
|                                     |          |      | Limted to 64 Characters - Default value is "Installed location not yet identified".                                                                                                    |
| Description                         | R        | NV   | Veris E71E3X DIN Ethernet meter-LVCT-24VDC PS-Veris S/N:                                                                                                    |
|                                     |          |      | or                                                                                                    |
|                                     |          |      | Veris E71E3AX DIN Ethernet meter-Rcoil-24VDC PS-Veris S/N:                                                                                                    |
|                                     |          |      | <pre><serial number=""></serial></pre>                                                                                                    |
| Protocol_Version                    | R        | NV   | 1                                                                                                    |
| Desta est. Devision                 |          | NN / | BACnet Protocol Version 1.                                                                                                    |
| Protocol_Revision                   | ĸ        | NV   | 14                                                                                                    |
|                                     | D        |      | BAChet Protocol Revision 14.                                                                                                    |
|                                     |          |      | Set via BACnet Time Synchronization only                                                                                                    |
|                                     | D        |      |                                                                                                    |
|                                     | ĸ        | _    | Set via BACnet Time Synchronization only                                                                                                    |
| Commentation Supported              | D        |      |                                                                                                    |
| Segmentation_Supported              | ĸ        | NV   | NO_SEGMENTATION (3)                                                                                                    |
|                                     | <b>D</b> |      |                                                                                                    |
|                                     | R        | NV   | 1476                                                                                                    |
| APDU_Timeout                        | R        | NV   | 60000                                                                                                    |
| Number_of_APDU_Retries              | R        | NV   | 3                                                                                                    |
| System_Status                       | R        | NV   | Operational (0)                                                                                                    |
| Protocol_Sevices_Supported          | R        | NV   | 06000000000000101101000000000000000011110000                                                                                                    |
| Protocol_Object_Types_<br>Supported | R        | NV   | 0b101100001000000000000000000000000000                                                                                                    |
| Profile_Name                        | R        | NV   | Veris LVCT: 133-E71E3-E71E3X                                                                                                    |
|                                     |          |      | Veris Rcoil: 133-E71E3-E71E3AX                                                                                                    |

# Analog input objects

| Object<br>ID   | Object name              | R/W | Unit  | Description                                    |
|----------------|--------------------------|-----|-------|------------------------------------------------|
| AI1            | KWh_Net                  | R   | kWh   | Accumulated Real Energy: Net (Import - Export) |
| AI2            | KWh_Import               | R   | kWh   | Real Energy Import                             |
| AI3            | KWh_Export               | R   | kWh   | Real Energy Export                             |
| Al4            | KVARh_Q1                 | R   | kVARh | Reactive Energy Quadrant 1                     |
| AI5            | KVARh_Q2                 | R   | kVARh | Reactive Energy Quadrant 2                     |
| Al6            | KVARh_Q3                 | R   | kVARh | Reactive Energy Quadrant 3                     |
| AI7            | KVARh_Q4                 | R   | kVARh | Reactive Energy Quadrant 4                     |
| AI8            | Net_KVAh                 | R   | kVAh  | Apparent Energy: Net (Import - Export)         |
| AI9            | KVAh_Import              | R   | kVAh  | Apparent Energy Import                         |
| AI10           | KVAh_Export              | R   | kVAh  | Apparent Energy Export                         |
| AI11           | KW_Total                 | R   | kW    | Total Instantaneous Real Power                 |
| AI12           | KVAR_Total               | R   | kVAR  | Total Instantaneous Reactive Power             |
| AI13           | KVA_Total                | R   | kVA   | Total Instantaneous Apparent Power             |
| AI14           | PF_Total                 | R   | -     | Total Power Factor                             |
| AI15           | Volts_LL_Avg             | R   | V     | Voltage, L-L, Average of Active Phases         |
| AI16           | Volts_LN_Avg             | R   | V     | Voltage, L-N, Average of Active Phases         |
| AI17           | Current Average          | R   | А     | Current, Average of Active Phases              |
| AI18           | Frequency                | R   | Hz    | Frequency                                      |
| AI19           | KW_Present_Demand        | R   | kW    | Total Real Power Present Demand                |
| AI20           | KVAR_Present_Demand      | R   | kVAR  | Total Reactive Power Present Demand            |
| Al21           | KVA_Present_Demand       | R   | kVA   | Total Apparent Power Present Demand            |
| AI22           | KW_Max_Demand_Import     | R   | kW    | Total Real Power Max Demand Import             |
| AI23           | KVAR_Max_Demand_Import   | R   | kVAR  | Total Reactive Power Max Demand Import         |
| AI24           | KVA_Max_Demand_Import    | R   | kVA   | Total Apparent Power Max Demand Import         |
| Al25 –<br>Al28 | Reserved                 | _   | _     | (Reserved)                                     |
| AI29           | Input_Metering_Channel_1 | R   | -     | Input Metering Channel 1                       |
| AI30           | Input_Metering_Channel_2 | R   | -     | Input Metering Channel 2                       |
| AI31           | KWh_Import_A             | R   | kWh   | Real Energy Import Phase A                     |
| AI32           | KWh_Import_B             | R   | kWh   | Real Energy Import Phase B                     |
| AI33           | KWh_Import_C             | R   | kWh   | Real Energy Import Phase C                     |
| AI34           | KWh_Export_A             | R   | kWh   | Real Energy Export Phase A                     |
| AI35           | KWh_Export_B             | R   | kWh   | Real Energy Export Phase B                     |
| AI36           | KWh_Export_C             | R   | kWh   | Real Energy Export Phase C                     |
| AI37           | KVARh_Q1_A               | R   | kVARh | Reactive Energy Q1 Phase A                     |
| AI38           | KVARh_Q1_B               | R   | kVARh | Reactive Energy Q1 Phase B                     |
| AI39           | KVARh_Q1_C               | R   | kVARh | Reactive Energy Q1 Phase C                     |
| AI40           | KVARh_Q2_A               | R   | kVARh | Reactive Energy Q2 Phase A                     |
| Al41           | KVARh_Q2_B               | R   | kVARh | Reactive Energy Q2 Phase B                     |
| AI42           | KVARh_Q2_C               | R   | kVARh | Reactive Energy Q2 Phase C                     |
| AI43           | KVARh_Q3_A               | R   | kVARh | Reactive Energy Q3 Phase A                     |

| Object<br>ID   | Object name    | R/W | Unit  | Description                    |
|----------------|----------------|-----|-------|--------------------------------|
| AI44           | KVARh_Q3_B     | R   | kVARh | Reactive Energy Q3 Phase B     |
| AI45           | KVARh_Q3_C     | R   | kVARh | Reactive Energy Q3 Phase C     |
| AI46           | KVARh_Q4_A     | R   | kVARh | Reactive Energy Q4 Phase A     |
| AI47           | KVARh_Q4_B     | R   | kVARh | Reactive Energy Q4 Phase B     |
| AI48           | KVARh_Q4_C     | R   | kVARh | Reactive Energy Q4 Phase C     |
| AI49           | KVAh_Import_A  | R   | kVAh  | Apparent Energy Import Phase A |
| AI50           | KVAh_Import_B  | R   | kVAh  | Apparent Energy Import Phase B |
| AI51           | KVAh_Import_C  | R   | kVAh  | Apparent Energy Import Phase C |
| AI52           | KVAh_Export_A  | R   | kVAh  | Apparent Energy Export Phase A |
| AI53           | KVAh_Export_B  | R   | kVAh  | Apparent Energy Export Phase B |
| AI54           | KVAh_Export_C  | R   | kVAh  | Apparent Energy Export Phase C |
| AI55           | KW_A           | R   | kW    | Real Power Phase A             |
| AI56           | KW_B           | R   | kW    | Real Power Phase B             |
| AI57           | KW_C           | R   | kW    | Real Power Phase C             |
| AI58           | KVAR_A         | R   | kVAR  | Reactive Power Phase A         |
| AI59           | KVAR_B         | R   | kVAR  | Reactive Power Phase B         |
| AI60           | KVAR_C         | R   | kVAR  | Reactive Power Phase C         |
| AI61           | KVA_A          | R   | kVA   | Apparent Power Phase A         |
| AI62           | KVA_B          | R   | kVA   | Apparent Power Phase B         |
| AI63           | KVA_C          | R   | kVA   | Apparent Power Phase C         |
| AI64           | PF_A           | R   | -     | Power Factor Phase A           |
| AI65           | PF_B           | R   | _     | Power Factor Phase B           |
| AI66           | PF_C           | R   | -     | Power Factor Phase C           |
| AI67           | Volts_AB       | R   | V     | Voltage Phase A-B              |
| AI68           | Volts_BC       | R   | V     | Voltage Phase B-C              |
| AI69           | Volts_AC       | R   | V     | Voltage Phase A-C              |
| AI70           | Volts_AN       | R   | V     | Voltage Phase A-N              |
| AI71           | Volts_BN       | R   | V     | Voltage Phase B-N              |
| AI72           | Volts_CN       | R   | V     | Voltage Phase C-N              |
| AI73           | Current_A      | R   | А     | Current Phase A                |
| AI74           | Current_B      | R   | А     | Current Phase B                |
| AI75           | Current_C      | R   | А     | Current Phase C                |
| AI76           | Max_Power      | R   | kW    | Max Power                      |
| AI77           | Reserved       | -   | -     | (Reserved)                     |
| AI78           | Energy_Resets  | R   | _     | Count of Energy Resets         |
| AI79 –<br>AI80 | Reserved       | _   | _     | (Reserved)                     |
| AI81           | Power_Up_Count | R   | _     | Count of Power Up Cycles       |
| AI82           | Reserved       | -   | _     | (Reserved)                     |
| AI83           | Alarm_Bitmap   | R   | _     | Alarm Bitmap                   |
| AI84           | S1_Status      | R   | _     | Status Input1 Status           |
| AI85           | S2_Status      | R   | _     | Status Input2 Status           |

| Object<br>ID | Object name                | R/W | Unit | Description                |
|--------------|----------------------------|-----|------|----------------------------|
| AI86         | Relay_Counter              | R   | -    | Relay Output Counter       |
| AI87         | Relay_Status               | R   | -    | Relay Output Status        |
| AI88         | Real_Energy_Import_Tariff1 | R   | kWh  | Real Energy Import Tariff1 |
| AI89         | Real_Energy_Import_Tariff2 | R   | kWh  | Real Energy Import Tariff2 |
| AI90         | Real_Energy_Import_Tariff3 | R   | kWh  | Real Energy Import Tariff3 |
| AI91         | Real_Energy_Import_Tariff4 | R   | kWh  | Real Energy Import Tariff4 |

# Analog value objects

| Object<br>ID | Object name                  | R/W | Unit | Range                                                                                                 | Description                                                              |
|--------------|------------------------------|-----|------|----------------------------------------------------------------------------------------------------|--------------------------------------------------------------------------|
| AV1          | Config                       | R/W | -    | 30078 (0x757E) - Energy<br>reset                                                                      | Configuration                                                            |
|              |                              |     |      | 21211 (0x52DB) - Reset all                                                                            |                                                                          |
|              |                              |     |      | 21212 (0x52DC) - Reset all<br>Peak Demands                                                            |                                                                          |
|              |                              |     |      | 16498 (0x4072) - Reset all<br>IO                                                                      |                                                                          |
|              |                              |     |      | 16640 (0x4100) - Reset data<br>log                                                                    |                                                                          |
|              |                              |     |      | Read always returns 0.                                                                                |                                                                          |
| AV2          | System_Type                  | R/W | _    | 0 = 1PH2WLN<br>1 = 1PH2WLL<br>2 = 1PH3WLLN<br>3 = 3PH3W<br>11 = 3PH4W<br>13 = 1PH4WLN<br>Default = 11 | System Type                                                              |
| AV3          | CT_Ratio_Primary             | R/W | A    | E71E3X:<br>1 to 32767<br>Default: 100                                                                 | CT Ratio - Primary                                                       |
|              |                              |     |      | E71E3AX:<br>5000                                                                                      | CT Ratio - Primary<br><b>NOTE:</b> The CT ratio primary<br>is read-only. |
| AV4          | CT_Ratio_Secondary           | R/W | -    | E71E3X:<br>1 (1000mV)<br>3 (333mV)<br>Default: 1                                                      | CT Ratio - Secondary                                                     |
|              |                              |     |      | E71E3AX:                                                                                              | CT Ratio - Secondary                                                     |
|              |                              |     |      | 5 (Rcoil)<br>Default: 5                                                                               | <b>NOTE:</b> The CT ratio secondary is read-only.                        |
| AV5          | PT_Ratio                     | R   | -    | 1 to 10000                                                                                            | PT Ratio                                                                 |
|              |                              |     |      | Default = 1                                                                                           |                                                                          |
| AV6          | System_Voltage               | R/W | V    | 90 to 600                                                                                             | System Voltage                                                           |
|              |                              |     |      | Default = 600                                                                                         |                                                                          |
| AV7          | Display_Units                | R/W | -    | 0 = IEC<br>1 = IEEE<br>Default = 1                                                                    | Display Units                                                            |
| AV8          | Phase_Loss_Voltage_Threshold | R/W | %    | 1 to 99                                                                                               | Phase Loss Voltage Threshold                                             |
|              |                              |     |      |                                                                                                    |                                                                          |

| Object<br>ID | Object name                 | R/W     | Unit       | Range                                                            | Description                    |
|--------------|-----------------------------|---------|------------|------------------------------------------------------------------|--------------------------------|
| AV9          | Phase_Loss_Imbalance_       | R/W     | %          | 1 to 99                                                          | Phase Loss Imbalance Threshold |
|              | Threshold                   |         |            | Default = 25                                                     |                                |
| AV10         | Subintervals                | R       | -          | 1 to 60                                                          | Number of Subintervals Per     |
|              |                             |         |            | Default = 1                                                      | Demand Interval                |
| AV11         | Subinterval_Length          | R       | hundredth  | 100 to 360000                                                    | Subinterval Length             |
|              |                             |         | of seconds | Default = 90000                                                  |                                |
| AV12         | S1_Control_mode             | R/W     | -          | Status Input 1_mode                                              | Status Input1 Control mode     |
|              |                             |         |            | 0 = Normal (Input Status)                                        |                                |
|              |                             |         |            | 2 = Multi-tariff Control                                         |                                |
|              |                             |         |            | 3 = Input Metering                                               |                                |
|              |                             |         |            | 5 = Partial reset (Energy by<br>Tariff only)                     |                                |
|              |                             |         |            | Default = 0                                                      |                                |
| AV13         | S2_Control_mode             | R/W     | -          | Status Input 2_mode                                              | Status Input2 Control mode     |
|              |                             |         |            | 0 = Normal (Input Status)                                        |                                |
|              |                             |         |            | 2 = Multi-tariff Control                                         |                                |
|              |                             |         |            | 3 = Input Metering                                               |                                |
|              |                             |         |            | 5 = Partial reset (Energy by<br>Tariff only)                     |                                |
|              |                             |         |            | Default = 0                                                      |                                |
| AV14         | Relay_control_mode          | R/W     | -          | Relay Output                                                     | Relay Output control VT        |
|              |                             |         |            | 0= External                                                      | Connection Type mode           |
|              |                             |         |            | 2 = Alarm                                                        |                                |
|              |                             |         |            | Default = 2                                                      |                                |
| AV15         | Relay_Behavior_mode         | R/W     | -          | Relay Output_Behavior<br>mode                                    | Relay Output Behavior mode     |
|              |                             |         |            | 0= Normal                                                        |                                |
|              |                             |         |            | 1= Timed                                                         |                                |
|              |                             |         |            | 2 = Coil Hold                                                    |                                |
|              |                             |         |            | Default = 0                                                      |                                |
| AV16         | Relay_Output_Enable_Disable | R/W     | -          | Applicable when Relay<br>control mode is selected as<br>External | Relay Config                   |
|              |                             |         |            | 0= ON                                                            |                                |
|              |                             |         |            | 1= OFF                                                           |                                |
|              |                             |         |            | Default = 1                                                      |                                |
| AV17         | Applicable_Multi_Tariff     | R/W     | -          | Select Active Tariff                                             | Applicable Multi Tariff        |
|              |                             |         |            | 0 = Multi Tariff feature is<br>disabled                          |                                |
|              |                             |         |            | 1 = Tariff 1 active                                              |                                |
|              |                             |         |            | 2 = Tariff 2 active                                              |                                |
|              |                             |         |            | 3 = Tariff 3 active                                              |                                |
|              |                             |         |            | 4 = Tariff 4 active                                              |                                |
|              |                             | <b></b> |            | Default = 0                                                      |                                |
| AV18         | IVIODE_OT_LED               | R/W     | -          | 0xFFFF = OFF                                                     | MODE OF LED                    |
|              |                             |         |            | 2 = Alarm                                                        |                                |
|              |                             |         |            | ડ = ⊑nergy<br>Default = 0xFFFF                                   |                                |
| A\/10        | Channel                     | R/W     | _          |                                                                  | Channel                        |
|              |                             |         |            | 3 = ActImpExp                                                    |                                |
|              |                             |         |            | 0 = RealimpExp<br>9 = AppImpExp                                  |                                |
|              |                             |         |            | Default = 3                                                      |                                |
| AV20         | Pulse weight                | R/W     | _          | 0 to 9999999                                                     | Pulse weight                   |
|              |                             |         |            | Default = 500                                                    |                                |
| 1            |                             | 1       | 1          | - 510011 500                                                     |                                |

| Object<br>ID | Object name              | R/W | Unit     | Range                                                  | Description                                                                            |
|--------------|--------------------------|-----|----------|--------------------------------------------------------|----------------------------------------------------------------------------------------|
| AV21         | PT_Primary               | R/W | V        | 1 to 1000000                                           | PT Primary                                                                             |
|              |                          |     |          | Default = 100                                          |                                                                                        |
| AV22         | PT_Secondary             | R/W | V        | 100, 110, 115, 120                                     | PT Secondary                                                                           |
|              |                          |     |          | Default = 100                                          |                                                                                        |
| AV23         | Demand_Method            | R/W | -        | 1 = Sliding<br>2 = Fixed<br>3 = Rolling<br>Default = 2 | Demand Method                                                                          |
| AV24         | Demand_Interval_Duration | R/W | Minutes  | 10, 15, 20, 30, 60                                     | Demand Interval Duration                                                               |
|              |                          |     |          | Default = 15                                           |                                                                                        |
| AV25         | Sub_Interval_Duration    | R/W | Seconds  | 1 to 3600                                              | Subinterval Duration                                                                   |
|              |                          |     |          | Default = 900                                          | <b>NOTE:</b> For Fixed and<br>Sliding block, subinterval<br>duration cannot be edited. |
| AV26         | Relay_TimedMode_Time     | R/W | Seconds  | 1 to 9999                                              | Relay Time Mode time                                                                   |
|              |                          |     |          | Default = 1                                            |                                                                                        |
| AV27         | Input_Metering_Ch1_      | R/W | imp/unit | 1 to 10000                                             | Input Metering Ch1 Pulse Weight                                                        |
|              | Pulseweight              |     |          | Default = 500                                          |                                                                                        |
| AV28         | Input_Metering_Ch2_      | R/W | imp/unit | 1 to 10000                                             | Input Metering Ch2 Pulse Weight                                                        |
|              | Pulseweight              |     |          | Default = 500                                          |                                                                                        |
| AV29         | Nominal_Frequency        | R/W | Hz       | 50, 60                                                 | Nominal Frequency                                                                      |
|              |                          |     |          | Default = 60                                           |                                                                                        |
| AV30         | VT_Number                | R   | -        | 0 to 3                                                 | Number of VTs                                                                          |
|              |                          |     |          | Default = 0                                            |                                                                                        |
| AV31         | CT_Number                | R/W | -        | 1, 2, 3                                                | Number of CTs                                                                          |
|              |                          |     |          | Default = 3                                            |                                                                                        |
| AV32         | VT_Connection_Type       | R/W | -        | 0, 1, 2                                                | VT Connection Type                                                                     |
|              |                          |     |          | Default = 0                                            |                                                                                        |
| AV33         | MultiTarrif_Control_Mode | R/W | -        | 0,1,2,3,4                                              | MultiTarrif Control Mode                                                               |
|              |                          |     |          | Default = 0                                            |                                                                                        |

# Binary input objects

| Object ID | Object name     | R/W | Description                                                                                                    |
|-----------|-----------------|-----|----------------------------------------------------------------------------------------------------|
| BI1       | Volts_Error_A   | R   | Voltage Out of Range Phase A <ul> <li>0 = Inactive</li> <li>1 = Active</li> </ul> Phase A Input Voltage exceeds meter's measurement range |
| BI2       | Volts_Error_B   | R   | Voltage Out of Range Phase B<br>• 0 = Inactive<br>• 1 = Active<br>Phase B Input Voltage exceeds meter's measurement range                 |
| BI3       | Volts_Error_C   | R   | Voltage Out of Range Phase C <ul> <li>0 = Inactive</li> <li>1 = Active</li> </ul> Phase C Input Voltage exceeds meter's measurement range |
| BI4       | Current_Error_A | R   | Current Out of Range Phase A <ul> <li>0 = Inactive</li> </ul>                                                                             |

| Object ID | Object name       | R/W | Description                                                                                                 |
|-----------|-------------------|-----|----------------------------------------------------------------------------------------------------|
|           |                   |     | • 1 = Active                                                                                                |
|           |                   |     | Phase A Current out of range                                                                                |
| BI5       | Current_Error_B   | R   | Current Out of Range Phase B                                                                                |
|           |                   |     | • 0 = Inactive                                                                                              |
|           |                   |     | 1 = Active Phase B Current out of range                                                                     |
| BI6       | Current Error C   | P   | Current Out of Pange Phase C                                                                                |
| ы         | Current_Linoi_C   |     | <ul> <li>0 = Inactive</li> </ul>                                                                            |
|           |                   |     | • 1 = Active                                                                                                |
|           |                   |     | Phase C Current out of range                                                                                |
| BI7       | Frequency_Error   | R   | Frequency Error                                                                                             |
|           |                   |     | • 0 = Inactive                                                                                              |
|           |                   |     | • 1 = Active                                                                                                |
|           |                   |     | Frequency out of range                                                                                      |
| AI8       | Reserved          | -   | (Reserved)                                                                                                  |
| BI9       | Phase_Loss_A      | R   | Phase Loss Phase A                                                                                          |
|           |                   |     | • 0 = Inactive                                                                                              |
|           |                   |     | 1 = Active      Deace Loss Deace A veltage drapped below the Deace Loss Threshold                           |
|           |                   |     | set by user                                                                                                 |
| BI10      | Phase_Loss_B      | R   | Phase Loss Phase B                                                                                          |
|           |                   |     | • 0 = Inactive                                                                                              |
|           |                   |     | • 1 = Active                                                                                                |
|           |                   |     | Phase Loss - Phase B voltage dropped below the Phase Loss Threshold set by user                             |
| BI11      | Phase_Loss_C      | R   | Phase Loss Phase C                                                                                          |
|           |                   |     | • 0 = Inactive                                                                                              |
|           |                   |     | • 1 = Active                                                                                                |
|           |                   |     | Phase Loss - Phase C voltage dropped below the Phase Loss Threshold set by user                             |
| BI12      | Power_Factor_A    | R   | Low Power Factor Phase A                                                                                    |
|           |                   |     | • 0 = Inactive                                                                                              |
|           |                   |     | • 1 = Active                                                                                                |
|           |                   |     | CTs/PTs to meter)                                                                                           |
| BI13      | Power_Factor_B    | R   | Low Power Factor Phase B                                                                                    |
|           |                   |     | • 0 = Inactive                                                                                              |
|           |                   |     | • 1 = Active                                                                                                |
|           |                   |     | CTs/PTs to meter)                                                                                           |
| BI14      | Power_Factor_C    | R   | Low Power Factor Phase C                                                                                    |
|           |                   |     | • 0 = Inactive                                                                                              |
|           |                   |     | • 1 = Active                                                                                                |
|           |                   |     | CTs/PTs to meter)                                                                                           |
| BI15      | Energy_OverRun    | R   | Energy Overrun Error                                                                                        |
|           |                   |     | Energy Over Run Error when the energy accumulation is more than the pulses meter can emit                   |
| BI16      | Energy_Config_Err | R   | Energy Configuration Error                                                                                  |
|           |                   |     | Energy Configuration Error when the configured pusle weight exceeds the theoretical calculated pulse weight |

# Trend log objects

| Trend_Log properties used  | R/W | Units                                    | Description                                                                                                    |
|----------------------------|-----|------------------------------------------|----------------------------------------------------------------------------------------------------|
| Object_Name                | R   | Trend_Log_ <n></n>                       | Trend Log <n></n>                                                                                                    |
|                            |     |                                          | Where n is 1-16                                                                                                    |
| Description                | R   | Trend_Log_ <n></n>                       | Trend Log <n></n>                                                                                                    |
|                            |     |                                          | Where n is 1-16                                                                                                    |
| Log_Enable                 | R/W | Binary                                   | Set this to TRUE to enable data logging with any of the 16<br>Trend_Log objects or FALSE to disable logging. The default is<br>TRUE.                                                                                                    |
|                            |     |                                          | The value is set to FALSE internally if logging stops for other reasons (i.e. buffer is full).                                                                                                    |
| Start_Time                 | R/W | Date/Time                                | Sets the Date/Time when data logging will Start (if Log_enable is TRUE). Set to a Date/Time earlier than the Local_Date/Local_Time properties of the Device object and Set Log_Enable TRUE to start logging immediately.                                                                                                    |
|                            |     |                                          | Start_Time will be ignored if "wildcard" values are used in any of the fields.                                                                                                    |
|                            |     |                                          | Range: 01-01-2000 00:00:00 to 01-01-2100 23:59:59                                                                                                    |
| Stop_Time                  | R/W | Date/Time                                | Sets the Date/Time when data Logging will STOP (if still running).                                                                                                    |
|                            |     |                                          | Stop_Time will be ignored if "wildcard" values are used in any of the fields.                                                                                                    |
|                            |     |                                          | Range: 01-01-2000 00:00:00 to 01-01-2100 23:59:59                                                                                                    |
| Log_Device_Object_Property | R/W | BACnetDeviceObjectPro-<br>pertyReference | Use Log_Device_Object_Property to select the meter<br>parameter to log with each object.                                                                                                    |
|                            |     |                                          | Set this property to point to Present_Value property of any of the Analog_Input objects AI1 through AI75 (Refer to Analog input objects, page 83).                                                                                                    |
|                            |     |                                          | By default, the Analog_Input objects AI1 to AI16 are set.                                                                                                    |
| Log_Interval               | R/W | 0.01 s                                   | Use the Log_Interval property to set the data logging time interval, in units of hundredths of a second (0.01 seconds). The default interval is 15 minutes (a value of 90000 in the Log_Interval property).                                                                                                    |
|                            |     |                                          | Range: 1000 to 450000                                                                                                    |
| Stop_When_Full             | R/W | Binary                                   | When full, the buffer will wrap and overwrite the oldest data first (unless the Stop_When_Full property is used).                                                                                                    |
|                            |     |                                          | Set this to TRUE to stop logging when the buffer is full.                                                                                                    |
|                            |     |                                          | Use the Stop_When_Full property to select either Single Shot<br>(Stop_When_Full = TRUE) or Continuous mode (Stop_When_<br>Full = FALSE) for data logging. The default mode is<br>Continuous. In Single Shot mode, the meter records data only<br>until the buffer is full. Data for this time period is kept, but<br>newer energy information is lost. In Continuous mode, the<br>meter continues to record energy data if the meter is operating.<br>The buffer can only hold 105120 entries at one time, however,<br>when the number of records exceeds 105120, the oldest entry<br>is deleted to make room for the newest. |
| Buffer_Size                | R   | 105120                                   | Length of Log Data buffer (# of records).                                                                                                    |
|                            |     |                                          | The Buffer_Size is fixed.                                                                                                    |
| Record_Count               | R/W | Unsigned 32-bit integer                  | This is an integer count of how many records logged since the Trend_Log objects were last reset. Writing a Zero to this property resets the logs of all objects. This value defaults to Zero, but, by default, logging will start automatically at 15 minute intervals.                                                                                                    |
| Total_Record_Count         | R   | Unsigned 32-bit integer                  | This is an integer count of how many records logged since the Trend_Log objects were created (the factory state of the meter). This count is unaffected by resetting the Record Count or by power failures.                                                                                                    |
| Log_Buffer                 | R   | Binary                                   | Contains the data values logged and log buffer status flags info with timestamps.                                                                                                    |

# **Specifications**

### **Mechanical characteristics**

| IP degree of protection  | Display: IP40    |
|--------------------------|------------------|
|                          | Meter body: IP20 |
| Display resolution       | 126 x 94 pixel   |
| Display dimensions       | 43 x 34.6 mm     |
| Display data update rate | 1s               |

#### **Electrical characteristics**

#### **Control power**

| DC     | 12 – 36 V |
|--------|-----------|
| Burden | < 5 W     |

#### Voltage input

| Range                | 90 V L-N to 347 V L-N / 600 V L-L |
|----------------------|-----------------------------------|
| Frequency            | 50 Hz / 60 Hz ± 10%               |
| Burden               | 0.2 VA                            |
| Impedance            | 5 ΜΩ                              |
| Measurement category | Ш                                 |

#### **Current input**

| LVCT   | Scaling: 1 to 32767 A                                                     |
|--------|---------------------------------------------------------------------------|
|        | Input range (LVCT output): 0.333 V (0.4 V max) or 1 V nominal (1.1 V max) |
|        | (CTs must be rated for use with Class 1 voltage inputs)                   |
| R-Coil | Use E683 series Rogowski Coils (50 to 5000 A)                             |
|        | (CTs must be rated for use with Class 1 voltage inputs)                   |

#### Status input

| Number                | 2                                        |
|-----------------------|------------------------------------------|
| Туре                  | Type 1 opto-coupler inputs (IEC 61131-2) |
| Maximum input voltage | 40 V DC                                  |
| Maximum input current | 4 mA                                     |
| Voltage OFF           | 0 – 5 V DC                               |
| Voltage ON            | 11 – 40 V DC                             |
| Nominal voltage       | 24 V DC                                  |
| Minimum pulse width   | 20 ms                                    |

#### Relay output

| Number                   | 1                         |
|--------------------------|---------------------------|
| Туре                     | SPST-NO                   |
| Maximum output frequency | 0.5 Hz (1 s ON / 1 s OFF) |

#### Relay output (Continued)

| Response time        | 10 ms           |
|----------------------|-----------------|
| Maximum load current | 5 A at 250 V AC |
|                      | 5 A at 30 V DC  |

#### Measurement accuracy

| IEC 61557-12:2018          | PMD/[SD SS]/K70/0.5           |
|----------------------------|-------------------------------|
| Active energy              | Class 0.5 as per IEC 61557-12 |
| Active power               | Class 0.5 as per IEC 61557-12 |
| Reactive energy            | Class 2 as per IEC 61557-12   |
| Reactive power             |                               |
| Apparent energy            |                               |
| Apparent power             |                               |
| Frequency                  | Class 0.5 as per IEC 61557-12 |
| Phase current              |                               |
| Calculated neutral current |                               |
| Voltage                    |                               |

# **Operational characteristics**

| Meter start-up time for communication interface or measurement readings | 20 s after power supply is applied |
|-------------------------------------------------------------------------|------------------------------------|
|-------------------------------------------------------------------------|------------------------------------|

### **Standards**

| CE     | IEC 61557-12              |
|--------|---------------------------|
|        | IEC 61326-1               |
|        | IEC 61010-1               |
|        | IEC 61010-2-30            |
| UL     | UL 61010-1                |
|        | UL 61010-2-030            |
| Safety | IEC 61010-1               |
|        | UL 61010-1                |
|        | IEC/UL 61010-2-30         |
|        | CSA C22.2 NO 61010-1-12   |
|        | CSA C22.2 No. 61010-2-030 |

### **Environmental characteristics**

| Operating temperature               | -25 to 70 °C (-13 to 158 °F)       |
|-------------------------------------|------------------------------------|
| Storage temperature                 | -40 to 85 °C (-40 to 185 °F)       |
| Humidity range                      | 5% to 95% RH non-condensing        |
| Pollution degree                    | 2                                  |
| Altitude                            | ≤ 3000 m (9842 ft) above sea level |
| Electromagnetic environmental class | E2                                 |

| Mechanical environmental class | M1                  |
|--------------------------------|---------------------|
| Mounting location              | For indoor use only |

### **RTC backup battery**

| Battery backup time | 3 years without control power |
|---------------------|-------------------------------|

Veris Industries 12345 SW Leveton Drive Tualatin, OR 97062 USA

US & Canada: 800-354-8556 International: +1 (503) 598-4564

support@veris.com www.veris.com

As standards, specifications, and design change from time to time, please ask for confirmation of the information given in this publication.

 $\ensuremath{\mathbb{C}}$  2022 – Veris Industries. All rights reserved.

7EN02-0442-00